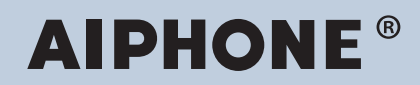

Série IX Intercom compatible réseau IP

# Combiné secondaire IX-RS-W, IX-RS-B

# Manuel de programmation Web

## Version du logiciel : 7.00 ou ultérieure

#### 🚺 Important

- Avant de procéder à la configuration et d'utiliser le système, veuillez lire attentivement le Manuel de programmation Web (ce document) et le Manuel d'utilisation.
- Pour l'installation et la connexion de chaque dispositif, reportez-vous au « Manuel d'installation »
- Commencez l'installation après avoir lu et parfaitement compris les procédures pour la configuration de système.
- Le fichier de paramétrage système est requis pour les opérations de maintenance et de réparation post-installation. Le fichier de paramétrage doit être remis au client.
- Les illustrations utilisées dans ce manuel peuvent différer du vrai produit.
- Les restrictions suivantes s'appliquent aux programmations Web lorsque le Système étendu est paramétré sur « Activer ».
  - Seules les programmations de maintenance peuvent être configurées.
  - Le Web ne peut pas être utilisé avec des privilèges de compte utilisateur.

## Table des matières

### Introduction

| 1. | Symboles de notation dans le présent manuel | . 5 |
|----|---------------------------------------------|-----|
| 2. | Manuels de produit                          | 6   |
| 3. | Configuration du système                    | . 7 |
| 4. | Organigrammes pour configurer le système    | . 8 |
|    | 4.1 Pour une adresse IPv4 statique          | . 9 |
|    | 4.2 Pour une adresse IPv4 avec DHCP         | 14  |
|    | 4.3 Pour une adresse IPv6 statique          | 20  |
|    | 4.4 Pour une adresse IPv6 sans état         | 25  |
|    | 4.5 Pour une adresse IPv6 avec DHCP         | 31  |

### Démarrage et configuration

| 1. | Conditions système                                  | 38 |
|----|-----------------------------------------------------|----|
| 2. | Noms des pièces                                     | 39 |
| 3. | Connexion à un ordinateur                           | 41 |
| 4. | Connectez-vous au serveur Web du poste à configurer | 42 |
| 5. | Fenêtre de paramétrage                              | 46 |
|    | 5.1 Comment configurer                              | 46 |
| 6. | Liste des paramètres du système                     | 48 |

### Configuration du poste

| 1. | Informations sur le poste                               | 57 |
|----|---------------------------------------------------------|----|
|    | 1.1 Identification                                      | 57 |
|    | 1.2 ID et mot de passe                                  | 58 |
|    | 1.3 Langue                                              | 60 |
|    | 1.4 Temps                                               | 61 |
|    | 1.5 Système étendu                                      | 63 |
| 2. | Programmations réseau                                   | 64 |
|    | 2.1 Adresse IP                                          | 64 |
|    | 2.2 DNS                                                 | 66 |
|    | 2.3 SIP                                                 | 67 |
|    | 2.4 Audio                                               | 71 |
|    | 2.5 Priorité de paquets                                 | 75 |
|    | 2.6 NTP                                                 | 76 |
| 3. | Informations sur le système                             | 78 |
|    | 3.1 Registre de sons personnalisés                      | 78 |
| 4. | Programmations d'appel                                  | 80 |
|    | 4.1 Informations sur le poste                           | 80 |
|    | 4.2 Postes appelés (poste porte)                        | 80 |
|    | 4.3 Origine de l'appel                                  | 83 |
|    | 4.4 Appel entrant                                       | 91 |
| 5. | Programmations de l'entrée d'option/la sortie de relais | 93 |
|    | 5.1 Entrée d'option                                     | 93 |

| 5.2 Sortie de relais                                   | 95  |
|--------------------------------------------------------|-----|
| 6. Programmations de fonction                          | 102 |
| 6.1 Programmations d'appel général                     | 102 |
| 6.2 Email                                              | 103 |
| 6.3 Intégration CGI                                    | 110 |
| 6.4 Intégration SIF                                    | 111 |
| 6.5 Messages audio de communication                    | 117 |
| 6.6 Carillon                                           | 119 |
| 6.7 Demande de signature de certificat (CSR)           | 123 |
| 6.8 Certificat SSL                                     | 125 |
| 6.9 IEEE 802.1X                                        | 126 |
| 7. Programmations de poste                             | 128 |
| 7.1 Volume/tonalité                                    | 128 |
| 7.2 Communication                                      | 133 |
| 7.3 Surveillance                                       | 134 |
| 7.4 Ouverture de porte par IX-RS                       | 135 |
| 8. Maintenance                                         | 137 |
| 8.1 Mise à jour du logiciel                            | 137 |
| 8.2 Initialisation                                     | 138 |
| 8.3 Copie de sauvegarde des fichiers de programmations | 139 |
| 8.4 Journal du système                                 | 140 |
| 8.5 syslog                                             | 141 |

Ce manuel décrit comment installer le combiné secondaire IX-RS-\* via un navigateur web. Le système IX s'accompagne de manuels distincts pour l'installation, le paramétrage et l'utilisation. Veuillez vous reporter au manuel approprié.

# 1. Symboles de notation dans le présent manuel

Les symboles suivants identifient les informations importantes au sujet des procédures d'utilisation.

|                  | Ce symbole signifie que toute exploitation inappropriée du poste ou tout non-respect de ces précautions peut provoquer des blessures graves, voire mortelles.     |
|------------------|----------------------------------------------------------------------------------------------------|
| <b>ATTENTION</b> | Ce symbole signifie qu'une utilisation inappropriée du poste ou le non-respect de ces<br>précautions peut provoquer des blessures graves ou des dégâts matériels. |
| Important        | Ce symbole sert à attirer l'attention de l'utilisateur sur des instructions importantes. Veuillez les lire et les comprendre avant de poursuivre.                 |
| PRemarque        | Ce symbole indique les conseils et les informations complémentaires pour l'utilisation.                                                                           |

• Les termes figurant sur l'écran du poste et de l'ordinateur personnel sont présentés sous la forme [XXXX].

- Les références de page sont indiquées comme suit <u>« Titre (→ page XX) »</u>, (→ page XX) ou page XX.
- Les illustrations et images utilisées dans ce manuel peuvent différer des vrais articles.
- Les téléphones VoIP et les postes du système IX sont désignés collectivement par « postes ».

## 2. Manuels de produit

Veuillez lire le « Manuel d'installation », le « Manuel de paramétrage » et le « Manuel d'utilisation » si nécessaire. Demandez à la personne qui installe ou configure le produit de se reporter aux manuels appropriés.

| Manuel d'installation                   | Manuel d'installation (fourni avec chaque poste.)<br>Reportez-vous y en cas d'installation et de connexion d'un poste. (Ce manuel est<br>destiné à l'installateur.)                                                     |
|-----------------------------------------|----------------------------------------------------------------------------------------------------|
| Guide de<br>program<br>mation<br>rapide | Guide de programmation rapide (notice fournie avec le système IX-MV7-*.)<br>Ce manuel de programmation explique, de façon simplifiée, comment configurer<br>l'outil d'assistance IX. (Pour les administrateurs système) |
| Les manuels énumérés à droite sont      | Manuel de programmation d'outil d'assistance IX (format électronique (fichier                                                                                                    |
| disponibles sur notre site Web à        | PDF).)<br>Décrit comment configurer et assurer la maintenance du système en utilisant l'outil                                                                                                    |
| support/ aux fins de téléchargement et  | d'assistance IX. (Pour l'administrateur système)                                                                                                    |
| de consultation.                        | Guide de programmation rapide (format électronique (fichier PDF).)<br>Ce manuel de programmation explique, de façon simplifiée, comment configurer<br>l'outil d'assistance IX. (Pour les administrateurs système)       |
|                                         | Manuel d'utilisation du logiciel de surveillance (Outil de supervision IX) (format<br>électronique (fichier PDF).)<br>Décrit l'utilisation du logiciel de surveillance (destiné à l'administrateur système)             |
|                                         | Manuel d'utilisation (format électronique (fichier PDF).)<br>Décrit l'utilisation de chaque poste (destiné à l'utilisateur)                                                                                             |
|                                         | Manuel de programmation Web (format électronique (fichier PDF).)<br>Décrit la façon de paramétrer chaque poste via un navigateur Internet (destiné à<br>l'administrateur système).                                      |
|                                         | Manuel d'installation (format électronique (fichier PDF).)<br>Décrit l'installation de chaque poste (destiné à l'installateur)                                                                                          |

## 3. Configuration du système

Après avoir installé et connecté tous les postes, le système devra être complètement configuré avant qu'il soit opérationnel.

Le système IX peut être configuré selon l'une des deux méthodes indiquées ci-dessous. Choisissez-en une. Il est recommandé d'utiliser l'outil d'assistance IX (1).

- (1) Procédez à la configuration à l'aide de l'application de l'« Outil d'assistance IX »
  - Installez le programme d'application sur un ordinateur personnel et utilisez-le pour créer la configuration pour tous les postes.
  - Recherchez des systèmes IX sur le réseau ; attribuez et téléversez des données de configuration pour le système.
- (2) Configurez chaque poste via un navigateur Internet (configuration Web)
  - Accédez à chaque poste via un navigateur Internet, puis configurez chaque poste individuellement.
  - Lors de la configuration d'un poste sans recours à l'outil d'assistance IX, les paramètres doivent être saisis manuellement et les données de paramétrage doivent être stockées individuellement.

#### Important Important

- Après configuration du système via un navigateur, les paramètres ne peuvent être transférés à l'outil d'assistance IX. Il est recommandé d'utiliser l'outil d'assistance IX pour gérer les paramètres.
- En cas d'utilisation de la configuration du navigateur pour changer des éléments tels que « Identification », « «Numéro+▲
  (→page 57)»ID et mot de passe » «ID administrateur+▲ (→page 58)» «Mot de passe administrateur+▲ (→page 58)», «Adresse IPv4 » «Adresse IP+▲ (→page 65)» et « Adresse IPv6 », «Adresse IP (→page 65)» et «Postes appelés (poste porte)
  (→page 80)» une fois la configuration à l'aide de l'outil d'assistance IX terminée, elle ne sera pas appliquée aux paramètres de l'outil d'assistance IX.

# 4. Organigrammes pour configurer le système

En cas de configuration du système via un navigateur, veuillez suivre l'organigramme correspondant à l'application. Enregistrez le fichier de configuration après avoir configuré le système. Veuillez vous reporter à <u>«Copie de</u> <u>sauvegarde des fichiers de programmations (→page 139)»</u> pour obtenir de plus amples renseignements sur la sauvegarde des données de paramétrage. Si les données de paramétrage ne sont pas enregistrées, il peut s'avérer impossible de les restaurer après les opérations de maintenance ou de réparation après-vente. Les organigrammes sont destinés à la configuration via un navigateur Internet.

Lors de la configuration du système avec l'outil d'assistance IX, veuillez vous reporter au Manuel de programmation d'outil d'assistance IX.

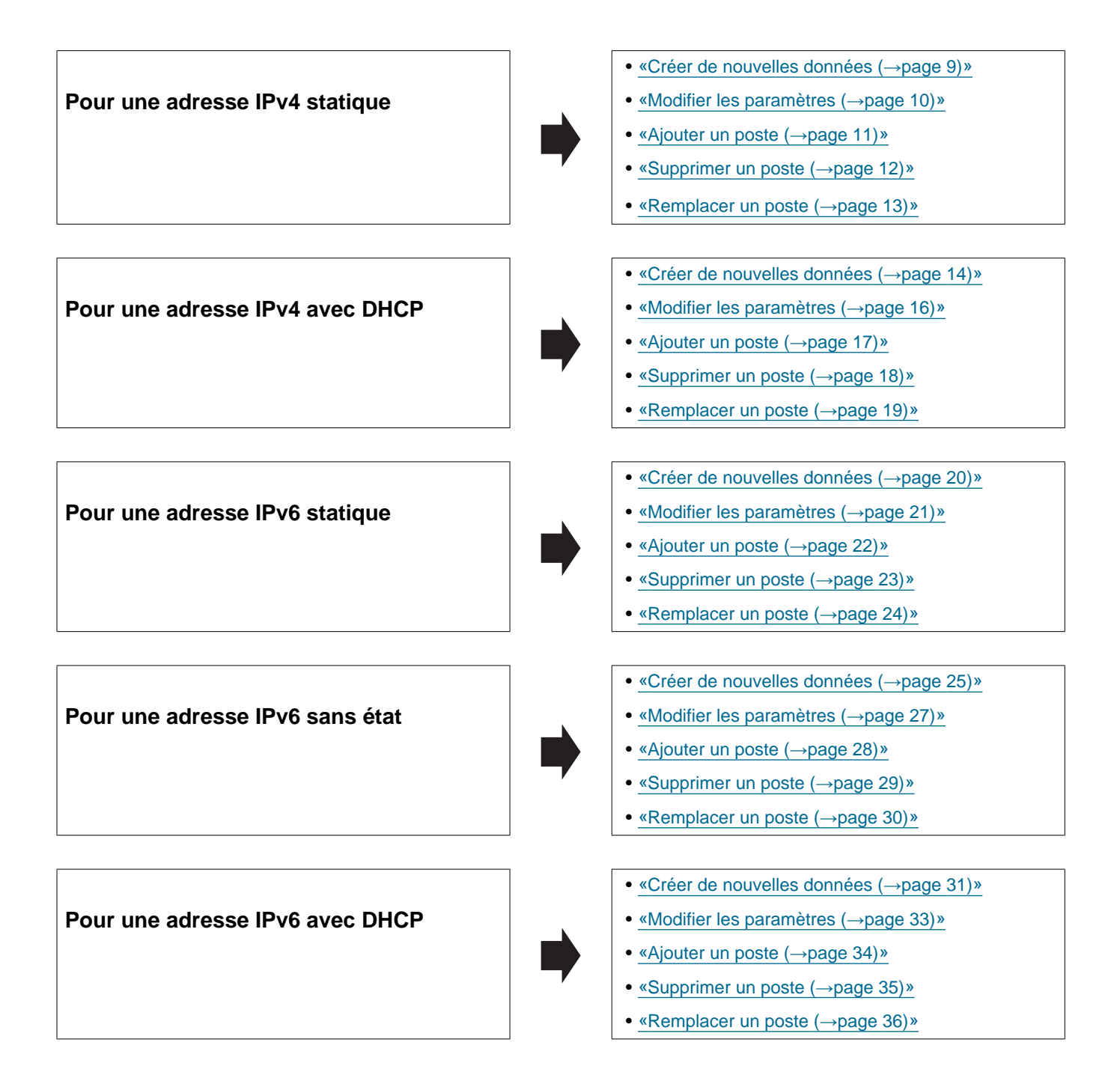

#### 4.1 Pour une adresse IPv4 statique

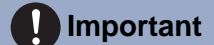

- Enregistrez les paramètres après la configuration du système. Reportez-vous à <u>«Copie de sauvegarde des fichiers de</u> programmations (→page 139)».
- Si le fichier de paramétrage n'est pas enregistré, il peut s'avérer impossible de le restaurer si une opération de maintenance ou de réparation post-installation s'impose.

#### 4.1.1 Créer de nouvelles données

Servez-vous de cet organigramme pour créer un nouveau fichier de paramétrage, par exemple lors de l'installation d'un nouveau système.

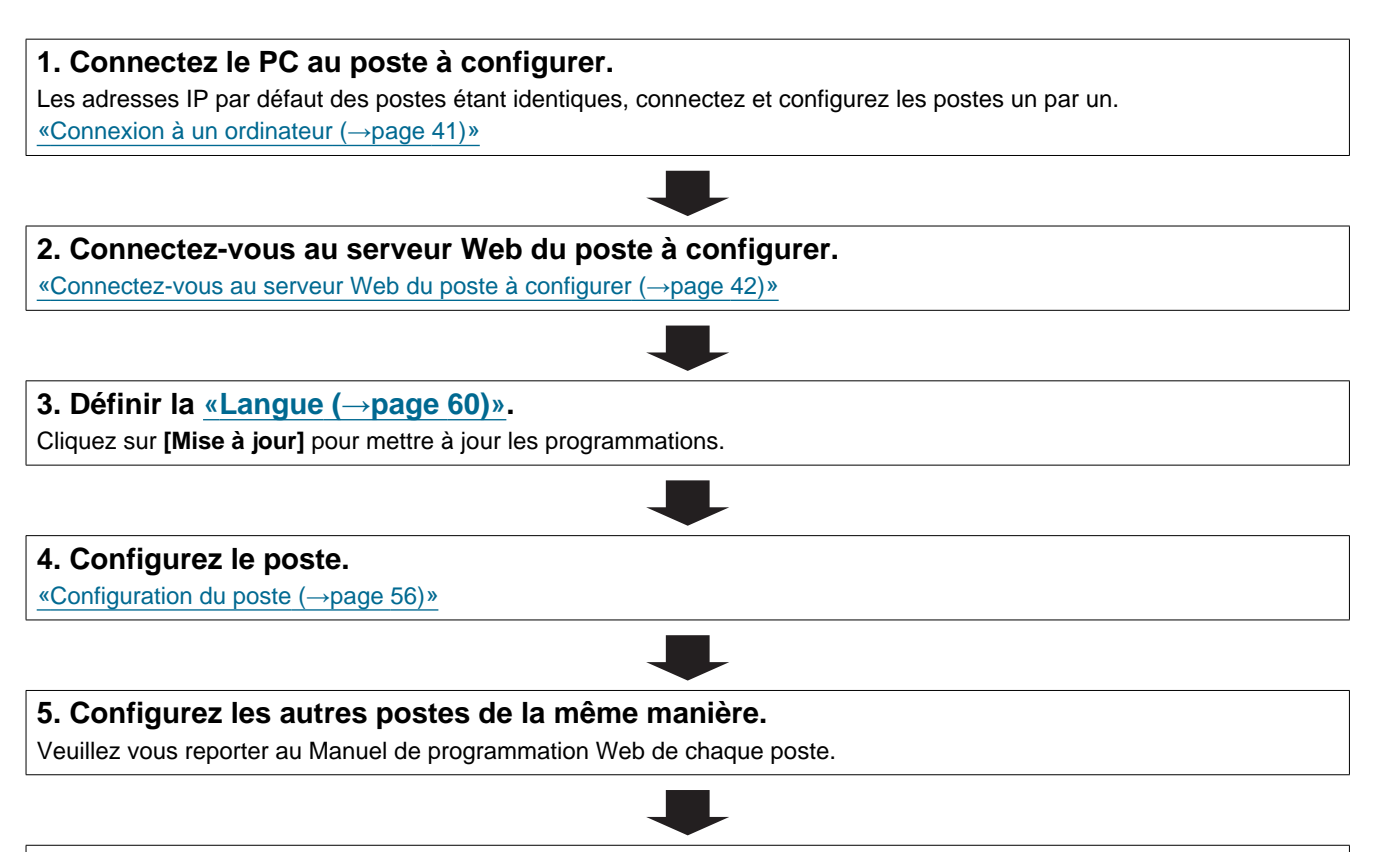

| ervez-vous de cet organigramme pour modifier les paramètres.                                      |                         |
|---------------------------------------------------------------------------------------------------|-------------------------|
| 1. Connectez-vous au serveur Web du poste, dont les paramètres                                    | doivent être modifiés.  |
| «Connectez-vous au serveur Web du poste à configurer (→page 42)»                                  |                         |
| 2. Configurez le poste.                                                                           |                         |
| «Configuration du poste (→page 56)»                                                               |                         |
| -                                                                                                 |                         |
| L'un des éléments suivants a-t-il été modifié ? [Numéro], [Nom], [Emplacement], [Adresse IP]      |                         |
| OUI 📕                                                                                             |                         |
| 3. Révisez les paramètres des autres postes et des logiciels en fonction de ce qui a été modifié. | 3. Fin de la procédure. |
|                                                                                                   |                         |
|                                                                                                   |                         |

| ervez-vous de cet organigramme p      | our ajouter un poste.                         |  |
|---------------------------------------|-----------------------------------------------|--|
|                                       |                                               |  |
| 1. Connectez le PC au poste           | à ajouter.                                    |  |
| Connectez un poste à la fois.         |                                               |  |
| «Connexion à un ordinateur (→page 4   | 1)»                                           |  |
|                                       |                                               |  |
| 2. Connectez-vous au serveu           | r Web du poste à ajouter.                     |  |
| «Connectez-vous au serveur Web du     | poste à configurer (→page 42)»                |  |
|                                       | ₽                                             |  |
| 3. Définir la «Langue (→page          | 60)».                                         |  |
| Cliquez sur [Mise à jour] pour mettre | à jour les programmations.                    |  |
|                                       | ₽                                             |  |
| 4. Configurez le poste.               |                                               |  |
| «Configuration du poste (→page 56)»   |                                               |  |
|                                       | ₽                                             |  |
| 5. Ajoutez des données de pa          | aramètres aux postes existants si nécessaire. |  |
|                                       |                                               |  |

#### 4.1.4 Supprimer un poste

Servez-vous de l'organigramme pour effacer un poste.

### Important

• Assurez-vous de supprimer les données du poste de tous les autres postes et de l'outil d'assistance. Ne pas le faire peut ralentir le fonctionnement.

1. Supprimez les données du poste de tous les autres postes et de l'outil d'assistance.

#### 4.1.5 Remplacer un poste

Servez-vous de l'organigramme pour remplacer un poste.

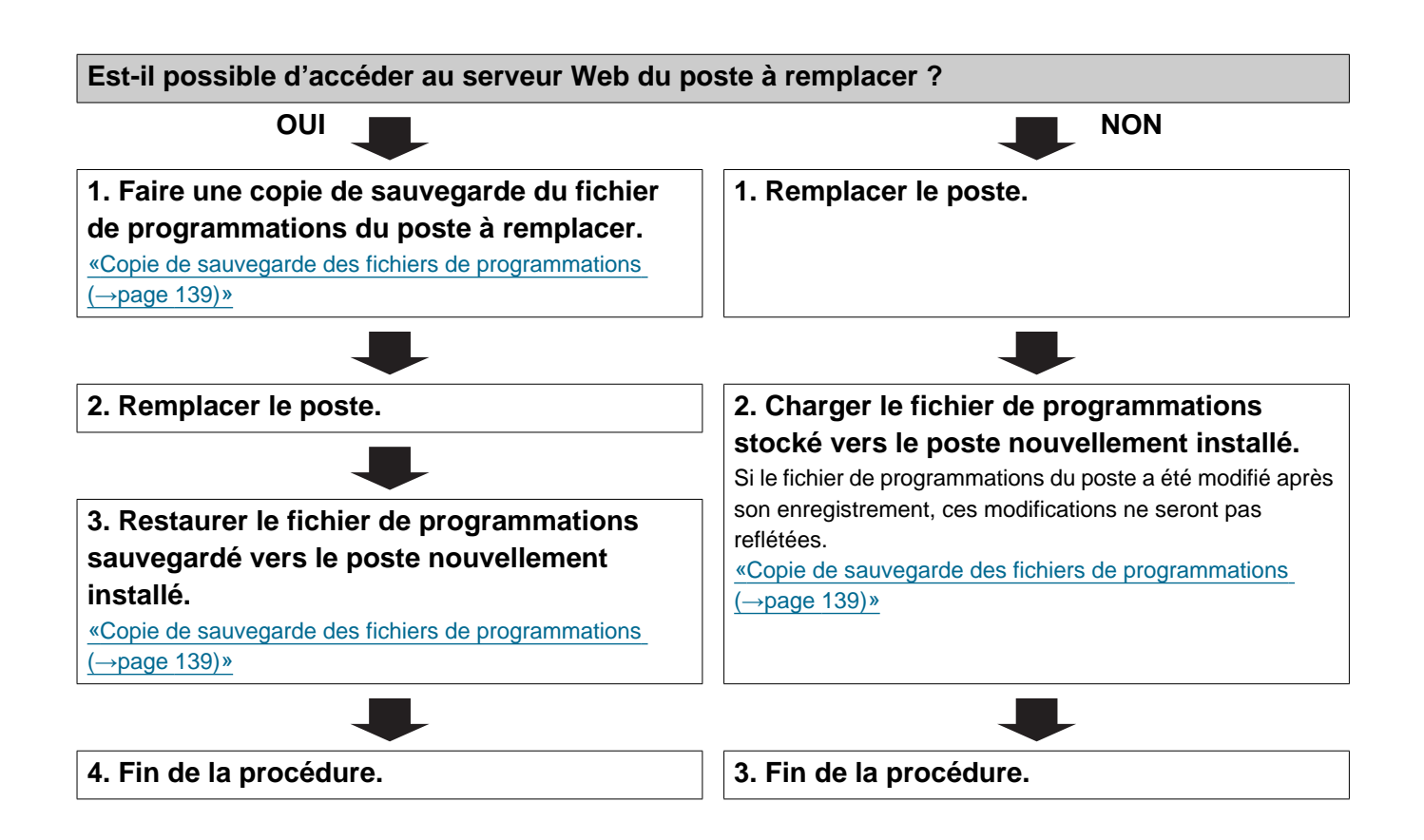

#### 4.2 Pour une adresse IPv4 avec DHCP

#### Important

- En raison de l'architecture du système IX, la configuration DHCP n'est recommandée que pour les environnements réseau utilisant la location d'adresses IP (statiques) gérées. Pour savoir comment configurer le serveur DHCP, veuillez vous reporter au manuel correspondant.
- Enregistrez les paramètres après la configuration du système. Reportez-vous à <u>«Copie de sauvegarde des fichiers de</u> programmations (→page 139)».
- Si le fichier de paramétrage n'est pas enregistré, il peut s'avérer impossible de le restaurer si une opération de maintenance ou de réparation post-installation s'impose.

#### 4.2.1 Créer de nouvelles données

Servez-vous de cet organigramme pour créer un nouveau fichier de paramétrage, par exemple lors de l'installation d'un nouveau système.

### 1. Vérifiez que l'environnement DHCP géré existe et qu'une adresse IP statique a été attribuée à chaque poste.

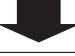

#### 2. Connectez le PC au poste à configurer.

Les adresses IP par défaut des postes sont identiques. Connectez-les un par un.

«Connexion à un ordinateur (→page 41)»

#### 3. Connectez-vous au serveur Web du poste à configurer.

#### 4. Définir l'option « Statique/DHCP » sur « IPv4 DHCP ».

«Statique/DHCP (→page 64)»

Le poste redémarre et l'adresse IP attribuée par le serveur DHCP est allouée. S'il est impossible d'allouer une adresse IP, celle-ci prend la valeur par défaut « 192.168.1.160 ». Si cela se produit, éteignez et rallumez le poste pour réaffecter l'adresse IP.

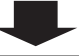

#### 5. Connectez-vous au serveur Web du poste avec l'adresse IP attribuée.

«Connectez-vous au serveur Web du poste à configurer ( $\rightarrow$ page 42)»

#### 6. Définir la <u>«Langue (→page 60)»</u>.

Cliquez sur [Mise à jour] pour mettre à jour les programmations.

| 7. Configurez le po     | ste.                                         |  |
|-------------------------|----------------------------------------------|--|
| «Configuration du poste | (→page 56)»                                  |  |
|                         |                                              |  |
| 9 Configuration         | utros nostos de la même manière              |  |
| o. Configurez les a     | utres postes de la meme maniere.             |  |
| 5. Configurez les a     | Manuel de programmation Web de chaque poste. |  |

| ervez-vous de cet organigramme pour modifier les parametres.                                  |                         |
|-----------------------------------------------------------------------------------------------|-------------------------|
| 1. Connectez-vous au serveur Web du poste, dont les paramètres d                              | loivent être modifiés.  |
| «Connectez-vous au serveur Web du poste à configurer (→page 42)»                              |                         |
|                                                                                               |                         |
| 2. Configurez le poste.                                                                       |                         |
| Configurez en fonction des explications de chaque entrée. <u>«Configuration du poste (→pa</u> | age 56)»                |
|                                                                                               |                         |
| L'un des éléments suivants a-t-il été modifié ? [Numéro], [Nom],                              |                         |
| [Emplacement], [Adresse IP]                                                                   |                         |
| OUI 📕                                                                                         |                         |
| 3. Révisez les paramètres des autres postes et des logiciels en                               | 3. Fin de la procédure. |
|                                                                                               |                         |

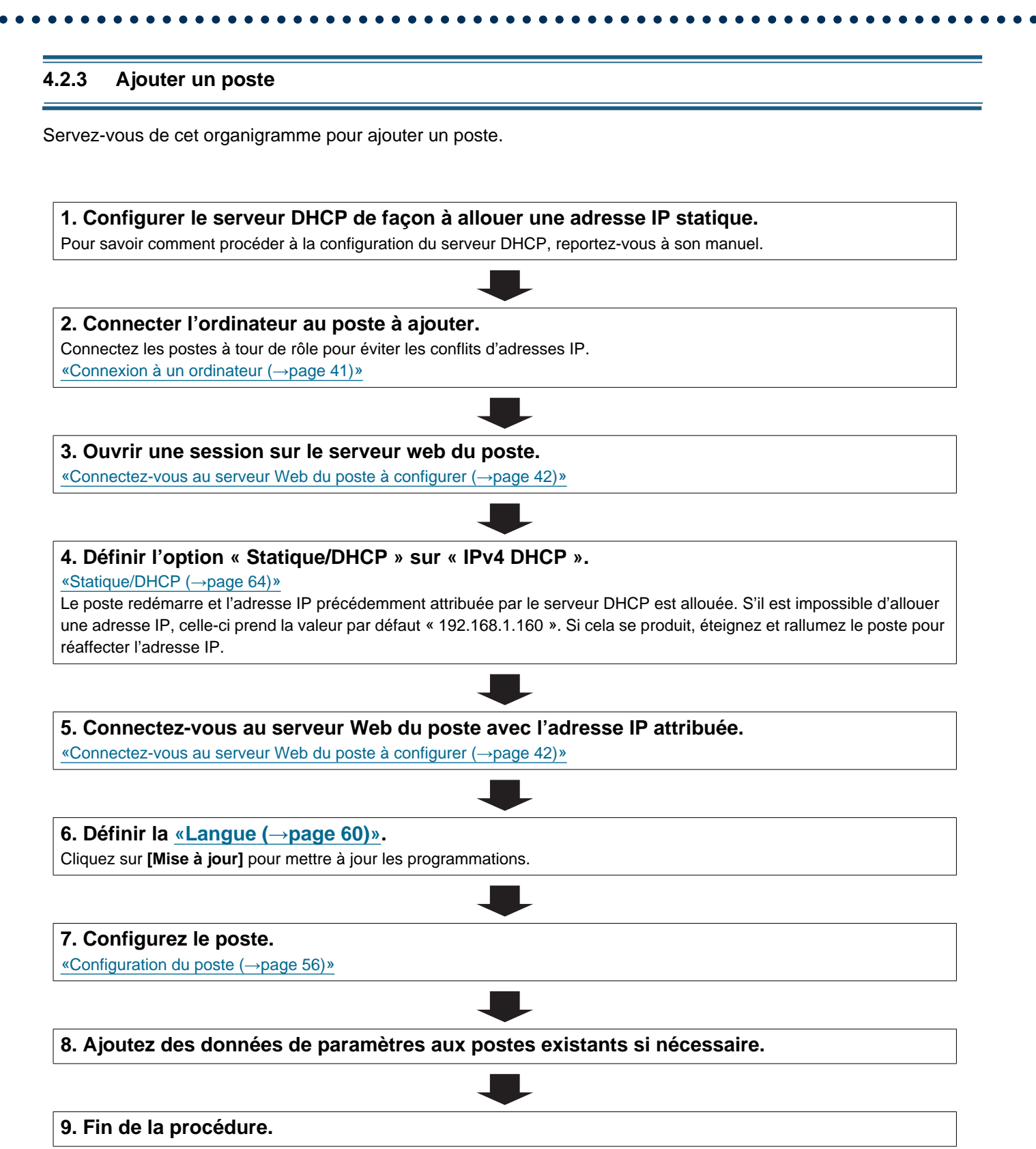

#### 4.2.4 Supprimer un poste

Servez-vous de l'organigramme pour effacer un poste.

### Important

• Assurez-vous de supprimer les données du poste de tous les autres postes et de l'outil d'assistance. Ne pas le faire peut ralentir le fonctionnement.

1. Supprimez les données du poste de tous les autres postes et de l'outil d'assistance.

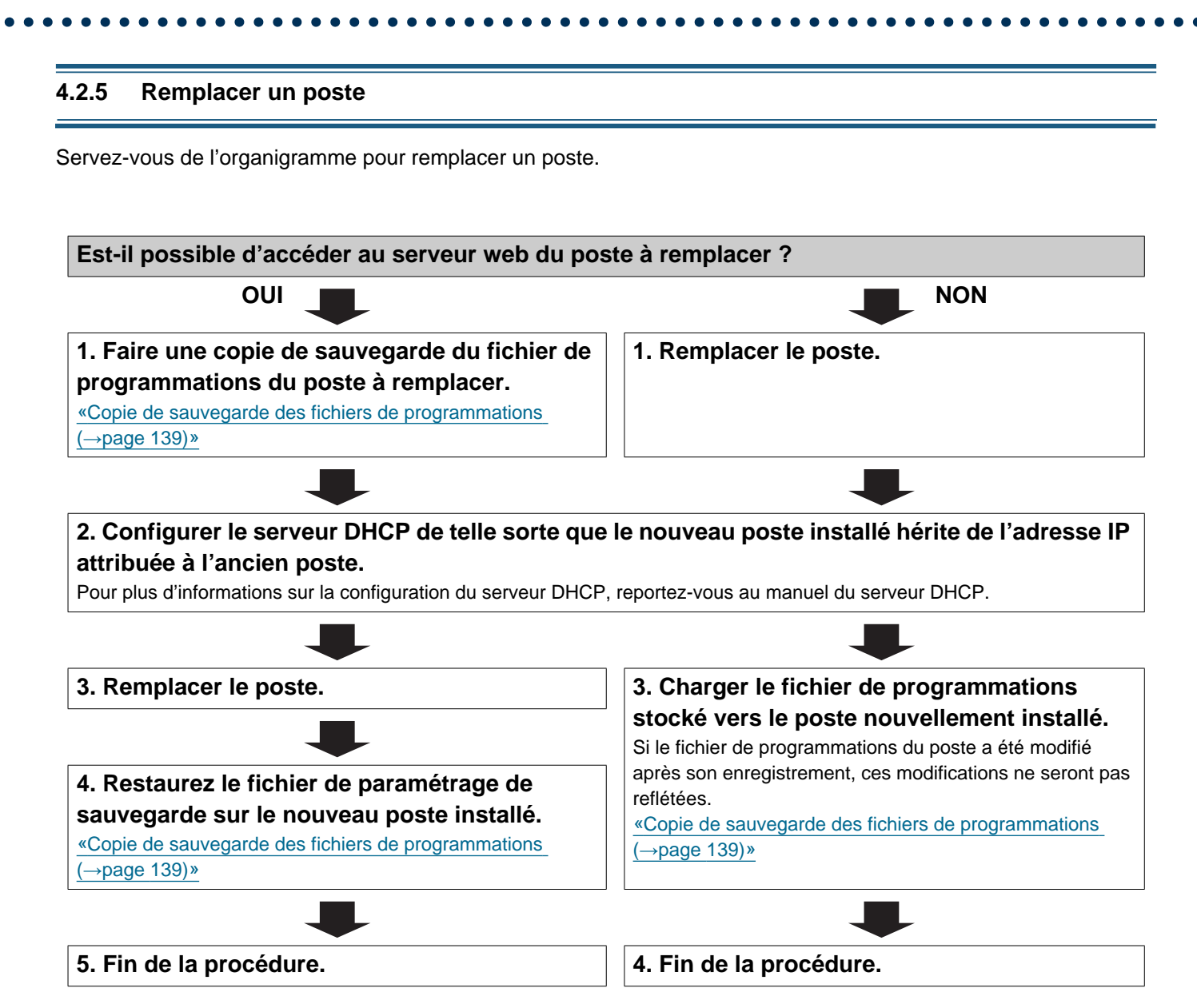

#### 4.3 Pour une adresse IPv6 statique

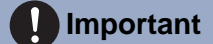

- Enregistrez les paramètres après configuration du système. Veuillez vous reporter à la rubrique <u>«Copie de sauvegarde des</u> fichiers de programmations (→page 139)».
- Si les données des programmations ne sont pas enregistrées, il peut s'avérer impossible de les restaurer si une opération de maintenance ou de post-installation est nécessaire.

#### 4.3.1 Créer de nouvelles données

Servez-vous de cet organigramme pour créer un nouveau fichier de paramétrage, par exemple lors de l'installation d'un nouveau système.

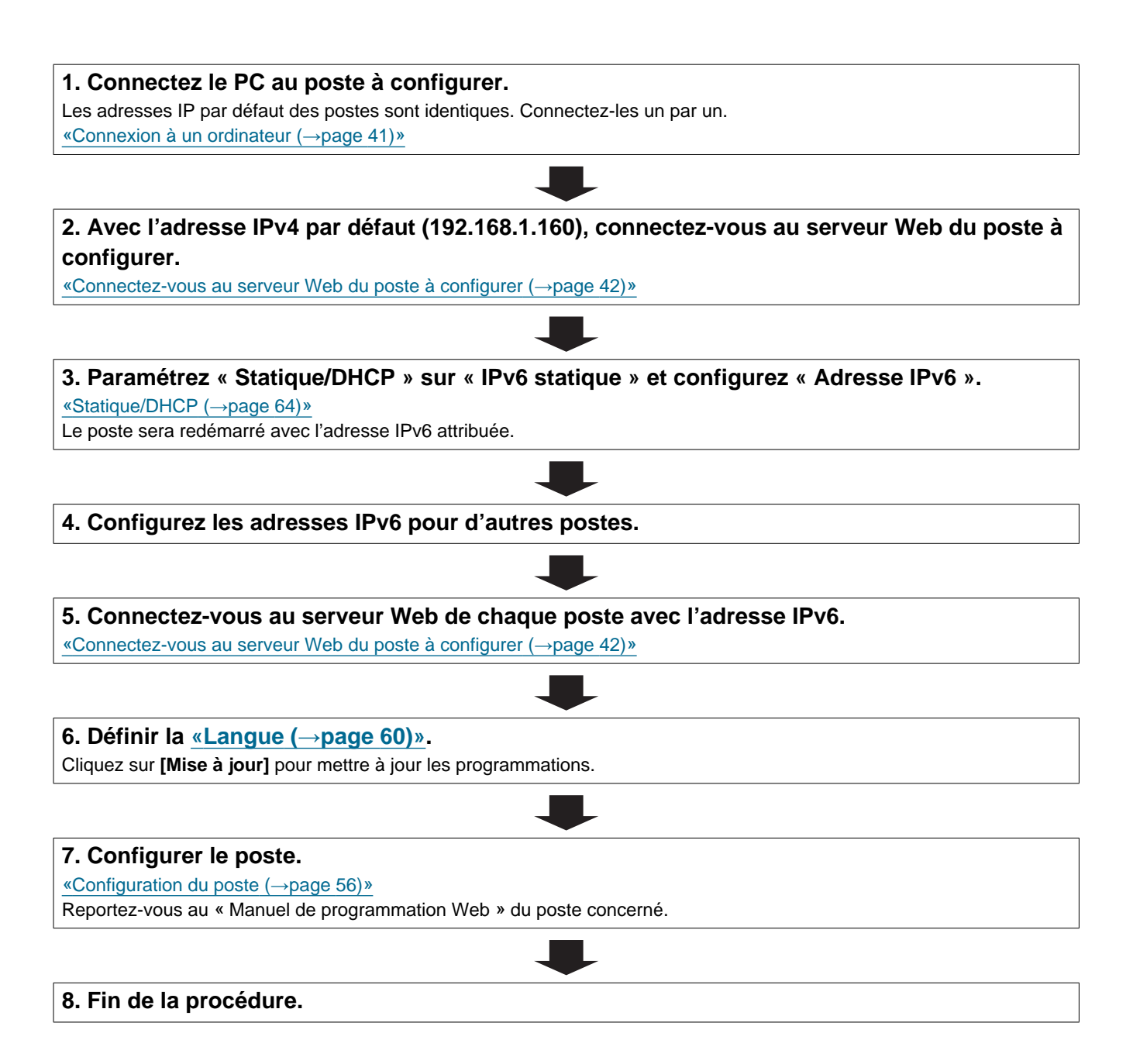

| Servez-vous de cet organigramme pour modifier les paramètres.                                     |                         |
|---------------------------------------------------------------------------------------------------|-------------------------|
| 1. Connectez-vous au serveur Web du poste, dont les paramètres d                                  | oivent être modifiés.   |
| <u>«Connectez-vous au serveur Web du poste à configurer (→page 42)»</u>                           |                         |
| 2. Configurer le poste.<br>«Configuration du poste (→page 56)»                                    |                         |
| L'une des rubriques suivantes a-t-elle été modifiée 2 [Numéro] [Nem]                              | 1                       |
| [Emplacement], [Adresse IP]                                                                       |                         |
| oui 📕                                                                                             |                         |
| 3. Révisez les paramètres des autres postes et des logiciels en fonction de ce qui a été modifié. | 3. Fin de la procédure. |
|                                                                                                   |                         |
|                                                                                                   | ]                       |

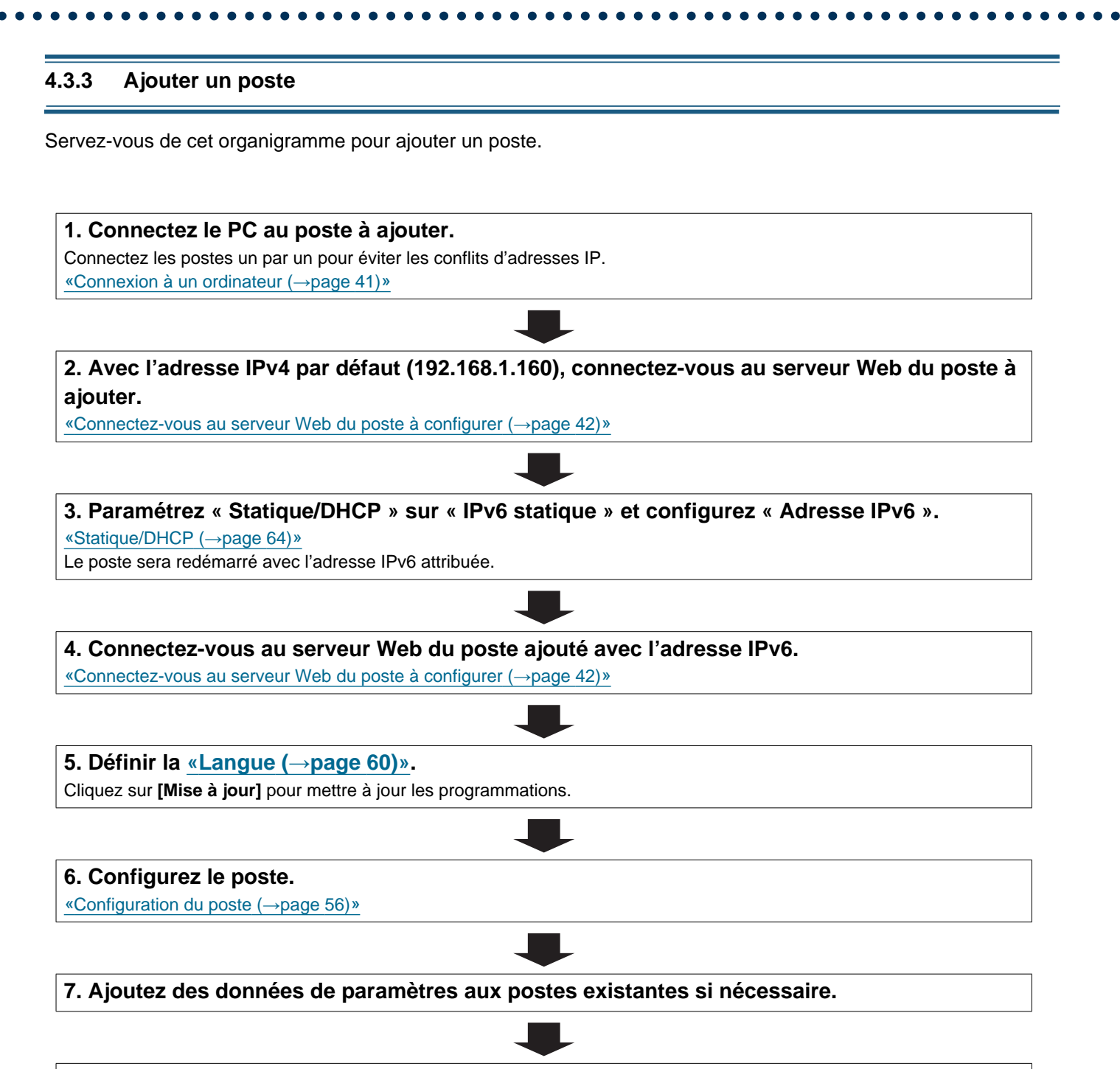

#### 4.3.4 Supprimer un poste

Servez-vous de l'organigramme pour effacer un poste.

### Important

• Assurez-vous de supprimer les données du poste de tous les autres postes et de l'outil d'assistance. Ne pas le faire peut ralentir le fonctionnement.

1. Supprimez les données du poste de tous les autres postes et de l'outil d'assistance.

#### 4.3.5 Remplacer un poste

Servez-vous de l'organigramme pour remplacer un poste.

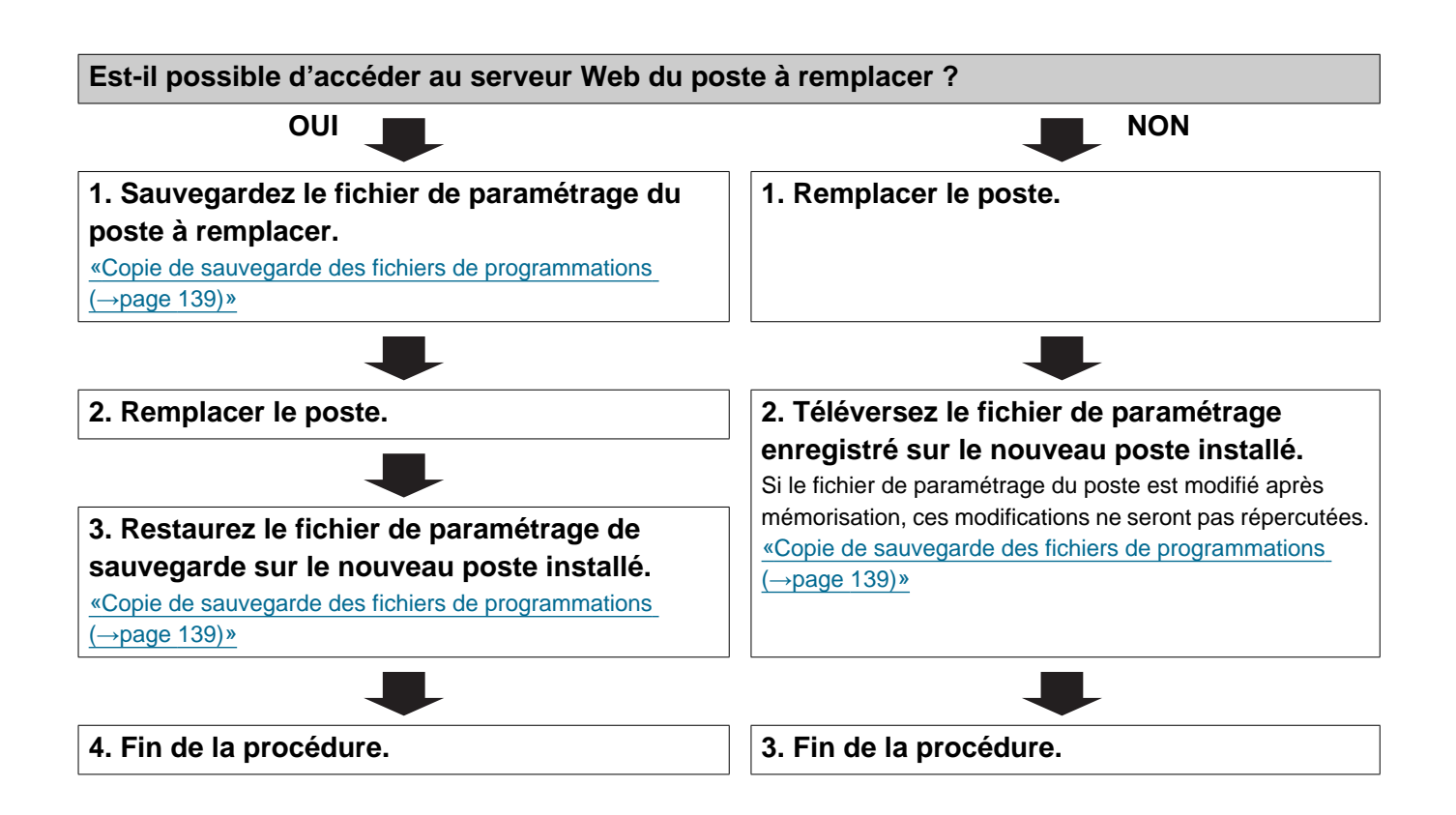

#### 4.4 Pour une adresse IPv6 sans état

#### Important

- Enregistrez les paramètres après la configuration du système. Reportez-vous à <u>«Copie de sauvegarde des fichiers de</u> programmations (→page 139)».
- Si les données des programmations ne sont pas enregistrées, il peut s'avérer impossible de les restaurer si une opération de maintenance ou de post-installation est nécessaire.

#### 4.4.1 Créer de nouvelles données

Servez-vous de cet organigramme pour créer un nouveau fichier de paramétrage, par exemple lors de l'installation d'un nouveau système.

Un outil d'assistance est nécessaire pour configurer le système à l'aide de cet organigramme. Installez l'outil d'assistance, puis configurez-le pour IPv6. Pour obtenir de plus amples renseignements sur la configuration, veuillez vous reporter au « Manuel de programmation d'outil d'assistance IX ».

1. Installer un dispositif (un routeur, par exemple) capable de transmettre les avis du routeur (RA) (prise en charge de la programmation IPv6 sans état).

Ne modifiez pas le préfixe du dispositif pouvant transmettre l'avis du routeur (RA). Pour savoir comment procéder à la configuration, reportez-vous au manuel du dispositif.

#### 2. Connectez le PC au poste à configurer.

Les adresses IP par défaut des postes sont identiques. Connectez-les un par un. «Connexion à un ordinateur (→page 41)»

### 3. Avec l'adresse IPv4 par défaut (192.168.1.160), connectez-vous au serveur Web du poste à configurer.

#### 4. Paramétrez « Statique/DHCP » sur « IPv6 sans état ».

«Statique/DHCP (→page 64)»

Le poste redémarre et si une adresse IPv6 ne se configure pas automatiquement. À défaut d'être configurée automatiquement, elle deviendra « FDC2::7000 ». Si cela se produit, éteignez, puis rallumez le poste, l'adresse IP sera alors automatiquement reconfigurée.

#### 5. Configurer d'autres postes comme programmations «IPv6 sans état.»

6. Recherchez l'adresse IPv6 de chaque poste à l'aide de l'outil d'assistance.

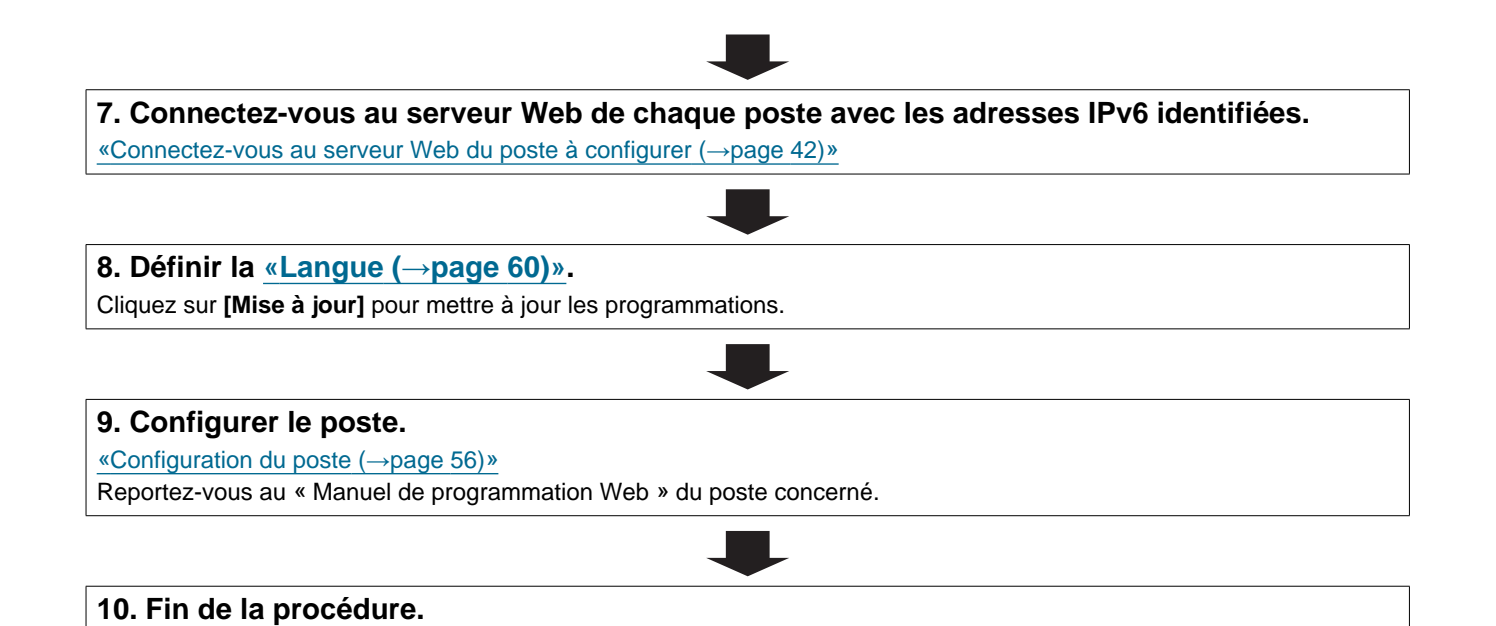

| ervez-vous de cet organigramme pour modifier les paramètres.                                      |                         |
|---------------------------------------------------------------------------------------------------|-------------------------|
| 1. Connectez-vous au serveur Web du poste, dont les paramètres d                                  | loivent être modifiés.  |
| «Connectez-vous au serveur Web du poste à configurer (→page 42)»                                  |                         |
| 2. Configurez le poste.<br>«Configuration du poste (→page 56)»                                    |                         |
|                                                                                                   | _                       |
| L'un des éléments suivants a-t-il été modifié ? [Numéro], [Nom],<br>[Emplacement], [Adresse IP]   |                         |
| oui 📕                                                                                             |                         |
| 3. Révisez les paramètres des autres postes et des logiciels en fonction de ce qui a été modifié. | 3. Fin de la procédure. |
|                                                                                                   |                         |
|                                                                                                   |                         |

#### 4.4.3 Ajouter un poste

Servez-vous de cet organigramme pour ajouter un poste.

Un outil d'assistance est nécessaire pour configurer le système à l'aide de cet organigramme. Installez l'outil d'assistance, puis configurez-le pour IPv6. Pour obtenir de plus amples renseignements sur la configuration, veuillez vous reporter au « Manuel de programmation d'outil d'assistance IX ».

#### 1. Connectez le PC au poste à ajouter.

Connectez les postes un par un pour éviter les conflits d'adresses IP. «Connexion à un ordinateur (→page 41)»

### 2. Avec l'adresse IPv4 par défaut (192.168.1.160), connectez-vous au serveur Web du poste à ajouter.

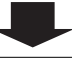

#### 3. Paramétrez « Statique/DHCP » sur « IPv6 sans état ».

«Statique/DHCP (→page 64)»

Le poste redémarre et si une adresse IPv6 ne se configure pas automatiquement. À défaut d'être configurée automatiquement, elle deviendra « FDC2::7000 ». Si cela se produit, éteignez, puis rallumez le poste, l'adresse IP sera alors automatiquement reconfigurée.

#### 4. Recherchez l'adresse IPv6 de chaque poste à ajouter à l'aide de l'Outil d'assistance.

### 5. Connectez-vous au serveur Web du poste à l'aide de l'adresse IPv6 identifiée. «Connectez-vous au serveur Web du poste à configurer (→page 42)» 6. Définir la «Langue (→page 60)». Cliquez sur [Mise à jour] pour mettre à jour les programmations. 7. Configurez le poste. «Configuration du poste (→page 56)»

8. Ajouter les données des programmations aux postes existants, si besoin est.

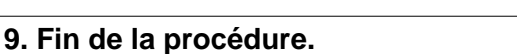

#### 4.4.4 Supprimer un poste

Servez-vous de l'organigramme pour effacer un poste.

### Important

• Assurez-vous de supprimer les données du poste de tous les autres postes et de l'outil d'assistance. Ne pas le faire peut ralentir le fonctionnement.

1. Supprimez les données du poste de tous les autres postes et de l'outil d'assistance.

#### 4.4.5 Remplacer un poste

Servez-vous de l'organigramme pour remplacer un poste.

Un outil d'assistance est nécessaire pour configurer le système à l'aide de cet organigramme. Installez l'outil d'assistance, puis configurez-le pour IPv6. Pour obtenir de plus amples renseignements sur la configuration, veuillez vous reporter au « Manuel de programmation d'outil d'assistance IX ».

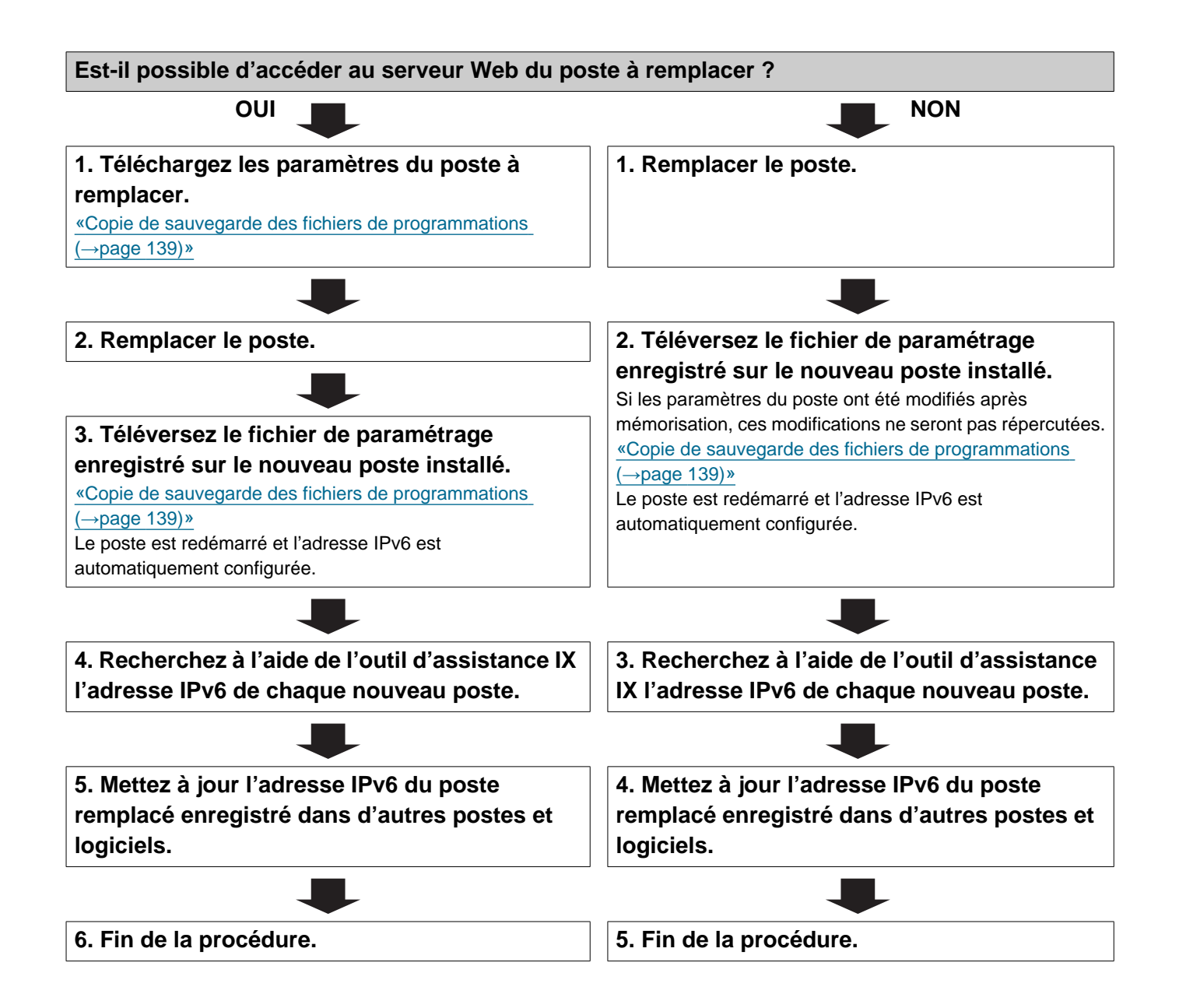

#### 4.5 Pour une adresse IPv6 avec DHCP

#### Important

- Enregistrez les paramètres après la configuration du système. Reportez-vous à <u>«Copie de sauvegarde des fichiers de</u> programmations (→page 139)».
- Si les données des programmations ne sont pas enregistrées, il peut s'avérer impossible de les restaurer si une opération de maintenance ou de post-installation est nécessaire.

#### 4.5.1 Créer de nouvelles données

Servez-vous de cet organigramme pour créer un nouveau fichier de paramétrage, par exemple lors de l'installation d'un nouveau système.

1. S'assurer que l'environnement DHCP géré existe et qu'une adresse IP statique a été attribuée à chaque poste.

Configurez le serveur DHCP de façon à allouer une adresse IP statique. Le DUID du poste est « 00030001 + Adresse MAC ».

Pour savoir comment procéder à la configuration du serveur DHCP, reportez-vous à son manuel.

#### 2. Connectez le PC au poste à configurer.

Les adresses IP par défaut des postes sont identiques. Connectez-les un par un.

«Connexion à un ordinateur (→page 41)»

### 3. Avec l'adresse IPv4 par défaut (192.168.1.160), connectez-vous au serveur Web du poste à configurer.

#### 4. Définir l'option « Statique/DHCP » sur « IPv6 DHCPv6 ».

«Statique/DHCP (→page 64)»

Le poste redémarre et l'adresse IPv6 configurée précédemment avec le serveur DHCP est allouée. S'il est impossible de configurer automatiquement l'adresse IP, celle-ci prend la valeur « FDC2::7000 ». Si cela se produit, éteignez et rallumez le poste pour reconfigurer automatiquement l'adresse IP.

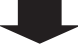

#### 5. Configurez les autres postes de la même manière.

#### 6. Connectez-vous au serveur Web du poste avec l'adresse IPv6 attribuée.

| 7. Définir la <u>«Langue (→page 60)»</u> .                                 |  |
|----------------------------------------------------------------------------|--|
| Cliquez sur [Mise à jour] pour mettre à jour les programmations.           |  |
|                                                                            |  |
| 8. Configurez le poste.                                                    |  |
| «Configuration du poste (→page 56)»                                        |  |
| Veuillez vous reporter au « Manuel de programmation Web » de chaque poste. |  |

#### 9. Fin de la procédure.

....

| ervez-vous de cet organigramme pour modifier les paramètres.                                      |                         |
|---------------------------------------------------------------------------------------------------|-------------------------|
| 1. Connectez-vous au serveur Web du poste, dont les paramètres                                    | doivent être modifiés.  |
| «Connectez-vous au serveur Web du poste à configurer (→page 42)»                                  |                         |
| 2. Configurez le poste.<br>«Configuration du poste (→page 56)»                                    |                         |
| •                                                                                                 |                         |
| L'un des éléments suivants a-t-il été modifié ? [Numéro], [Nom], [Emplacement], [Adresse IP]      |                         |
| oui 📕                                                                                             |                         |
| 3. Révisez les paramètres des autres postes et des logiciels en fonction de ce qui a été modifié. | 3. Fin de la procédure. |
|                                                                                                   |                         |
| 4. Fin de la procédure.                                                                           |                         |

#### 4.5.3 Ajouter un poste

Servez-vous de cet organigramme pour ajouter un poste.

### 1. Configurez le serveur DHCP pour qu'il attribue une adresse IP statique. Le DUID du poste est « 00030001 + Adresse MAC ». Pour savoir comment configurer le serveur DHCP, veuillez vous reporter au manuel correspondant. Connectez le PC au poste à ajouter. Connectez un poste à la fois. «Connexion à un ordinateur (→page 41)» 3. Avec l'adresse IPv4 par défaut (192.168.1.160), connectez-vous au serveur Web du poste à ajouter. 4. Paramétrez « Statique/DHCP » sur « IPv6 DHCPv6 ». «Statique/DHCP (→page 64)» Le poste redémarre et l'adresse IPv6 attribuée par le serveur DHCP au préalable sera attribuée. Si l'adresse IP ne peut être attribuée, celle-ci prend la valeur par défaut de « FDC2::7000 ». Si cela se produit, éteignez, puis rallumez le poste, l'adresse IP sera alors attribuée de nouveau. 5. Connectez-vous au serveur Web du poste avec l'adresse IPv6 attribuée. 6. Définir la «Langue ( $\rightarrow$ page 60)». Cliquez sur [Mise à jour] pour mettre à jour les programmations. 7. Configurez le poste. «Configuration du poste (→page 56)» 8. Ajoutez des données de paramétrage aux postes existants si nécessaire. 9. Fin de la procédure.

#### 4.5.4 Supprimer un poste

Servez-vous de l'organigramme pour effacer un poste.

### Important

• Assurez-vous de supprimer les données du poste de tous les autres postes et de l'outil d'assistance. Ne pas le faire peut ralentir le fonctionnement.

1. Supprimez les données du poste de tous les autres postes et de l'outil d'assistance.

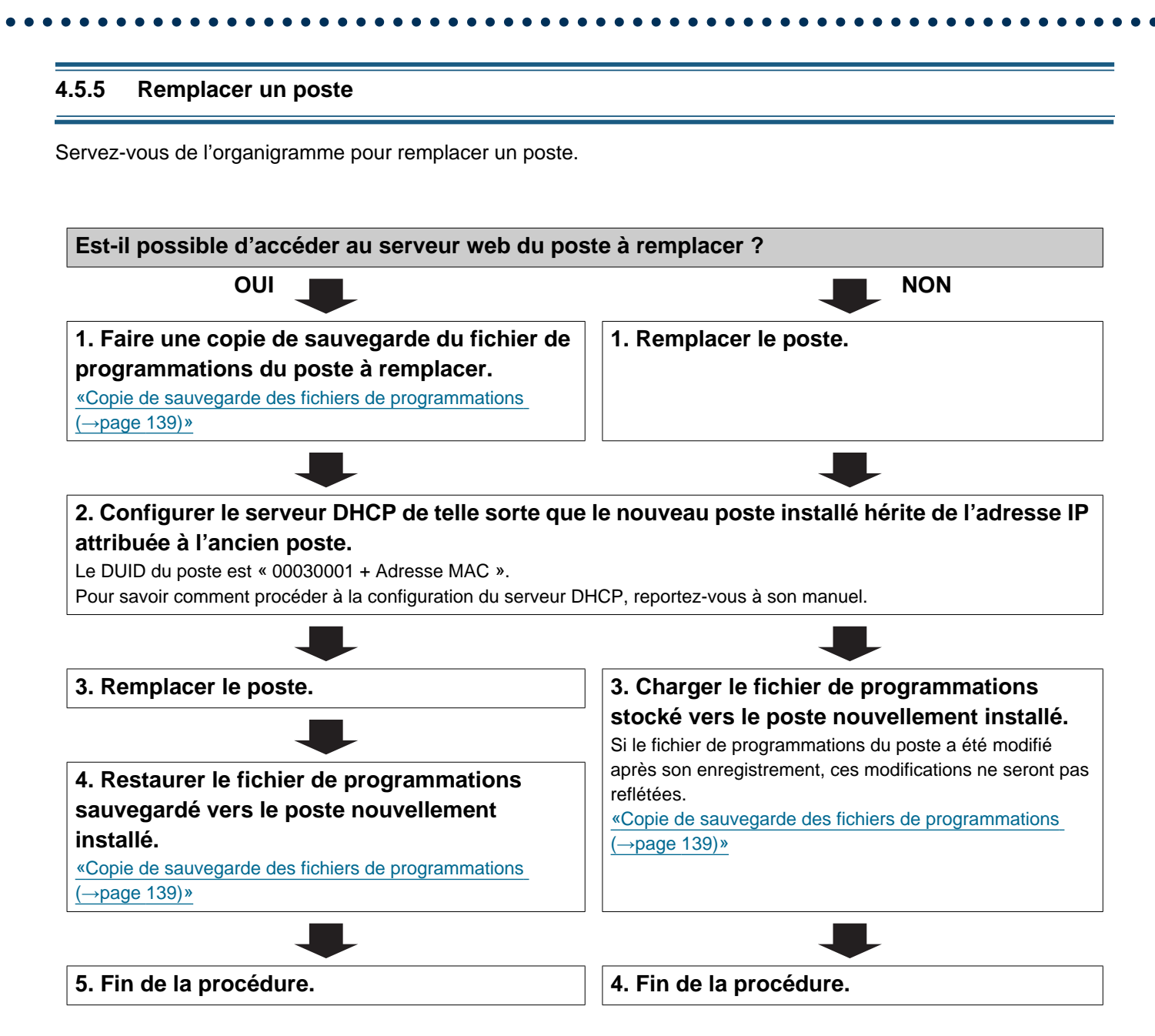
# 1. Conditions système

Configuration requise du PC. Pour obtenir les dernières informations sur la configuration système requise, veuillez consulter notre site web.

https://www.aiphone.net/

| Réseau              | Ethernet (10 BASE-T, 100 BASE-TX)                             |
|---------------------|---------------------------------------------------------------|
| Navigateur Internet | Microsoft Edge / Internet Explorer 10.0, 11.0 (TLS1.2 activé) |

# 2. Noms des pièces

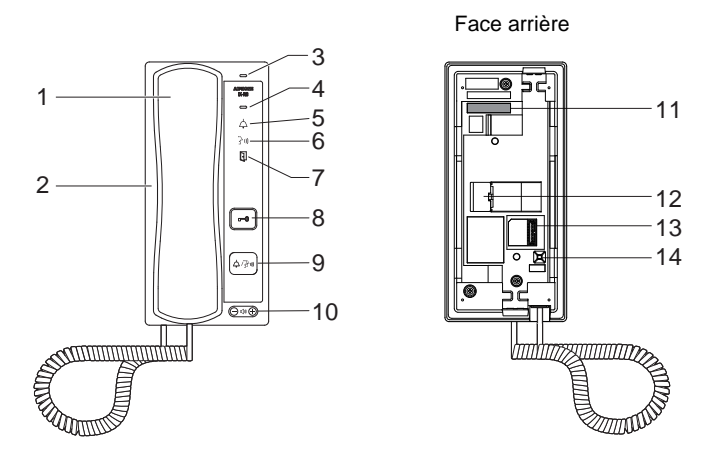

| 1 | Combiné téléphonique                                                    | 8  | Bouton d'ouverture de la porte<br>Affiché uniquement s'il est possible de l'utiliser.                                         |
|---|-------------------------------------------------------------------------|----|----------------------------------------------------------------------------------------------------|
| 2 | Haut-parleur                                                            | 9  | Bouton d'appel/PARLER<br>Permet de répondre, selon la configuration. <u>«Fonction</u><br><u>de bouton d'appel (→page 80)»</u> |
| 3 | Microphone                                                              | 10 | Volume de sonnerie/d'appel*1                                                                                                  |
| 4 | Indicateur de statut (orange/bleu)                                      | 11 | Adresse MAC                                                                                                    |
| 5 | Indicateur d'appel (vert)<br>S'allume pendant un appel.                 | 12 | Port LAN                                                                                                    |
| 6 | Indicateur de communication (orange)<br>S'allume pendant un appel.      | 13 | Borne de connecteur en option.                                                                                                |
| 7 | Indicateur d'ouverture de la porte (vert)<br>S'allume pendant un appel. | 14 | Bouton de réinitialisation <sup>*2</sup>                                                                                      |

\*1 Il est possible de changer le volume au cours d'un appel entrant ou en mode veille : Sonnerie...0 (mise en sourdine), 1 (faible) - 10 (fort) (une tonalité retentit à chaque modification du volume). Volumes susceptibles d'être modifiés pendant un appel : Réception du combiné téléphonique...1 (bas) à 10 (fort) Réception du combiné téléphonique (modifie également la réception des appels généraux et le volume de la tonalité de retour d'appel)...1 (bas) - 10 (fort)

\*2 Appuyez et maintenez le bouton de réinitialisation enfoncé pendant au moins 1 seconde (et moins de 5 secondes), puis relâchez pour redémarrer (réinitialiser) le poste.

#### ■ Indicateurs

#### - i activé, □ : désactivé

| Nom                  |                                                                                                    | Statut (modèle)                                                                                                    | Description                                       |  |  |
|----------------------|----------------------------------------------------------------------------------------------------|----------------------------------------------------------------------------------------------------|---------------------------------------------------|--|--|
| Indicateur de statut | Clignotant<br>orange                                                                                                    | → - ↓ - 0,75sec → □ 0,75sec -                                                                                                    | Initialisation                                    |  |  |
|                      | $\begin{array}{c} \begin{array}{c} & -1 \\ \hline & -1 \\ \hline $ |                                                                                                    |                                                   |  |  |
|                      |                                                                                                    |                                                                                                    |                                                   |  |  |
|                      | $\begin{array}{c c c c c c c c c c c c c c c c c c c $                                                                                                    |                                                                                                    | Mise à jour de la<br>version du<br>microprogramme |  |  |
|                      |                                                                                                    | $\begin{array}{c} \begin{array}{c} & & & \\ & & \\ \end{array}  & & \\ & & \\ \end{array}  & & \\ \end{array}  & \begin{array}{c} 0,25 \\ & & \\ \end{array}  & \begin{array}{c} 0,25 \\ & & \\ \end{array}  & \begin{array}{c} 0,25 \\ & & \\ \end{array}  \\ \end{array}  \begin{array}{c} 0,25 \\ & \\ \end{array}  \\ \end{array}  \end{array}$ | Initialisation                                    |  |  |
|                      | Lumière bleue                                                                                                    | <b>洋</b>                                                                                                    | Veille                                            |  |  |

Remarque

• Pour un statut autre que ceux indiqués ici, reportez-vous au « Manuel d'utilisation. »

# 3. Connexion à un ordinateur

Connectez le poste à un PC à l'aide d'un commutateur compatible PoE.

- Utilisez un câble CAT5e/6 à fils droits pour raccorder les dispositifs par l'intermédiaire du port LAN.
- Le poste démarrera avec l'adresse IP par défaut de 192.168.1.160 et le masque de sous-réseau de 255.255.255.0. Modifiez l'adresse IP du PC si nécessaire.

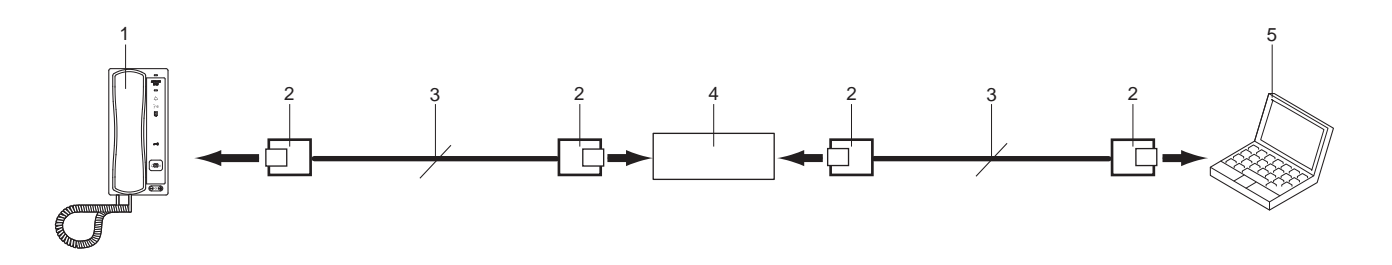

| 1 | IX-RS               | 4 | Commutateur compatible PoE |
|---|---------------------|---|----------------------------|
| 2 | RJ45                | 5 | PC                         |
| 3 | Câble droit CAT5e/6 |   |                            |

# 4. Connectez-vous au serveur Web du poste à configurer

- **1.** Appliquez l'alimentation au poste.
  - L'alimentation est fournie par un commutateur compatible PoE.
  - Le voyant d'état clignote (orange) au démarrage du poste.
  - Le voyant d'état s'allume en bleu une fois le poste démarré.
- 2. Démarrez le PC, puis ouvrez l'un des navigateurs Internet susmentionnés.
- **3.** Entrez l'adresse ci-dessous dans la barre d'adresse du navigateur pour accéder au serveur Web de configuration.

Exemple IPv4 - https://adresse IP de cet appareil /webset.cgi?login

- Entrez l'adresse IP du poste à configurer.
- Exemple IPv6 https://[ adresse IP de cet appareil]/webset.cgi?login
- L'adresse IP par défaut est 192.168.1.160 et le masque de sous-réseau est 255.255.255.0.

#### Remarque

• Si un poste est inaccessible, maintenez le bouton de réinitialisation enfoncé jusqu'à ce que le voyant d'état clignote en orange. L'Adresse IP, le Masque de sous-réseau, l'identifiant administrateur, le mot de passe administrateur, l'identifiant utilisateur et le mot de passe utilisateur seront rétablis aux valeurs par défaut. Accédez au dispositif dans la minute qui suit la réinitialisation.

4. Un écran d'erreur de certificat s'affiche. Cliquez sur [Poursuivre avec ce site Web].

| 8 | Le certificat de sécurité de ce site Web présente un problème.                                                                                      |  |  |  |  |  |  |
|---|----------------------------------------------------------------------------------------------------|--|--|--|--|--|--|
|   | Le certificat de sécurité présenté par ce site Web n'a pas été émis par une autorité de certification<br>approuvée.                                 |  |  |  |  |  |  |
|   | Le certificat de sécurité présenté par ce site Web a été émis pour une autre adresse de site Web.                                                   |  |  |  |  |  |  |
|   | Les problèmes de certificat de sécurité peuvent indiquer une tentative de duperie ou d'interception des<br>données que vous envoyez sur le serveur. |  |  |  |  |  |  |
|   | Nous vous recommandons de fermer cette page Web et de quitter ce site.                                                                              |  |  |  |  |  |  |
|   | Cliquez ici pour fermer cette page Web.                                                                                                    |  |  |  |  |  |  |
|   | 😵 Poursuivre avec ce site Web (non recommandé).                                                                                                    |  |  |  |  |  |  |
|   | ⊙ Informations                                                                                                    |  |  |  |  |  |  |
|   |                                                                                                    |  |  |  |  |  |  |
|   |                                                                                                    |  |  |  |  |  |  |
|   |                                                                                                    |  |  |  |  |  |  |
|   |                                                                                                    |  |  |  |  |  |  |

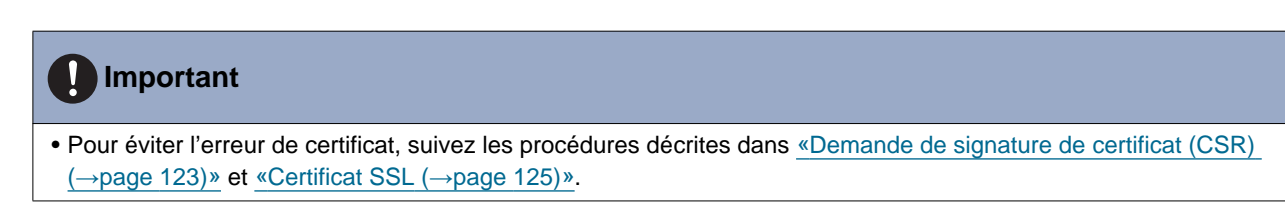

5. Sélectionnez une langue. La fenêtre de connexion de la langue sélectionnée s'affichera.

| 0.                                                                                                    |                                                          |  |
|----------------------------------------------------------------------------------------------------|----------------------------------------------------------|--|
| C      C      C      C      C      C      C      C      C      C      C      C      C     C | rogrammation Internet du ×                               |  |
|                                                                                                    |                                                          |  |
|                                                                                                    | IX system                                                |  |
|                                                                                                    | 日本語                                                      |  |
|                                                                                                    | English                                                  |  |
|                                                                                                    | Français                                                 |  |
|                                                                                                    | Español                                                  |  |
|                                                                                                    | Nederlands                                               |  |
|                                                                                                    | 繁體中文                                                     |  |
|                                                                                                    | 简体中文                                                     |  |
|                                                                                                    | NC                                                       |  |
| Co                                                                                                    | pyright© 2012-2019 AIPHONE Co.,Ltd. All rights reserved. |  |
|                                                                                                    |                                                          |  |
|                                                                                                    |                                                          |  |

. . . . .

**6.** Entrez l'identifiant et le mot de passe.

| 🗄 🖅 🗖 Programmation Int | sne × + ×                                                           |     | -  | ø | × |
|-------------------------|---------------------------------------------------------------------|-----|----|---|---|
| ⇒ ت a                   | Erreur de certificat https://192.168.1.10/webset.og/llogin_fre      | * * | E. | ß |   |
|                         | AIPHONE Système IX                                                  |     |    |   |   |
|                         | Samissez I'ID et le mot de passe<br>ID :<br>Mot de passe :<br>Lagin |     |    |   |   |
|                         |                                                                     |     |    |   |   |
|                         | Droit d'anteur© 2012-2019 AIPHONE Co.,Ltd. Teos érons reservés.     |     |    |   |   |

• L'écran de connexion se présente comme suit lorsque le Système étendu est paramétré sur « Activer ».

| 🔁 + 🖬 🎦 Programmation Interne 兴 🕂 + 🗸                |                                                                                                    |     | - | ٥ | × |
|------------------------------------------------------|----------------------------------------------------------------------------------------------------|-----|---|---|---|
| ← → O @ ▲ Erreur de certificat https://192.168.1.160 | Webset.cg/Rogin_fre                                                                                                    | * * | L | ß |   |
|                                                      | AIPHONE Système IX                                                                                                    |     |   |   |   |
|                                                      | Ce poise est programmé sur le mode étendu. Un login administrateur est requis et les<br>paramètres seront lamite. Il est recommandé d'utiliare l'outil de support pour<br>configuere cette station. |     |   |   |   |
|                                                      | Droit d'auteur® 2012-2019 AIPHONE Co.,Ltd. Tous droits réservés.                                                                                                    |     |   |   |   |
|                                                      |                                                                                                    |     |   |   |   |

| Types de comptes                                                                                                   | Valeurs par défaut                                                                                                    |
|----------------------------------------------------------------------------------------------------|----------------------------------------------------------------------------------------------------|
| Compte administrateur                                                                                              | ID : admin<br>Mot de passe : admin                                                                                                    |
| Compte utilisateur<br>(Ne peut pas être utilisé<br>lorsque le Système étendu<br>est paramétré sur<br>« Activer ».) | -<br>Connectez-vous avec le compte administrateur et paramétrez avec <u>«ID utilisateur (→page 58)»</u><br>et <u>«Mot de passe utilisateur (→page 58)»</u> . |

- Cliquez sur [Login] pour afficher la fenêtre de paramétrage.
  - Lorsque vous vous connectez pour la première fois, vous devez modifier vos identifiant et mot de passe, donc l'écran suivant s'affiche. Réinitialisez l'ID (identifiant) et le mot de passe.
    - ID : 1 à 32 caractères alphanumériques
    - Mot de passe : 1 à 32 caractères alphanumériques
    - « admin » et « root » ne peuvent pas être définis comme ID et mot de passe.

| 🖻 🖅 🗖 Programmati                                   | on Interne $\times$ +    | $\vee$                                                                                                    |                                                                                                    |                            |     | -  |   | × |
|-----------------------------------------------------|--------------------------|----------------------------------------------------------------------------------------------------|----------------------------------------------------------------------------------------------------|----------------------------|-----|----|---|---|
| $\leftrightarrow$ $\rightarrow$ O $\Leftrightarrow$ | 1.000                    | A CONTRACTOR OF A CONTRACTOR OF A CONTRACTOR O | [                                                                                                    | ☆ 1                        | 5⁄≡ | P~ | Ŕ |   |
|                                                     | ID :+<br>Mot de passe :+ | L'D et le mot de passe doivent être changés.<br>ci-dessous.<br>• Un mot de passe unique est recommandé pour<br>• Définissez un mot de passe fort pour qu'il soi<br>Changer                                                                                                    | me IX<br>Entrez les nouveaux ID et mo<br>1 à 32 caractères alphanuméri<br>1 à 32 caractères alphanuméri<br>r chaque poste.<br>t difficile à deviner. | t de passe<br>ques<br>ques |     |    |   |   |

#### Remarque

7.

• Ne pas ouvrir de session plusieurs fois via plusieurs navigateurs en même temps sur le même ordinateur.

• Prenez note des ID et mot de passe modifiés et conservez-les en lieu sûr.

# 5. Fenêtre de paramétrage

Lorsque vous vous connectez au serveur Web du poste, la fenêtre de configuration suivante s'affiche. Cette fenêtre servira à configurer le poste.

- Suivant l'ordinateur personnel et le système d'exploitation utilisés, la fenêtre peut être sensiblement différente.
- Après configuration du poste, confirmez son fonctionnement en vous reportant au « Manuel d'utilisation ».

Exemple de fenêtre de paramétrage

Fenêtre de programmation : représente la fenêtre de programmation du titre sélectionné.

Bouton de mise à jour : cliquez sur ce bouton pour mettre à jour les programmations de poste.

1

| 🖻 🕫 🗖 Programmation Inter                                                                                                | ne × + ~                                                                                                    | -                                  |                           | ×            |
|----------------------------------------------------------------------------------------------------|----------------------------------------------------------------------------------------------------|------------------------------------|---------------------------|--------------|
| $\leftrightarrow$ $\rightarrow$ $\circlearrowright$ $$                                                                   | 4 D 4 D                                                                                                    | l~                                 | Ŀ                         |              |
| AIPHONE<br>Catégorie: Combiné audio                                                                                      | mation du système IX o o o                                                                                                    |                                    | se à Jour                 |              |
| Informations sur le poste                                                                                                | Informations sur le poste                                                                                                    |                                    |                           |              |
| Identification<br>ID et mot de passe<br>Langue<br>Temps<br>Système étendu                                                | •                                                                                                    | Program                            | mations re                | quises       |
| Programmations réseau<br>Adresse IP<br>DNS<br>SIP<br>Audio<br>Priorité de paquets<br>NIP                                 | Identification      Numéro +         3 à 5 chiffres      Nom         1 à 24 caractères alphanu     Emplacement         (*1)Certains caractères peuvent ne pas s'afficher correcter                                         | nériques<br>nériques<br>ient sur ] | (*1)<br>(*1)<br>X-MV et l | X-MV         |
| Informations sur le système<br>Registre de sons personnalisés                                                            | ●ID et mot de passe                                                                                                    |                                    |                           |              |
| Programmations d'appel<br>Programmations de poste<br>Postes appelés (poste porte)<br>Origine de l'appel<br>Appel entrant | Un mot de passe unique est recommandé pour chaque poste.<br>Définissez un mot de passe fort pour qu'il soit difficile à deviner.<br>ID administrateur + I à 32 caractère<br>Mot de passe administrateur + I à 32 caractère | s alphan<br>s alphan               | umériques<br>umériques    |              |
| Programmations de l'entrée<br>d'option/la sortie de relais<br>Entrée d'option                                            | ID utilisateur 1 à 32 caractère<br>Mot de passe utilisateur 1 à 32 caractère                                                                                                    | s alphan<br>s alphan               | umériques<br>umériques    | (*1)<br>(*1) |
| Sortie de relais<br>Programmation s de fonction                                                                          | ID RTSP 1 à 32 caractère<br>Mot de passe RTSP 1 à 32 caractère                                                                                                    | s alphan<br>s alphan               | umériques<br>umériques    | (*3)<br>(*3) |

Menu de programmation : présente toutes les rubriques susceptibles d'être configurées. Cliquez sur le titre à configurer pour que la fenêtre de programmation appropriée soit affichée. Seules les programmations de maintenance peuvent être configurées lorsque le Système étendu est paramétré sur « Activer ».

#### 5.1 Comment configurer

1. Cliquez sur le titre à configurer.

• La fenêtre de paramétrage pour ce titre spécifique s'affichera.

- 2. Configurez les paramètres de chaque entrée.
- **3.** À l'issue de la configuration dans cette fenêtre, cliquez sur **[Mise à jour]** pour mettre à jour les paramètres.
  - Une fois les paramètres mis à jour, le message « Paramètres mis à jour » s'affichera dans le coin supérieur gauche de la fenêtre.
  - En cas d'échec de mise à jour, un message d'erreur s'affichera.
  - Pour annuler toutes modifications, cliquez sur un autre titre du menu de paramétrage.
  - Ne mettez pas le poste hors tension pendant la mise à jour.

- 4. Répétez les étapes 1 à 3 pour d'autres paramètres.
  - Pour vous déconnecter du serveur Web du poste, cliquez sur [Fermer la session] dans le menu de paramétrage.

#### 🐨 Remarque

- Pour quitter le paramétrage Web du poste, cliquez sur **[Fermer la session]**, mais ne fermez pas la fenêtre du navigateur en cliquant sur **[X.]** Si **[Fermer la session]** n'est pas utilisé, il sera impossible de se connecter pendant environ 1 heure.
- Si un basculement de fenêtre de paramétrage est effectué sur une autre fenêtre sans cliquer sur [Mise à jour], les paramètres ne seront pas enregistrés.
- Si aucune activité n'est détectée pendant une heure, la connexion sera automatiquement interrompue.

# 6. Liste des paramètres du système

Le tableau ci-dessous présente tous les paramètres du système.

Les symboles indiquent ce qui suit :

♦: signale un champ obligatoire. Une valeur doit être saisie. Conservez les paramètres par défaut, à moins qu'un changement soit nécessaire.

♣: Indique que l'outil d'assistance a téléversé les données. Si l'entrée est modifiée via un navigateur Internet, l'outil d'assistance ne reconnaîtra pas le changement.

- La liste suivante affiche un aperçu de la configuration Web. Les contenus, leur affichage et l'ordre des entrées peuvent être différents sur les vrais écrans.
- Téléchargez le fichier de programmations et stockez-le à un emplacement sûr (→page 139). Vous risqueriez sinon de ne pas pouvoir restaurer les programmations à la suite d'un dysfonctionnement.
- Seules les programmations de maintenance peuvent être configurées lorsque le Système étendu est paramétré sur « Activer ».

Privilèges d'accès A : administrateur U : utilisateur

|                       |                | Entrée |                                           | Privi<br>d'ad | lèges<br>ccès | Page de   |  |
|-----------------------|----------------|--------|-------------------------------------------|---------------|---------------|-----------|--|
|                       |                |        |                                           |               |               | reference |  |
| Informations sur le p | oste           |        |                                           |               |               |           |  |
| Identification        | -              | -      | Numéro♦♣                                  | $\checkmark$  |               | 57        |  |
|                       |                |        | Nom                                       | $\checkmark$  |               | 57        |  |
|                       |                |        | Emplacement                               | $\checkmark$  |               | 57        |  |
| ID et mot de passe    | -              | -      | ID administrateur♦♣                       | ✓             |               | 58        |  |
|                       |                |        | Mot de passe<br>administrateur <b>+</b> ♣ | ~             |               | 58        |  |
|                       |                |        | ID utilisateur                            | ✓             | ✓             | 58        |  |
|                       |                |        | Mot de passe utilisateur                  | √             | ✓             | 58        |  |
|                       |                |        | ID RTSP                                   | ✓             | ✓             | 58        |  |
|                       |                |        | Mot de passe RTSP                         | 1             | ✓             | 59        |  |
| Langue                | -              | -      | Langue                                    | ✓             | ✓             | 60        |  |
| Temps                 | Fuseau horaire | -      | Sélectionner un fuseau horaire            | 1             | 1             | 61        |  |
|                       | Heure d'été    | -      | Activer automatiquement<br>l'heure d'été  | 1             | 1             | 61        |  |
|                       | Date et heure  | -      | Régler la date et l'heure                 | $\checkmark$  | ✓             | 62        |  |
| Système étendu        | -              | -      | -                                         | 1             |               | 63        |  |
| Programmations rése   | eau            |        |                                           |               |               |           |  |
| Adresse IP            | Statique/DHCP  | -      | -                                         | √             |               | 64        |  |
|                       | Adresse IPv4   | -      | Adresse IP+                               | $\checkmark$  |               | 65        |  |
|                       |                |        | Masque de sous-réseau                     | $\checkmark$  |               | 65        |  |
|                       |                |        | Passerelle par défaut                     | 1             |               | 65        |  |
|                       | Adresse IPv6   | -      | Adresse IP                                | ✓             |               | 65        |  |
|                       |                |        | Passerelle par défaut                     | √             |               | 65        |  |

|       |                                | Entrée                       |                                                           | Privil<br>d'ac | èges<br>cès | Page de   |
|-------|--------------------------------|------------------------------|-----------------------------------------------------------|----------------|-------------|-----------|
|       |                                |                              |                                                           | Α              | U           | reference |
| DNS   | Serveur préféré                | -                            | IPv4                                                      | ✓              |             | 66        |
|       |                                |                              | IPv6                                                      | ✓              |             | 66        |
|       | Serveur auxiliaire             | -                            | IPv4                                                      | ✓              |             | 66        |
|       |                                |                              | IPv6                                                      | ✓              |             | 66        |
| SIP   | Connexions SIP                 | -                            | Port de signalisation SIP+                                | ✓              |             | 67        |
|       |                                |                              | Agent utilisateur                                         | ✓              |             | 67        |
|       | Serveur SIP                    | Mode de compatibilité<br>SIP | -                                                         | ✓              |             | 68        |
|       |                                | Serveur préféré              | ID                                                        | ✓              |             | 68        |
|       |                                |                              | Mot de passe                                              | ✓              |             | 68        |
|       |                                |                              | Adresse IPv4                                              | ✓              |             | 68        |
|       |                                |                              | Adresse IPv6                                              | √              |             | 68        |
|       |                                |                              | Port♦                                                     | √              |             | 68        |
|       |                                | Serveur auxiliaire           | ID                                                        | ✓              |             | 69        |
|       |                                |                              | Mot de passe                                              | ✓              |             | 69        |
|       |                                |                              | Adresse IPv4                                              | ✓              |             | 69        |
|       |                                |                              | Adresse IPv6                                              | ✓              |             | 69        |
|       |                                |                              | Port♦                                                     | ✓              |             | 69        |
|       |                                | Serveur tertiaire            | ID                                                        | ✓              |             | 69        |
|       |                                |                              | Mot de passe                                              | ✓              |             | 69        |
|       |                                |                              | Adresse IPv4                                              | ✓              |             | 70        |
|       |                                |                              | Adresse IPv6                                              | ✓              |             | 70        |
|       |                                |                              | Port♦                                                     | ✓              |             | 70        |
|       | Divers                         | -                            | Intervalle de transmission de<br>registre [sec]◆          | 1              |             | 70        |
|       |                                |                              | Délai d'expiration d'intervalle<br>du chiffre DTMF [sec]◆ | 1              |             | 70        |
|       |                                |                              | Temporisation du<br>diagnostique d'appel♦                 | ✓              |             | 70        |
| Audio | -                              | -                            | CODEC audio                                               | ✓              |             | 71        |
|       |                                |                              | Intervalle de transmission<br>RTP audio [msec]            | 1              |             | 72        |
|       |                                |                              | Temps de détection de veille<br>RTP [sec]♦                | ✓              |             | 72        |
|       | Canal SIP                      | -                            | Port de début RTP+                                        | ✓              |             | 73        |
|       |                                |                              | Port de fin RTP♦                                          | ✓              |             | 73        |
|       | Canal de transmission<br>ONVIF | -                            | Port de début RTP♦                                        | 1              |             | 73        |
|       |                                |                              | Port de fin RTP♦                                          | $\checkmark$   |             | 73        |
|       | Tampon audio                   | -                            | Paquets mis en tampon au début audio                      | 1              |             | 74        |
|       |                                |                              | Paquets maximum mis en tampon                             | 1              |             | 74        |

|                                         |                                              | Entrée                                                          |                                                           | Privil<br>d'ac | èges<br>:cès | Page de   |
|-----------------------------------------|----------------------------------------------|-----------------------------------------------------------------|-----------------------------------------------------------|----------------|--------------|-----------|
|                                         |                                              |                                                                 |                                                           | Α              | U            | reference |
| Priorité de paquets                     | -                                            | -                                                               | Valeur TOS (audio)♦                                       | ~              |              | 75        |
|                                         |                                              |                                                                 | Valeur TOS (SIP)♦                                         | ✓              |              | 75        |
|                                         |                                              |                                                                 | Programmations VLAN                                       | ✓              |              | 75        |
|                                         |                                              |                                                                 | ID VLAN♦                                                  | ✓              |              | 75        |
|                                         |                                              |                                                                 | Priorité VLAN                                             | ✓              |              | 75        |
| NTP                                     | Activer NTP                                  | -                                                               | -                                                         | ✓              | ~            | 76        |
|                                         | Intervalle de<br>synchronisation<br>[heure]• | -                                                               | -                                                         | 1              |              | 76        |
|                                         | Serveur préféré                              | Adresse                                                         | IPv4                                                      | ✓              |              | 76        |
|                                         |                                              |                                                                 | IPv6                                                      | ~              |              | 76        |
|                                         |                                              | Port◆                                                           | -                                                         | ✓              |              | 77        |
|                                         | Serveur auxiliaire                           | Adresse                                                         | IPv4                                                      | ✓              |              | 77        |
|                                         |                                              |                                                                 | IPv6                                                      | ~              |              | 77        |
|                                         |                                              | Port♦                                                           | -                                                         | ✓              |              | 77        |
| Informations sur le sy                  | stème                                        |                                                                 |                                                           |                |              |           |
| Registre de sons<br>personnalisés       | -                                            | -                                                               | -                                                         | 1              | √            | 78        |
| Programmations d'ap                     | pel                                          |                                                                 |                                                           |                |              |           |
| Informations sur le poste               | -                                            | -                                                               | Fonction de bouton d'appel                                | 1              |              | 80        |
| Postes appelés<br>(poste porte) <b></b> | -                                            | -                                                               | Numéro de poste                                           | 1              |              | 81        |
|                                         |                                              |                                                                 | Adresse IPv4                                              | ✓              |              | 81        |
|                                         |                                              |                                                                 | Adresse IPv6                                              | ✓              |              | 81        |
|                                         |                                              |                                                                 | Type de poste                                             | ✓              |              | 82        |
| Origine de l'appel                      | Paramètres avancés<br>d'origine d'appel      | -                                                               | Méthode d'appel                                           | 1              | 1            | 83        |
|                                         |                                              |                                                                 | Tonalité de retour d'appel                                | 1              | ✓            | 84        |
|                                         |                                              |                                                                 | Dépassement du délai<br>d'appel♦                          | 1              | ✓            | 84        |
|                                         |                                              |                                                                 | Nombre de tonalités de retour d'appel [nombre]            | 1              | ✓            | 84        |
|                                         |                                              | Programmations du mode standard                                 | Destinataire de l'appel                                   | 1              | √            | 84        |
|                                         |                                              |                                                                 | Priorité                                                  | ✓              | ✓            | 85        |
|                                         |                                              | Destinataire par<br>programmations du<br>délai de temporisation | Destinataire de l'appel                                   | 1              | √            | 85        |
|                                         |                                              |                                                                 | Priorité                                                  | ✓              | $\checkmark$ | 85        |
|                                         |                                              |                                                                 | Temps d'intervalle<br>programmé du destinataire<br>[sec]• | ✓              | ✓            | 85        |
|                                         |                                              | Programmations du<br>calendrier                                 | -                                                         | 1              | 1            | 86        |

50

|                      |                                                             | Entrée                       |                                                | Privil<br>d'ac | èges<br>cès | Page de   |
|----------------------|-------------------------------------------------------------|------------------------------|------------------------------------------------|----------------|-------------|-----------|
|                      |                                                             |                              |                                                | Α              | U           | reference |
|                      | Programmations de tonalité                                  | -                            | Tonalité d'occupation                          | ~              | 1           | 89        |
|                      |                                                             |                              | Tonalité d'erreur (échec de l'appel)           | ~              | 1           | 89        |
|                      | Fonction de<br>redémarrage de<br>l'appel                    | -                            | Fonction de redémarrage de l'appel             | ✓              | 1           | 90        |
| Appel entrant        | Programmations de<br>réponse d'appel                        | -                            | Réponse automatique                            | ✓              | 1           | 91        |
|                      | Sonnerie                                                    | -                            | Sonnerie                                       | ✓              | ✓           | 91        |
|                      |                                                             |                              | Nombre de tonalités de retour d'appel [nombre] | ✓              | 1           | 92        |
|                      | Téléphone VoIP                                              | -                            | Priorité de l'appel du<br>téléphone VoIP       | ~              | 1           | 92        |
| Programmations de l' | entrée d'option/la sortie c                                 | le relais                    |                                                |                |             |           |
| Entrée d'option      | Paramètres avancés<br>pour l'entrée d'option                | -                            | Nom                                            | 1              |             | 93        |
|                      |                                                             |                              | Fonction                                       | ✓              |             | 93        |
|                      |                                                             |                              | Туре                                           | ✓              |             | 94        |
|                      |                                                             |                              | Intervalle de temps de détection               | ✓              |             | 94        |
|                      |                                                             |                              | API 1                                          | ✓              |             | 94        |
|                      |                                                             |                              | API 2                                          | ✓              |             | 94        |
| Sortie de relais     | Programmations<br>avancées de sortie de<br>relais           | -                            | Nom                                            | √              |             | 96        |
|                      |                                                             |                              | Fonction                                       | ✓              |             | 96        |
|                      |                                                             |                              | Contrôle de relais d'option                    | ✓              |             | 97        |
|                      |                                                             |                              | Intervalle de temporisation de sortie          | ✓              |             | 97        |
|                      |                                                             |                              | Autorisation d'ouverture de la porte           | √              | 1           | 97        |
|                      |                                                             |                              | Programmations audio                           | ✓              | ✓           | 98        |
|                      |                                                             | Programmations du calendrier | -                                              | ✓              |             | 99        |
|                      | Clé d'authentification<br>du contrôle de relais<br>d'option | -                            | -                                              | 1              | 1           | 101       |

|                                   |                                                             | Entrée |                                                     | Privil<br>d'ad | èges<br>cès | Page de   |
|-----------------------------------|-------------------------------------------------------------|--------|-----------------------------------------------------|----------------|-------------|-----------|
|                                   |                                                             |        |                                                     | Α              | U           | reference |
| Programmations de                 | fonction                                                    |        |                                                     |                |             |           |
| Programmations<br>d'appel général | -                                                           | -      | Pré-tonalité d'appel général                        | ✓              | 1           | 102       |
| Email                             | Programmations de serveur                                   | -      | Serveur SMTP                                        | 1              |             | 103       |
|                                   |                                                             |        | Port SMTP♦                                          | √              |             | 103       |
|                                   |                                                             |        | Chiffrement SMTP                                    | ✓              |             | 103       |
|                                   | Programmations d'authentification                           | -      | Authentification SMTP                               | ~              |             | 104       |
|                                   |                                                             |        | Mode                                                | $\checkmark$   |             | 104       |
|                                   |                                                             |        | ID                                                  | $\checkmark$   |             | 104       |
|                                   |                                                             |        | Mot de passe                                        | $\checkmark$   |             | 104       |
|                                   | Adresses de<br>messagerie<br>électronique                   | -      | Destinataire 1                                      | 1              | √           | 105       |
|                                   |                                                             |        | Destinataire 2                                      | ✓              | ✓           | 105       |
|                                   |                                                             |        | Destinataire 3                                      | √              | ✓           | 105       |
|                                   |                                                             |        | Adresse source                                      | √              |             | 105       |
|                                   | Déclencheur<br>d'événement de<br>messagerie<br>électronique | -      | Appel normal sortant                                | ✓              | ✓           | 106       |
|                                   |                                                             |        | Appel normal entrant                                | √              | ✓           | 106       |
|                                   |                                                             |        | Appel prioritaire sortant                           | ✓              | ✓           | 106       |
|                                   |                                                             |        | Appel prioritaire entrant                           | $\checkmark$   | 1           | 106       |
|                                   |                                                             |        | Appel urgent sortant                                | $\checkmark$   | ✓           | 107       |
|                                   |                                                             |        | Appel urgent entrant                                | ✓              | ✓           | 107       |
|                                   |                                                             |        | Ouverture de la porte<br>activée                    | ✓              | 1           | 107       |
|                                   |                                                             |        | Échec d'appel                                       | $\checkmark$   | ✓           | 107       |
|                                   |                                                             |        | Réinitialisation de verrouillage                    | √              | 1           | 107       |
|                                   |                                                             |        | Erreur                                              | ✓              | ✓           | 107       |
|                                   |                                                             |        | Poste redémarré                                     | $\checkmark$   | ✓           | 107       |
|                                   |                                                             |        | Objet                                               | ✓              | ✓           | 108       |
|                                   | Transmission de journal périodique                          | -      | Transmission de journal périodique                  | ✓              | ✓           | 108       |
|                                   |                                                             |        | Heure de transmission du<br>journal périodique      | ✓              | 1           | 108       |
|                                   |                                                             |        | Intervalle de transmission de<br>journal périodique | ~              | ✓           | 108       |
|                                   |                                                             |        | Objet de transmission de<br>journal périodique      | ✓              | ✓           | 108       |
|                                   | Envoyer l'email de test                                     | -      | -                                                   | √              | ✓           | 109       |

|     |                             | Entrée |                                             | Privil<br>d'ac | èges<br>:cès | Page de   |
|-----|-----------------------------|--------|---------------------------------------------|----------------|--------------|-----------|
|     |                             |        |                                             | Α              | U            | reference |
| CGI | Fonctionnalité CGI          | -      | -                                           | ✓              |              | 110       |
| SIF | Fonctionnalité SIF          | -      | -                                           | $\checkmark$   |              | 111       |
|     | Format SIP URI              | -      | -                                           | $\checkmark$   |              | 111       |
|     | Programmations SIF          | -      | Type de programme                           | ✓              |              | 112       |
|     |                             |        | IPv4                                        | $\checkmark$   |              | 112       |
|     |                             |        | IPv6                                        | $\checkmark$   |              | 112       |
|     |                             |        | Port destinataire                           | $\checkmark$   |              | 112       |
|     |                             |        | SSL                                         | $\checkmark$   |              | 112       |
|     |                             |        | Connexion                                   | $\checkmark$   |              | 112       |
|     | Déclencheur de transmission | -      | Démarrer l'appel sortant                    | ✓              |              | 113       |
|     |                             |        | Démarrer la communication (source)          | 1              |              | 113       |
|     |                             |        | Indication d'ouverture de la porte          | 1              |              | 113       |
|     |                             |        | Terminer la communication                   | √              |              | 113       |
|     |                             |        | Changer de contact                          | √              |              | 113       |
|     |                             |        | Erreur unité                                | ✓              |              | 114       |
|     |                             |        | Transmission périodique                     | √              |              | 114       |
|     |                             |        | Notification d'initialisation               | $\checkmark$   |              | 114       |
|     |                             |        | Terminer l'appel sortant                    | $\checkmark$   |              | 114       |
|     |                             |        | Démarrer l'appel entrant                    | $\checkmark$   |              | 114       |
|     |                             |        | Terminer l'appel entrant                    | $\checkmark$   |              | 114       |
|     |                             |        | Réinitialisation de verrouillage            | ✓              |              | 114       |
|     |                             |        | Changer le destinataire de l'appel          | 1              |              | 115       |
|     |                             |        | Échec de l'appel                            | $\checkmark$   |              | 115       |
|     |                             |        | Démarrer l'appel général<br>entrant         | 1              |              | 115       |
|     |                             |        | Terminer l'appel général<br>entrant         | 1              |              | 115       |
|     |                             |        | Démarrer le mode sous<br>surveillance       | 1              |              | 115       |
|     |                             |        | Arrêter le mode sous<br>surveillance        | 1              |              | 115       |
|     |                             |        | Démarrer la communication<br>(destinataire) | 1              |              | 115       |
|     |                             |        | Échec de l'enregistrement<br>SIP            | 1              |              | 116       |

|                                                |                                             | Entrée |                                                     | Privil<br>d'ac | èges<br>cès  | Page de   |
|------------------------------------------------|---------------------------------------------|--------|-----------------------------------------------------|----------------|--------------|-----------|
|                                                |                                             |        |                                                     | Α              | U            | reference |
|                                                | Intervalle de<br>transmission<br>périodique | -      | Intervalle de transmission<br>périodique◆           | 1              |              | 116       |
|                                                | Gestion des fichiers<br>SIF                 | -      | Programmations de communication SIF (sif.ini)       | 1              |              | 116       |
|                                                |                                             |        | Programmations des<br>paramètres SIF (sif_conf.ini) | √              |              | 116       |
| Messages audio de communication                | Démarrer la<br>communication                | -      | -                                                   | √              | ✓            | 117       |
|                                                | Code reçu                                   | -      | Code                                                | ✓              | ✓            | 118       |
|                                                |                                             |        | Message                                             | ✓              | ✓            | 118       |
| Carillon                                       | Calendrier<br>hebdomadaire                  | -      | Temps de début                                      | 1              | 1            | 119       |
|                                                |                                             |        | Carillon                                            | ✓              | ✓            | 120       |
|                                                | Calendrier journalier                       | -      | Temps de début                                      | ✓              | ✓            | 121       |
|                                                |                                             |        | Carillon                                            | ~              | ~            | 122       |
| Demande de<br>signature de<br>certificat (CSR) | -                                           | -      | Pays                                                | 1              |              | 123       |
|                                                |                                             |        | Le code de deux lettres                             | ✓              |              | 123       |
|                                                |                                             |        | Ville/localité                                      | ✓              |              | 123       |
|                                                |                                             |        | Entreprise                                          | ✓              |              | 123       |
|                                                |                                             |        | Unité organisationnelle                             | ✓              |              | 123       |
|                                                |                                             |        | Nom courant                                         | ✓              |              | 124       |
| Certificat SSL                                 | -                                           | -      | -                                                   | ✓              |              | 125       |
| IEEE 802.1X                                    |                                             |        | IEEE 802.1X                                         | ✓              |              | 126       |
|                                                |                                             |        | EAP                                                 | ✓              |              | 126       |
|                                                |                                             |        | Nom d'utilisateur EAP                               | ✓              |              | 126       |
|                                                |                                             |        | Mot de passe EAP                                    | ✓              |              | 126       |
|                                                |                                             |        | Autorité de certification                           | ✓              |              | 127       |
|                                                |                                             |        | Certificat client                                   | ✓              |              | 127       |
|                                                |                                             |        | Clé privée client                                   | ✓              |              | 127       |
| Programmations de p                            | ooste                                       |        |                                                     |                |              |           |
| Volume/tonalité                                | Volume                                      | -      | Transmission par le combiné                         | ✓              | ✓            | 128       |
|                                                |                                             |        | Réception sur le combiné                            | $\checkmark$   | $\checkmark$ | 128       |
|                                                |                                             |        | Transmission main-libres                            | ✓              | ✓            | 128       |
|                                                |                                             |        | Réception main-libres                               | ✓              | ✓            | 128       |
|                                                |                                             |        | Sortie externe                                      | $\checkmark$   | ✓            | 129       |
|                                                |                                             |        | Réglage du volume du téléphone VoIP                 | ✓              | ✓            | 129       |
|                                                |                                             |        | Sonnerie                                            | $\checkmark$   | $\checkmark$ | 129       |

|                                                             |          | Entrée |                                                          | Privilèges<br>d'accès |   | Page de   |
|-------------------------------------------------------------|----------|--------|----------------------------------------------------------|-----------------------|---|-----------|
|                                                             |          |        |                                                          | Α                     | U | reference |
|                                                             | Tonalité | -      | Notification de dépassement<br>du délai de communication | ~                     | ~ | 129       |
|                                                             |          |        | Pré-tonalité de fin de communication                     | 1                     | 1 | 130       |
|                                                             |          |        | Tonalité de réponse<br>automatique                       | 1                     | 1 | 130       |
|                                                             |          |        | Clé reçue                                                | ✓                     | √ | 131       |
|                                                             |          |        | Erreur                                                   | ✓                     | ✓ | 131       |
|                                                             |          |        | Sortie audio (poste de porte)                            | √                     |   | 132       |
| Communication                                               | -        | -      | Dépassement du délai<br>imparti pour parler [sec]•       | 1                     | ✓ | 133       |
|                                                             |          |        | Tonalité de démarrage de communication                   | 1                     | 1 | 133       |
| Surveillance -                                              | -        | -      | Empêcher le mode sous surveillance                       | 1                     |   | 134       |
|                                                             |          |        | Tonalité de la notification de mise sous surveillance    | 1                     | 1 | 134       |
|                                                             |          |        | Notification LED de mise sous surveillance               | 1                     | 1 | 134       |
| Débit binaire [kbps]<br>[H.264/AVC]                         | -        | -      | Affectation de contact                                   | 1                     | 1 | 135       |
|                                                             |          |        | Clé d'authentification                                   | ✓                     | ✓ | 135       |
|                                                             |          |        | Ouverture de porte par IX-<br>RS                         | 1                     |   | 136       |
| Maintenance                                                 |          |        |                                                          |                       |   |           |
| Mise à jour du<br>logiciel                                  | -        | -      | -                                                        | 1                     |   | 137       |
| Initialisation                                              | -        | -      | Initialisation                                           | ✓                     |   | 138       |
|                                                             |          |        | Initialiser les<br>programmations utilisateur            | 1                     | ✓ | 138       |
| Copie de<br>sauvegarde des<br>fichiers de<br>programmations | -        | -      | Télécharger le fichier de<br>programmations              | ✓                     |   | 139       |
|                                                             |          |        | Restaurer le fichier de programmations                   | 1                     |   | 139       |
| Journal du système                                          | -        | -      | Télécharger                                              | ✓                     |   | 140       |
| syslog                                                      | -        | -      | Adresse IPv4                                             | ✓                     |   | 141       |
|                                                             |          |        | Adresse IPv6                                             | ✓                     |   | 141       |
|                                                             |          |        | Port♦                                                    | ✓                     |   | 141       |

# Configuration du poste

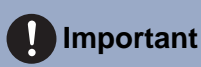

• Les symboles indiquent ce qui suit :

• : veillez à saisir les paramètres. Selon l'utilisation souhaitée, conservez les valeurs par défaut des rubriques futiles.

♣ : indique que l'outil d'assistance IX a téléversé les données. Si l'entrée est modifiée via un navigateur Internet, les données ne seront pas appliquées à l'outil d'assistance IX.

# 1. Informations sur le poste

#### 1.1 Identification

| aldentification  |                                |                                                                                               |
|------------------|--------------------------------|-----------------------------------------------------------------------------------------------|
| • Identification |                                |                                                                                               |
| Numéro 🔸         |                                | 3 à 5 chiffres                                                                                |
| Nom              |                                | 1 à 24 caractères alphanumériques(*1)                                                         |
| Emplacement      |                                | 1 à 24 caractères alphanumériques(*1)                                                         |
|                  | (*1)Certains caractères peuven | t ne pas s'afficher correctement sur IX-MV et IX-MV7-* en fonction du type de police utilisé. |

#### ■ Numéro+ ♣

| Description        | Paramétrer un numéro unique pour chaque poste. Le numéro de poste s'affichera sur l'écran de destination au cours de l'appel, de l'appel général, etc. |
|--------------------|----------------------------------------------------------------------------------------------------|
| Paramètres         | 3 à 5 chiffres                                                                                                    |
| Valeurs par défaut | —                                                                                                    |

#### ■ Nom

| Description        | Paramétrer le nom de poste.<br>Le nom du poste s'affichera sur l'écran de destination au cours de l'appel, de l'appel général, etc. |
|--------------------|----------------------------------------------------------------------------------------------------|
| Paramètres         | 1 à 24 caractères alphanumériques                                                                                                   |
| Valeurs par défaut | —                                                                                                    |

#### Emplacement

| Description        | Sélectionner l'emplacement du poste.<br>L'emplacement s'affichera sur l'écran de destination au cours de l'appel, de l'appel général, etc. |
|--------------------|----------------------------------------------------------------------------------------------------|
| Paramètres         | 1 à 24 caractères alphanumériques                                                                                                    |
| Valeurs par défaut | —                                                                                                    |

#### 1.2 ID et mot de passe

| •D et mot de passe                                               |                                                                                                    |                                           |  |  |  |
|------------------------------------------------------------------|----------------------------------------------------------------------------------------------------|-------------------------------------------|--|--|--|
| en et mot de passe                                               |                                                                                                    |                                           |  |  |  |
| Un mot de passe unique est recommandé pour chaque poste.         |                                                                                                    |                                           |  |  |  |
| Définissez un mot de passe fort pour qu'il soit difficile à devi | ner.                                                                                                    |                                           |  |  |  |
| ID administrateur +                                              |                                                                                                    | 1 à 32 caractères alphanumériques         |  |  |  |
| Mot de passe administrateur •                                    | •••••                                                                                                    | 1 à 32 caractères alphanumériques         |  |  |  |
|                                                                  |                                                                                                    |                                           |  |  |  |
| ID utilisateur                                                   |                                                                                                    | 1 à 32 caractères alphanumériques(*1)     |  |  |  |
| Mot de passe utilisateur                                         |                                                                                                    | 1 à 32 caractères alphanumériques(*1)     |  |  |  |
|                                                                  |                                                                                                    |                                           |  |  |  |
| ID RTSP                                                          |                                                                                                    | 1 à 32 caractères alphanumériques(*3)     |  |  |  |
| Mot de passe RTSP                                                |                                                                                                    | 1 à 32 caractères alphanumériques(*3)     |  |  |  |
|                                                                  | (*1)L'ID utilisateur ou le mot de passe ut                                                                                                    | ilisateur n'a pas été défini.             |  |  |  |
|                                                                  | Si vous utilisez l'outil Programmation Web avec un compte d'utilisateur, n'oubliez pas de définir l'ID utilisateur et le mot de passe utilisateur. |                                           |  |  |  |
|                                                                  | (*3)L'ID RTSP ou le mot de passe RTSP                                                                                                    | n'a pas été défini.                       |  |  |  |
|                                                                  | Si vous utilisez RTSP, n'oubliez pas de d                                                                                                    | éfinir l'ID RTSP et le mot de passe RTSP. |  |  |  |

#### ■ ID administrateur ◆ ♣

| Description        | Paramétrer l'ID et le mot de passe pour ouvrir une session dans le serveur de paramétrage du système Web. |
|--------------------|----------------------------------------------------------------------------------------------------|
| Paramètres         | 1 à 32 caractères alphanumériques<br>« admin » et « root » ne peuvent pas être définis.                   |
| Valeurs par défaut | admin                                                                                                    |

#### ■ Mot de passe administrateur ♦ ♣

| Description        | Paramétrer le mot de passe du compte administrateur pour ouvrir une session dans le serveur<br>de paramétrage du système Web. |
|--------------------|----------------------------------------------------------------------------------------------------|
| Paramètres         | 1 à 32 caractères alphanumériques<br>« admin » ne peut pas être défini.                                                       |
| Valeurs par défaut | admin                                                                                                    |

#### ■ ID utilisateur

| Description        | Paramétrer l'ID du compte utilisateur pour ouvrir une session dans le serveur de paramétrage du système Web. |
|--------------------|----------------------------------------------------------------------------------------------------|
| Paramètres         | 1 à 32 caractères alphanumériques<br>« root » ne peut pas être défini.                                       |
| Valeurs par défaut | -                                                                                                    |

#### Mot de passe utilisateur

| Description        | Paramétrez le mot de passe du compte utilisateur pour ouvrir une session dans le serveur de paramétrage du système Web. |
|--------------------|----------------------------------------------------------------------------------------------------|
| Paramètres         | 1 à 32 caractères alphanumériques                                                                                       |
| Valeurs par défaut | -                                                                                                    |

#### ■ ID RTSP

| Description        | Paramétrer l'ID permettant d'accéder à ce poste à partir des produits de tiers au moyen de l'authentification RTSP. |
|--------------------|----------------------------------------------------------------------------------------------------|
| Paramètres         | 1 à 32 caractères alphanumériques                                                                                   |
| Valeurs par défaut | -                                                                                                    |

#### ■ Mot de passe RTSP

| Description        | Paramétrer le mot de passe permettant d'accéder à ce poste à partir des produits de tiers au moyen de l'authentification RTSP. |
|--------------------|----------------------------------------------------------------------------------------------------|
| Paramètres         | 1 à 32 caractères alphanumériques                                                                                              |
| Valeurs par défaut | -                                                                                                    |

#### Remarque

• L'« ID administrateur » et l'« ID utilisateur » ne peuvent pas être identiques.

• Le numéro de port RTSP est « 554 ».

• Le « Mot de passe administrateur », le « Mot de passe utilisateur » et le « Mot de passe RTSP » s'affichent sous forme de « ••••• » à l'écran.

#### 1.3 Langue

Langue
 En cas de modification de l'option « Langue », les langues utilisées pour les courriers électroniques et le journal du système seront modifiées. Les langues du poste et du navigateur Web ne sont pas modifiées
 Langue
 Français

#### ■ Langue

| Description        | Configurez la langue pour les éléments suivants sur le poste.<br>• Langue utilisée pour divers paramètres (y compris le nom de poste)<br>• Définissez la langue de messagerie et du journal système. |
|--------------------|----------------------------------------------------------------------------------------------------|
| Paramètres         | <ul> <li>Japonais</li> <li>Anglais</li> <li>Français</li> <li>Espagnol</li> <li>Néerlandais</li> <li>Chinois traditionnel</li> <li>Chinois simplifié</li> </ul>                                      |
| Valeurs par défaut | Anglais                                                                                                    |

#### Re Re

Remarque

• Lors de la connexion à la configuration Web avec le poste dans son état par défaut pour la première fois, la langue sera définie sur la même langue que celle choisie à la connexion.

#### 1.4 Temps

| •Temps                                                      |                         |                                                                                                    |    |
|-------------------------------------------------------------|-------------------------|----------------------------------------------------------------------------------------------------|----|
| Fuseau horaire                                              |                         |                                                                                                    |    |
| Sélectionner un fuseau horaire                              | (GMT+01:00) I           | Bruxelles, Madrid, Copenhague, Paris                                                                                                    |    |
|                                                             |                         |                                                                                                    |    |
|                                                             |                         |                                                                                                    |    |
| Heure d'été                                                 |                         |                                                                                                    |    |
| Activer automatiquement l'heure d'été                       | OOui                    | •Non                                                                                                    |    |
|                                                             |                         |                                                                                                    |    |
|                                                             |                         |                                                                                                    |    |
| Date et heure                                               |                         |                                                                                                    |    |
| Le bouton de mise à jour ne définit pas l'heure de poste. V | /euillez appuyer sur le | bouton « Appliquer l'heure au poste ».                                                                                                    |    |
| Régler la date et l'heure                                   | 2018 🗸 Année            | 1 VMois 1 VJour 00 VHeure 00 VMinute 00 VSeconde Synchronisation avec                                                                      | PC |
|                                                             |                         | Appliquer l'heure au poste                                                                                                    |    |
| Regier la date et l neure                                   | 2018 ♥ Année            | I v Mois I v Jour 100 v Heure 100 v Minute 100 v Seconde         Synchronisation avec           Appliquer I'heure au poste         Seconde | PC |

#### 1.4.1 Fuseau horaire

#### Sélectionner un fuseau horaire

| Description        | Définissez le fuseau horaire.                                |
|--------------------|--------------------------------------------------------------|
| Paramètres         | Sélectionnez parmi 99 régions                                |
| Valeurs par défaut | (GMT-08:00) Heure normale du Pacifique (États-Unis), Tijuana |

#### 🐨 Remarque

• Lors de la connexion à la configuration Web avec le poste dans son état par défaut pour la première fois, cette option sera définie comme suit, en fonction de la langue choisie à la connexion.

- Japonais : (GMT+09:00) Osaka, Sapporo, Tokyo
- Anglais : (GMT-08:00) Heure normale du Pacifique (États-Unis), Tijuana
- Français : (GMT+01:00) Bruxelles, Madrid, Copenhague, Paris
- Espagnol : (GMT+01:00) Bruxelles, Madrid, Copenhague, Paris
- Néerlandais : (GMT+01:00) Amsterdam, Berlin, Berne, Rome, Stockholm
- Chinois traditionnel : (GMT+08:00) Taipei
- Chinois simplifié : (GMT+08:00) Pékin, Chongqing, Hong Kong, Ürümqi

#### 1.4.2 Heure d'été

#### Activer automatiquement l'heure d'été

| Description        | L'heure d'été est réglée automatiquement en fonction de la région sélectionnée dans<br><u>«Sélectionner un fuseau horaire (→page 61)»</u> . |
|--------------------|----------------------------------------------------------------------------------------------------|
| Paramètres         | • Oui<br>• Non                                                                                                    |
| Valeurs par défaut | Non                                                                                                    |

#### 1.4.3 Date et heure

#### Régler la date et l'heure

| Description        | Réglez l'heure courante du poste. Il s'agit d'un paramétrage indispensable.                                                                                    |
|--------------------|----------------------------------------------------------------------------------------------------|
| Paramètres         | 1/1/2017/00:00:00 - 31/12/2037/23:59:59<br>[Synchronisation avec PC] : synchronisé avec le paramétrage de l'heure actuelle du PC.                              |
| Valeurs par défaut | L'heure à partir du 01/01/2018/00:00:00 avec le décalage horaire défini dans l'option<br><u>«Sélectionner un fuseau horaire (</u>                              |
| Remarques          | L'heure ne peut pas être mise à jour en appuyant sur <b>[Mise à jour]</b> .<br>Appuyez sur <b>[Appliquer l'heure au poste]</b> pour procéder à la mise à jour. |

#### Configuration du poste

| Système     | étendu      |         |              |  |
|-------------|-------------|---------|--------------|--|
|             |             | Activer | • Désactiver |  |
|             |             |         |              |  |
| Description | Non utilisé |         |              |  |
| Becomption  | Non dance.  |         |              |  |

• Il n'est pas possible de changer le Système étendu dans les programmations Web. Configurez les programmations à l'aide de l'outil d'assistance IX.

## 2. Programmations réseau

#### 2.1 Adresse IP

| <ul> <li>Lorsqu'un paramètre relatif à l'adresse IP est mis à jour sur un poste, le poste redémarre. Dans certains cas, un délai<br/>d'environ 10 minutes peut s'écouler avant le redémarrage du poste.</li> </ul> |
|----------------------------------------------------------------------------------------------------|

| Statique/DHCP         | ●IPv4 Statique                                   |
|-----------------------|--------------------------------------------------|
|                       | CIPv6 [Statique                                  |
| Adresse IPv4          |                                                  |
| Adresse IP            | ,,, <u>1.00.1 à 223.255.255.254</u>              |
| lasque de sous-réseau |                                                  |
| rasserene par oetaut  | + + + + 1 0003 8 225.255 259                     |
| dresse IPv6           |                                                  |
| Adresse IP            | 2000-0 & 3FFF SFFF-SFFF-SFFF-SFFF-SFFF-SFFF-SFFF |
| Passerelle nar défaut | -FF GA FEFF FFFF FFFF FFFF FFFF FFFF FFFF        |

#### 2.1.1 Statique/DHCP

| Description        | Sélectionnez Statique ou DHCP pour la version IP sélectionnée dans « Version IP ».                                                                                |
|--------------------|----------------------------------------------------------------------------------------------------|
| Paramètres         | <ul> <li>Pour IPv4 : <ul> <li>Statique</li> <li>DHCP</li> </ul> </li> <li>Pour IPv6 : <ul> <li>Statique</li> <li>Sans état</li> <li>DHCPv6</li> </ul> </li> </ul> |
| Valeurs par défaut | IPv4<br>• Statique                                                                                                    |

#### Important

- IPv4 et IPv6 ne peuvent pas être utilisés dans le même système.
- Lorsque « DHCP » est sélectionné pour le protocole IPv4, configurez le système de telle sorte que le serveur DHCP attribue une adresse IP statique à chaque poste.
- Lorsque « Sans état » est sélectionné pour le protocole IPv6, ne changez pas le préfixe du dispositif afin qu'il puisse transmettre l'avis du routeur (RA).
- Lorsque « DHCPv6 » est sélectionné pour le protocole IPv6, configurez le système de telle sorte que le serveur DHCP attribue une adresse IP statique à chaque poste. Le DUID du poste est « 00030001 + Adresse MAC ».
- Lors du paramétrage d'un produit provenant d'un autre fabricant, tel qu'un serveur DHCP, référez-vous à son manuel.

#### 2.1.2 Adresse IPv4

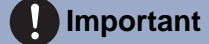

 Si <u>«Statique/DHCP (→page 64)»</u> a été paramétré sur « DHCP », les programmations ne seront pas appliquées au poste même si « Adresse IP », « Masque de sous-réseau » et « Passerelle par défaut » sont renseignés.

#### ■ Adresse IP++

| Description        | Paramétrez l'adresse IP.<br>L'adresse IP doit être unique. |
|--------------------|------------------------------------------------------------|
| Paramètres         | 1.0.0.1 à 223.255.255.254                                  |
| Valeurs par défaut | —                                                          |

#### ■ Masque de sous-réseau◆

| Description        | Paramétrer le masque de sous-réseau. |
|--------------------|--------------------------------------|
| Paramètres         | 128.0.0.0 à 255.255.255.255          |
| Valeurs par défaut | —                                    |

#### ■ Passerelle par défaut

| Description        | Paramétrer la passerelle par défaut. |
|--------------------|--------------------------------------|
| Paramètres         | 1.0.0.1 à 223.255.255.254            |
| Valeurs par défaut | —                                    |

#### 2.1.3 Adresse IPv6

#### Important

 Si <u>«Statique/DHCP (→page 64)»</u> est paramétré sur « Sans état » ou « DHCPv6 », les programmations ne seront pas appliquées au poste même en cas de saisie des programmations « Adresse IP » et « Passerelle par défaut ».

#### ■ Adresse IP

| Description        | Paramétrez l'adresse IP.<br>L'adresse IP doit être unique.                                      |
|--------------------|-------------------------------------------------------------------------------------------------|
| Paramètres         | 2000::0 à 3FFF:FFFF:FFFF:FFFF:FFFF:FFFF:FFFF ou<br>FD00::0 à FDFF:FFFF:FFFF:FFFF:FFFF:FFFF:FFFF |
| Valeurs par défaut |                                                                                                 |

#### ■ Passerelle par défaut

| Description        | Paramétrer la passerelle par défaut.        |
|--------------------|---------------------------------------------|
| Paramètres         | ::FF:0 à FEFF:FFFF:FFFF:FFFF:FFFF:FFFF:FFFF |
| Valeurs par défaut | —                                           |

#### 2.2 DNS

Lorsque IPv4 ou IPv6 est configuré en tant que nom d'hôte pour chaque entrée, un serveur DNS doit être configuré pour la résolution de noms.

| •DNS               |      |                                                |
|--------------------|------|------------------------------------------------|
| •DINS              |      |                                                |
| Serveur préféré    | IPv4 | 1.0.0.1 à 223.255.255.254                      |
|                    | IPv6 | ::FF:0 à FEFF:FFFF:FFFF:FFFF:FFFF:FFFF:FFFF:FF |
| Serveur auxiliaire | IPv4 | 1.0.0.1 à 223.255.255.254                      |
|                    | IPv6 | ::FF:0 & FEFF:FFFF:FFFF:FFFF:FFFF:FFFF:FFFF:FF |
|                    |      |                                                |
|                    |      |                                                |

#### 2.2.1 Serveur préféré

#### ■IPv4

| Description        | Paramétrer l'adresse IPv4 du serveur préféré DNS. |
|--------------------|---------------------------------------------------|
| Paramètres         | 1.0.0.1 à 223.255.255.254                         |
| Valeurs par défaut | _                                                 |

#### ■IPv6

| Description        | Paramétrer l'adresse IPv6 du serveur préféré DNS. |
|--------------------|---------------------------------------------------|
| Paramètres         | ::FF:0 à FEFF:FFFF:FFFF:FFFF:FFFF:FFFF:FFFF       |
| Valeurs par défaut | —                                                 |

#### 2.2.2 Serveur auxiliaire

#### ■IPv4

| Description        | Paramétrer l'adresse IPv4 du serveur auxiliaire DNS. |
|--------------------|------------------------------------------------------|
| Paramètres         | 1.0.0.1 à 223.255.255.254                            |
| Valeurs par défaut | —                                                    |

#### IPv6

| Description        | Paramétrer l'adresse IPv6 du serveur auxiliaire DNS. |
|--------------------|------------------------------------------------------|
| Paramètres         | ::FF:0 à FEFF:FFFF:FFFF:FFFF:FFFF:FFFF:FFFFFFFFF     |
| Valeurs par défaut | —                                                    |

#### 2.3 SIP

| OTD                                            |               |                                                                                               |
|------------------------------------------------|---------------|-----------------------------------------------------------------------------------------------|
| SIF                                            |               |                                                                                               |
| Connexions SIP                                 |               |                                                                                               |
| Port de signalisation SIP+                     | 5060          | 1 à 65535                                                                                     |
| Agent utilisateur                              |               | 1 à 36 caractères alphanumériques                                                             |
|                                                | <u></u>       |                                                                                               |
| Serveur SIP                                    |               |                                                                                               |
| Me de de servereit dies com                    |               |                                                                                               |
| Mode de compatibilité SIP                      | Mode standard | ×                                                                                             |
| Serveur préféré                                |               |                                                                                               |
| ID                                             |               | 1 à 24 caractères alphanumériques                                                             |
| Mot de passe                                   |               | 1 à 24 caractères alphanumériques                                                             |
| Adresse IPv4                                   |               | 1.0.0.1 à 223.255.255.254 ou nom d'hôte (1 à 64 caractères alphanumériques)                   |
| Adresse IPv6                                   |               | ::FF:0 à FEFF:FFFF:FFFF:FFFF:FFFF:FFFF:FFFF ou nom d'hôte (1 à 64 caractères alphanumériques) |
| Port+                                          | 5060          | 1 à 65535                                                                                     |
| Serveur auxiliaire                             |               |                                                                                               |
| ID                                             |               | 1 à 24 caractères alphanumériques                                                             |
| Mot de passe                                   |               | 1 à 24 caractères alphanumériques                                                             |
| Adresse IPv4                                   |               | 1.0.0.1 à 223.255.255.254 ou nom d'hôte (1 à 64 caractères alphanumériques)                   |
| Adresse IPv6                                   |               | ::FF:0 à FEFF:FFFF:FFFF:FFFF:FFFF:FFFF:FFFF ou nom d'hôte (1 à 64 caractères alphanumériques) |
| Port+                                          | 5060          | 1 à 65535                                                                                     |
| Serveur tertigire                              |               |                                                                                               |
| ID                                             |               | 1 à 24 caractères alphanumériques                                                             |
| Mot de passe                                   |               | 1 à 24 caractères alphanumériques                                                             |
| Adresse IPv4                                   |               | 1.0.0.1 à 223.255.255.254 ou nom d'hôte (1 à 64 caractères alphanumériques)                   |
| Adresse IPv6                                   |               | ::FF:0 à FEFF:FFFF:FFFF:FFFF:FFFF:FFFF:FFFF ou nom d'hôte (1 à 64 caractères alphanumériques) |
| Port.                                          | 5060          | 1 à 65535                                                                                     |
|                                                |               |                                                                                               |
|                                                |               |                                                                                               |
| Divers                                         |               |                                                                                               |
|                                                |               |                                                                                               |
| Intervalle de transmission de registre [sec] + | 3600          | 10 à 14400                                                                                    |
| d'intervalle du chiffre DTMF [sec] +           | 5             | 1 à 10                                                                                        |
| Temporisation du diagnostique d'appel.         | 80 à 3600 sec | 90 sec Ne pas transmettre re-INVITE, 80 à 3600 sec                                            |
|                                                |               | · · · · · · · · · · · · · · · · · · ·                                                         |

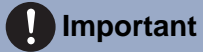

• La connexion au PBX est soumise à des restrictions locales dans certains pays. Veuillez consulter notre site Web pour connaître les pays dans lesquels la connexion au PBX est autorisée. https://www.aiphone.net/support/software-documents/ix/documents.html

#### 2.3.1 Connexions SIP

#### ■ Port de signalisation SIP♦

| Description        | Paramétrer le numéro de port pour SIP.<br>Paramétrer le même numéro de port pour chaque poste pour autoriser sa communication. |
|--------------------|----------------------------------------------------------------------------------------------------|
| Paramètres         | 1 à 65535                                                                                                    |
| Valeurs par défaut | 5060                                                                                                    |

#### ■ Agent utilisateur

| Description        | Paramétrer l'agent utilisateur.   |
|--------------------|-----------------------------------|
| Paramètres         | 1 à 36 caractères alphanumériques |
| Valeurs par défaut | —                                 |

#### 2.3.2 Serveur SIP

Configurez l'intégration des systèmes PBX basés sur la norme SIP de tiers. Veuillez contacter votre distributeur local Aiphone pour obtenir plus d'informations.

#### 2.3.2.1 Mode de compatibilité SIP

| Description        | Sélectionnez le mode de compatibilité pour le serveur SIP. |
|--------------------|------------------------------------------------------------|
| Réglages           | <ul><li>Mode standard</li><li>Mode Genetec</li></ul>       |
| Valeurs par défaut | Mode standard                                              |

#### 2.3.2.2 Serveur préféré

#### ID

| Description        | Configurer l'ID utilisateur pour utiliser l'authentification Digest avec le serveur SIP. |
|--------------------|------------------------------------------------------------------------------------------|
| Paramètres         | 1 à 24 caractères alphanumériques                                                        |
| Valeurs par défaut | _                                                                                        |

#### Mot de passe

| Description        | Configurer le mot de passe utilisateur pour utiliser l'authentification Digest avec le serveur SIP. |
|--------------------|----------------------------------------------------------------------------------------------------|
| Paramètres         | 1 à 24 caractères alphanumériques                                                                   |
| Valeurs par défaut | _                                                                                                   |

#### 🗑 Remarque

• Le « Mot de passe » s'affiche sous forme de « ••••• » à l'écran des Paramètres.

#### ■ Adresse IPv4

| Description        | Configurer l'adresse IPv4 du serveur SIP.                                   |
|--------------------|-----------------------------------------------------------------------------|
| Paramètres         | 1.0.0.1 à 223.255.255.254 ou nom d'hôte (1 à 64 caractères alphanumériques) |
| Valeurs par défaut | _                                                                           |

#### ■ Adresse IPv6

| Description        | Configurer l'adresse IPv6 du serveur SIP.                                                     |
|--------------------|-----------------------------------------------------------------------------------------------|
| Paramètres         | ::FF:0 à FEFF:FFFF:FFFF:FFFF:FFFF:FFFF:FFFF ou nom d'hôte (1 à 64 caractères alphanumériques) |
| Valeurs par défaut |                                                                                               |

#### ■ Port♦

| Description        | Configurer le numéro de port permettant de communiquer avec le serveur SIP. |
|--------------------|-----------------------------------------------------------------------------|
| Paramètres         | 1 à 65535                                                                   |
| Valeurs par défaut | 5060                                                                        |

#### 2.3.2.3 Serveur auxiliaire

#### ∎ ID

| Description        | Configurer l'ID utilisateur pour utiliser l'authentification Digest avec le serveur SIP. |
|--------------------|------------------------------------------------------------------------------------------|
| Paramètres         | 1 à 24 caractères alphanumériques                                                        |
| Valeurs par défaut | —                                                                                        |

#### ■ Mot de passe

| Description        | Configurer le mot de passe utilisateur pour utiliser l'authentification Digest avec le serveur SIP. |
|--------------------|----------------------------------------------------------------------------------------------------|
| Paramètres         | 1 à 24 caractères alphanumériques                                                                   |
| Valeurs par défaut |                                                                                                    |

#### Remarque

• Le « Mot de passe » s'affiche sous forme de « ••••• » à l'écran des Paramètres.

#### ■ Adresse IPv4

| Description        | Configurer l'adresse IPv4 du serveur SIP.                                   |  |
|--------------------|-----------------------------------------------------------------------------|--|
| Paramètres         | 1.0.0.1 à 223.255.255.254 ou nom d'hôte (1 à 64 caractères alphanumériques) |  |
| Valeurs par défaut | _                                                                           |  |

#### ■ Adresse IPv6

| Description        | Paramétrer l'adresse IPv6 du serveur SIP.      |  |
|--------------------|------------------------------------------------|--|
| Paramètres         | ::FF:0 à FEFF:FFFF:FFFF:FFFF:FFFF:FFFFFFFFFFFF |  |
| Valeurs par défaut | —                                              |  |

#### ■ Port

| Description        | Paramétrer le numéro de port permettant de communiquer avec le serveur SIP. |  |  |
|--------------------|-----------------------------------------------------------------------------|--|--|
| Paramètres         | 1 à 65535                                                                   |  |  |
| Valeurs par défaut | 5060                                                                        |  |  |

#### 2.3.2.4 Serveur tertiaire

#### ∎ ID

| Description        | Configurer l'ID utilisateur pour utiliser l'authentification Digest avec le serveur SIP. |  |  |
|--------------------|------------------------------------------------------------------------------------------|--|--|
| Paramètres         | 1 à 24 caractères alphanumériques                                                        |  |  |
| Valeurs par défaut | —                                                                                        |  |  |

#### ■ Mot de passe

| Description        | Configurer le mot de passe utilisateur pour utiliser l'authentification Digest avec le serveur SIP. |  |  |
|--------------------|----------------------------------------------------------------------------------------------------|--|--|
| Paramètres         | 1 à 24 caractères alphanumériques                                                                   |  |  |
| Valeurs par défaut | —                                                                                                   |  |  |

### Remarque

• Le « Mot de passe » s'affiche sous forme de « ••••• » à l'écran des Paramètres.

#### ■ Adresse IPv4

| Description        | Paramétrer l'adresse IPv4 du serveur SIP.                                   |  |
|--------------------|-----------------------------------------------------------------------------|--|
| Paramètres         | 1.0.0.1 à 223.255.255.254 ou nom d'hôte (1 à 64 caractères alphanumériques) |  |
| Valeurs par défaut | —                                                                           |  |

#### ■ Adresse IPv6

| Description        | Paramétrer l'adresse IPv6 du serveur SIP.      |  |
|--------------------|------------------------------------------------|--|
| Paramètres         | ::FF:0 à FEFF:FFFF:FFFF:FFFF:FFFF:FFFFFFFFFFFF |  |
| Valeurs par défaut | _                                              |  |

#### ■ Port ◆

| Description        | Paramétrer le numéro de port permettant de communiquer avec le serveur SIP. |  |
|--------------------|-----------------------------------------------------------------------------|--|
| Paramètres         | 1 à 65535                                                                   |  |
| Valeurs par défaut | 5060                                                                        |  |

#### 2.3.3 Divers

#### ■ Intervalle de transmission de registre [sec]◆

| Description        | Configurer l'intervalle de transmission du registre au serveur SIP. |  |  |
|--------------------|---------------------------------------------------------------------|--|--|
| Paramètres         | 10 à 14400 sec                                                      |  |  |
| Valeurs par défaut | 3600 sec                                                            |  |  |

#### ■ Délai d'expiration d'intervalle du chiffre DTMF [sec] ◆

| Description        | Paramétrez le délai de temporisation permettant de transmettre re-INVITE pendant un appel ou lors de la surveillance. |  |
|--------------------|----------------------------------------------------------------------------------------------------|--|
| Paramètres         | 1 à 10 sec                                                                                                    |  |
| Valeurs par défaut | 5 sec                                                                                                    |  |

#### Important

• Configurer les signaux téléphoniques DTMF de l'IP-PBX et du Téléphone VoIP pour les appels sortants.

#### ■ Temporisation du diagnostique d'appel♦

| Description        | Paramétrer la minuterie permettant de transmettre re-INVITE pendant un appel ou lors de la surveillance.                                                                                                |  |
|--------------------|----------------------------------------------------------------------------------------------------|--|
| Paramètres         | <ul> <li>80 à 3600 sec : sélectionner pour définir entre 80 à 3600 sec. (par incréments d'une seconde).</li> <li>Ne pas transmettre re-INVITE : ne détecte pas les erreurs de communication.</li> </ul> |  |
| Valeurs par défaut | 90 sec                                                                                                    |  |

#### 2.4 Audio

| Audio                                                                                                    |                                                                                                  |                                                                                                    |
|----------------------------------------------------------------------------------------------------|--------------------------------------------------------------------------------------------------|----------------------------------------------------------------------------------------------------|
| Le Port de fin RTP « Canal SIP » doit être plus grand que 210<br>Le Port de fin RTP « Canal de transmission ONVIF » doit être<br>Le changement du codec audio de G.711(µ.law) / G.711(A.la | chiffres par rapport au Port d<br>plus grand que 10 chiffres par<br>m) en 0.722, ou de 0.722 à 0 | is début RTP:<br>rapport au Port de début RTP:<br>711((a.lon) / G.711(A.lon) ventralisera le redémanage du poste après que le bonton Mise à jour est cliqué. Cette opération prendra quelques minutes. |
| CODEC audio<br>Intervalle de transmission RTP audio [msec]<br>Temps de détection de veille RTP [sec]+                                                                                      | €G.711(µ-law)<br>20 ▼<br>10                                                                      | G.711(A-law) G.722<br>Cere programmation est ignorée en cas de transmission veu plasieur postes (gypel général, etc.)<br>10 à 100 sec                                                                  |
| Canal SIP                                                                                                    |                                                                                                  |                                                                                                    |
| Port de début RTP •<br>Port de fin RTP •                                                                                                    | 20000 1 ± 65534<br>21000 1 ± 65533                                                               |                                                                                                    |
| Canal de transmisión ONVIF                                                                                                    |                                                                                                  |                                                                                                    |
| Port de debut RTP +<br>Port de fin RTP +                                                                                                    | 22000 1 ± 65534<br>23000 1 ± 65535                                                               |                                                                                                    |
| Tampon audio                                                                                                    |                                                                                                  |                                                                                                    |
| Paquets mis en tampon au début audio<br>Paquets maximum mis en tampon                                                                                                    | 1 v<br>3 v Le tampon de p                                                                        | paquats maximum dott-free supérieur au tampon de début audio.                                                                                                    |

#### ■ CODEC audio

| Description        | Sélectionner le codec audio.                  |
|--------------------|-----------------------------------------------|
| Paramètres         | • G.711 (μ-law)<br>• G.711 (A-law)<br>• G.722 |
| Valeurs par défaut | G.711 (μ-law)                                 |

#### Configuration du poste

#### Important

- Lors du remplacement de « G.711 » par « G.722 » ou de « G.722 » par « G.711 », le poste redémarre. Dans certains cas, un délai d'environ 10 minutes peut s'écouler avant le redémarrage du poste.
- Les postes dont les codecs audio sont différents (G.711 et G.722) ne peuvent pas émettre de sonneries, appeler, surveiller ou passer d'appels généraux entre eux.
- Lors du remplacement de « G.711 » par « G.722 » et de « G.722 » par « G.711 », changez les tonalités personnalisées utilisées pour les sous-catégories suivantes par des fichiers audio comportant une fréquence d'échantillonnage appropriée.«Registre de sons personnalisés (→page 78)»
  - « Origine de l'appel » « Bouton d'appel » «Tonalité de retour d'appel (→page 84)»
  - « Origine de l'appel » « Entrée d'option 1 » «Tonalité de retour d'appel (→page 84)»
  - « Origine de l'appel » «Tonalité d'occupation (→page 89)»
  - « Origine de l'appel » <u>«Tonalité d'erreur (échec de l'appel) (→page 89)»</u>
  - « Appel entrant » <u>«Sonnerie (→page 91)»</u>
  - « Sortie de relais » <u>«Programmations audio (→page 98)»</u>
  - « Programmations d'appel général » «Pré-tonalité d'appel général (→page 102)»
  - « Messages audio de communication » «Démarrer la communication (→page 117)»
  - « Messages audio de communication » « Code reçu » <u>«Message (→page 118)»</u>
  - « Carillon » « Calendrier hebdomadaire » «Carillon (→page 120)»
  - « Carillon » « Calendrier journalier » «Carillon (→page 122)»
  - « Volume/tonalité » «Notification de dépassement du délai de communication (→page 129)»
  - « Volume/tonalité » <u>«Pré-tonalité de fin de communication (→page 130)»</u>
  - « Volume/tonalité » «Tonalité de réponse automatique (→page 130)»
  - « Volume/tonalité » «Clé reçue (→page 131)»
  - « Volume/tonalité » <u>«Erreur (→page 131)»</u>
  - « Communication » «Tonalité de démarrage de communication (→page 133)»
  - « Surveillance » «Tonalité de la notification de mise sous surveillance (→page 134)»

#### Intervalle de transmission RTP audio [msec]

| Description        | Paramétrer l'intervalle de transmission RTP audio.<br>Ce paramètre est ignoré lors de la transmission à plusieurs postes (appel général, etc.). |
|--------------------|----------------------------------------------------------------------------------------------------|
| Paramètres         | 20, 40, 60, 80, 100 msec                                                                                                    |
| Valeurs par défaut | 20 msec                                                                                                    |

#### Temps de détection de veille RTP [sec]

| Description        | Paramétrer le délai de détection de la veille RTP audio.<br>Si RTP audio n'est pas reçu au cours d'une communication, de la surveillance ou de la réception<br>d'un appel général, la connexion sera coupée après le délai imparti. |
|--------------------|----------------------------------------------------------------------------------------------------|
| Paramètres         | 10 à 180 sec (par incréments de 1 sec)                                                                                                    |
| Valeurs par défaut | 10 sec                                                                                                    |
#### 2.4.1 Canal SIP

### ■ Port de début RTP♦

| Description        | Paramétrez la plage des numéros de port pour transmettre et recevoir les communications RTP, telles que les communications entre les systèmes IX.<br>Réglez la différence sur 210 ou un nombre supérieur dans la plage (Port de début RTP) - (Port de fin RTP). |
|--------------------|----------------------------------------------------------------------------------------------------|
| Paramètres         | 1 à 65534                                                                                                    |
| Valeurs par défaut | 20000                                                                                                    |

### ■ Port de fin RTP♦

| Description        | Paramétrez la plage des numéros de port pour transmettre et recevoir les communications RTP, telles que les communications entre les systèmes IX.<br>Réglez la différence sur 210 ou un nombre supérieur dans la plage (Port de début RTP) - (Port de fin RTP). |
|--------------------|----------------------------------------------------------------------------------------------------|
| Paramètres         | 1 à 65535                                                                                                    |
| Valeurs par défaut | 21000                                                                                                    |

#### 2.4.2 Canal de transmission ONVIF

### ■ Port de début RTP♦

| Description        | Paramétrez la plage des numéros de port pour transmettre les communications RTP en utilisant<br>le protocole ONVIF.<br>Réglez la différence sur 10 ou un nombre supérieur dans la plage (Port de début RTP) - (Port de<br>fin RTP). |
|--------------------|----------------------------------------------------------------------------------------------------|
| Paramètres         | 1 à 65534                                                                                                    |
| Valeurs par défaut | 22000                                                                                                    |

### ■ Port de fin RTP♦

| Description        | Paramétrez la plage des numéros de port pour transmettre les communications RTP en utilisant<br>le protocole ONVIF.<br>Réglez la différence sur 10 ou un nombre supérieur dans la plage (Port de début RTP) - (Port de<br>fin RTP). |
|--------------------|----------------------------------------------------------------------------------------------------|
| Paramètres         | 1 à 65535                                                                                                    |
| Valeurs par défaut | 23000                                                                                                    |

### 2.4.3 Tampon audio

### ■ Paquets mis en tampon au début audio

| Description        | Paramétrer le nombre de paquets à cumuler avant la lecture du contenu audio. |
|--------------------|------------------------------------------------------------------------------|
| Paramètres         | 0 à 4                                                                        |
| Valeurs par défaut | 1                                                                            |

### Paquets maximum mis en tampon

| Description        | Paramétrez le nombre maximum de paquets pouvant être cumulés.<br>Si un paquet est reçu au-delà de la valeur spécifiée, il est supprimé du paquet le plus ancien.<br>Il doit être supérieur au nombre de « <u>«Paquets mis en tampon au début audio (→page 74)»</u> ». |
|--------------------|----------------------------------------------------------------------------------------------------|
| Paramètres         | 2 à 10                                                                                                    |
| Valeurs par défaut | 3                                                                                                    |

### 2.5 Priorité de paquets

### Important Important

• Lorsqu'un paramètre relatif au VLAN est mis à jour à un poste, le poste redémarrera. Dans un certain nombre de cas, cela peut prendre environ 10 minutes pour que le poste démarre.

|   | Priorité de paquete-                                     |                                                                                                    |
|---|----------------------------------------------------------|----------------------------------------------------------------------------------------------------|
| ĺ | r norne de paqueis                                       |                                                                                                    |
|   | Valeur TOS (audio) •                                     | 0x00 0x00 à 0xFF                                                                                   |
|   | Valeur TOS (SIP)+                                        | 0x00 0x00 à 0xFF                                                                                   |
|   |                                                          |                                                                                                    |
|   | Toute modification des programmations VLAN entraînera le | redémarrage du poste après avoir cliqué sur Mise à jour. Cette opération prendra quelques minutes. |
|   | Programmations VLAN                                      | OActiver ODésactiver                                                                               |
|   | ID VLAN •                                                | 1 à 4094                                                                                           |
|   | Priorité VLAN                                            |                                                                                                    |
|   |                                                          |                                                                                                    |

### ■ Valeur TOS (audio) ♦

| Description        | Paramétrer la priorité de paquets (valeur TOS) pour le son. |
|--------------------|-------------------------------------------------------------|
| Paramètres         | 0x00 à 0xFF                                                 |
| Valeurs par défaut | 0x00                                                        |

### ■ Valeur TOS (SIP)♦

| Description        | Paramétrer la priorité de paquets (valeur TOS) pour SIP. |
|--------------------|----------------------------------------------------------|
| Paramètres         | 0x00 à 0xFF                                              |
| Valeurs par défaut | 0x00                                                     |

### Programmations VLAN

| Description        | Sélectionner Activer / Désactiver pour le VLAN marqué. |
|--------------------|--------------------------------------------------------|
| Paramètres         | Activer     Désactiver                                 |
| Valeurs par défaut | Désactiver                                             |

### Important

• Lorsque <u>«Programmations VLAN (→page 75)»</u> est paramétré sur « Activer», assurez-vous que les commutateurs, les ordinateurs et les postes sont tous configurés pour permettre le fonctionnement du VLAN.

### ■ ID VLAN♦

| Description        | Paramétrer l'ID de VLAN. |
|--------------------|--------------------------|
| Paramètres         | 1 à 4094                 |
| Valeurs par défaut | 1                        |

### Priorité VLAN

| Description        | Paramétrer la priorité VLAN. |
|--------------------|------------------------------|
| Paramètres         | 0 (basse) à 7 (haute)        |
| Valeurs par défaut | 0                            |

#### Configuration du poste

### 2.6 NTP

| Activer NTP<br>Intervalle de synchronisation [heure]+                                                          | Oui  Non utilisatic | n                                                                                                    |
|----------------------------------------------------------------------------------------------------|---------------------|----------------------------------------------------------------------------------------------------|
| Serveur préféré                                                                                                |                     |                                                                                                    |
| Adresse                                                                                                    | IPv4                | 1.0.0.1 à 223.255.255.254 ou nom d'hôte (1 à 64 caractères alphanumériques)                                                                                                    |
|                                                                                                    | IPvő                | FF 0 & FEFF FFFF FFFF FFFF FFFF FFFF FFF                                                                                                    |
|                                                                                                    | 107                 |                                                                                                    |
| Serveur auxiliaire                                                                                             |                     |                                                                                                    |
| a a second second second second second second second second second second second second second second second s | IPv4                | 1.0.0.1 à 223.255.255.254 ou nom d'hôte (1 à 64 caractères alphanumériques)                                                                                                    |
| Adresse                                                                                                    |                     | THE A 3 PROPERTY PARTY PARTY PARTY PARTY PARTY AND AND A 2 44 And A 14 And A 14 And |
| Adresse                                                                                                    | IPv6                | TPO & FEFF FFFF FFFF FFFF FFFF FFFF ou nom a note (1 & 64 caracteres appantimentque                                                                                                    |

### 2.6.1 Activer NTP

| Description        | Sélectionner Oui / Non utilisation pour synchroniser l'heure avec un serveur NTP. |
|--------------------|-----------------------------------------------------------------------------------|
| Paramètres         | Oui     Non utilisation                                                           |
| Valeurs par défaut | Non utilisation                                                                   |

### 2.6.2 Intervalle de synchronisation [heure] •

| Description        | Paramétrer l'intervalle pour procéder à la synchronisation avec le serveur NTP. |
|--------------------|---------------------------------------------------------------------------------|
| Paramètres         | 1 à 255 heures (par incréments d'une heure)                                     |
| Valeurs par défaut | 24 heures                                                                       |

### 2.6.3 Serveur préféré

#### 2.6.3.1 Adresse

### ■IPv4

| Description        | Paramétrer l'Adresse IPv4 pour Serveur préféré NTP.<br>Accédez à <u>«DNS (→page 66)»</u> pour paramétrer le nom d'hôte. |
|--------------------|----------------------------------------------------------------------------------------------------|
| Paramètres         | 1.0.0.1 à 223.255.255.254 ou nom d'hôte (1 à 64 caractères alphanumériques)                                             |
| Valeurs par défaut | —                                                                                                    |

### ■IPv6

| Description        | Paramétrer l'Adresse IPv6 pour Serveur préféré NTP.<br>Accédez à <u>«DNS (→page 66)»</u> pour paramétrer le nom d'hôte. |
|--------------------|----------------------------------------------------------------------------------------------------|
| Paramètres         | ::FF:0 à FEFF:FFFF:FFFF:FFFF:FFFF:FFFF:FFFF ou nom d'hôte (1 à 64 caractères alphanumériques)                           |
| Valeurs par défaut | _                                                                                                    |

#### 2.6.3.2 Port+

| Description        | Paramétrer le numéro de port pour NTP. |
|--------------------|----------------------------------------|
| Paramètres         | 1 à 65535                              |
| Valeurs par défaut | 123                                    |

### 2.6.4 Serveur auxiliaire

### 2.6.4.1 Adresse

∎IPv4

| Description        | Paramétrer l'adresse IPv4 du serveur auxiliaire NTP.<br>Accédez à <u>«DNS (→page 66)»</u> pour paramétrer le nom d'hôte. |
|--------------------|----------------------------------------------------------------------------------------------------|
| Paramètres         | 1.0.0.1 à 223.255.255.254 ou nom d'hôte (1 à 64 caractères alphanumériques)                                              |
| Valeurs par défaut | —                                                                                                    |

### ■IPv6

| Description        | Paramétrer l'adresse IPv6 du serveur auxiliaire NTP.<br>Accédez à <u>«DNS (→page 66)»</u> pour paramétrer le nom d'hôte. |
|--------------------|----------------------------------------------------------------------------------------------------|
| Paramètres         | ::FF:0 à FEFF:FFFF:FFFF:FFFF:FFFF:FFFFFFFFFFFF                                                                           |
| Valeurs par défaut | -                                                                                                    |

#### 2.6.4.2 Port+

| Description        | Paramétrer le numéro de port pour NTP. |
|--------------------|----------------------------------------|
| Paramètres         | 1 à 65535                              |
| Valeurs par défaut | 123                                    |

## 3. Informations sur le système

### 3.1 Registre de sons personnalisés

Enregistrer un nombre maximum de 100 fichiers audio à employer pour les tonalités à accusé de réception d'appel (dont la durée totale est approximativement de 200 secondes).

| ¥                                                                            | Nom                                                                                                    | Parcourir en vue d'un fichier .wav<br>(Moins de 200 sec, en cumul) | Effacer |
|------------------------------------------------------------------------------|----------------------------------------------------------------------------------------------------|--------------------------------------------------------------------|---------|
| 1                                                                            |                                                                                                    | Parcouris                                                          |         |
| 2                                                                            |                                                                                                    | Parcouris                                                          | ···· [  |
| 3                                                                            |                                                                                                    | Parcouris                                                          |         |
| 4                                                                            |                                                                                                    | Parcouri                                                           |         |
| 5                                                                            |                                                                                                    | Parcouris                                                          |         |
| 6                                                                            |                                                                                                    | Parcouri                                                           |         |
| 7                                                                            |                                                                                                    | Parcouri                                                           |         |
| 8                                                                            |                                                                                                    | Parcouri                                                           |         |
| 9                                                                            |                                                                                                    | Parcouris                                                          |         |
| 10                                                                           |                                                                                                    | Parcouris                                                          |         |
| 11                                                                           |                                                                                                    | Parcouris                                                          |         |
| 12                                                                           |                                                                                                    | Parcouris                                                          |         |
| 13                                                                           |                                                                                                    | Parcouris                                                          |         |
| 14                                                                           |                                                                                                    | Parcouris                                                          | ·       |
| 15                                                                           |                                                                                                    | Parcouri                                                           |         |
| Format du fié<br>Type de fich<br>Nom de fich<br>Taille de l'é<br>Eréquence d | chier son :<br>hier : .wav<br>hier : 1 à 41 caractères alphanuméri<br>chantillon : 16 bits<br>"échantillonnage : 8 ou 16 kHz | ques (sans extensions de fichier)                                  |         |

### Registre de sons personnalisés

| Description        | Enregistrer les fichiers audio à utiliser pour les sonneries, etc.                                                                                                    |
|--------------------|----------------------------------------------------------------------------------------------------|
| Paramètres         | <ul> <li>Nom : il s'agit du nom de fichier du fichier enregistré. Le nom s'affichera comme valeur de programmation lors de la configuration de la tonalité d'appel et d'autres programmations.</li> <li>Nom de fichier : 1 à 41 caractères alphanumériques (sans les extensions de fichier).</li> <li>Parcourir en vue d'un fichier .wav : total de 100 fichiers et durée totale d'environ 200 secondes.</li> <li>Format du fichier son : <ul> <li>Type de fichier : .wav</li> <li>Taille de l'échantillon : 16 bits</li> <li>Fréquence d'échantillonnage : 8 ou 16 kHz</li> <li>8 kHz (si <u>«CODEC audio (→page 71)»</u> équivaut à « G.711(µ-law) » ou « G.711(A-law) ») 16 kHz (si <u>«CODEC audio (→page 71)»</u> équivaut à « G.722 »)</li> <li>Canal : 1 (monaural)</li> </ul> </li> </ul> |
| Valeurs par défaut | _                                                                                                    |

### Comment enregistrer un son personnalisé ?

- 1. Cliquez sur [Parcourir] à la fin de la ligne pour le poste dans lequel le fichier doit être enregistré.
- 2. Sélectionnez le fichier audio à enregistrer, puis cliquez sur [Ouvrir].
- 3. À l'issue de l'opération, cliquez sur [Mise à jour].

### Remarque

- En cas d'utilisation comme tonalité d'appel ou sonnerie, ajoutez un temps de silence après la source audio.
- Vous pouvez télécharger des exemples de fichiers de tonalités personnalisées sur notre site Web (<u>https://www.aiphone.net/</u> product/) et les utiliser comme sources audio.

### Comment supprimer un son personnalisé ?

- 1. Cochez la case [Effacer] du fichier audio à supprimer.
- 2. Cliquez sur [Mise à jour].

# 4. Programmations d'appel

### 4.1 Informations sur le poste

Fonction de bouton d'appel Appel « Annuler l'appel, terminer la communication » est désactivé lors de l'utilisation de l'appel Entrée d'option.

### Fonction de bouton d'appel

| Description        | Sélectionnez la fonction du bouton d'appel lorsque le bouton d'appel est actionné.                                                                                                    |
|--------------------|----------------------------------------------------------------------------------------------------|
| Paramètres         | <ul> <li>Appel : appel sortant</li> <li>Appeler, annuler l'appel, terminer la communication : appel sortant, annuler l'appel sortant, mettre fin à la communication</li> <li>Appeler, répondre à un appel, terminer la communication : appel sortant, répondre à un appel ou à un appel général, mettre fin à la communication</li> </ul> |
| Valeurs par défaut | Appel                                                                                                    |

### 🗑 Remarque

• Il est impossible de mettre fin à des appels d'entrée de contact et des appels activés par un appel d'entrée de contact en appuyant sur le bouton d'appel/PARLER.

### 4.2 Postes appelés (poste porte)

Configurez le groupe à appeler en cas de décrochage du combiné téléphonique, d'activation du bouton d'appel/ PARLER ou d'émission d'un appel d'entrée de contact. Il est possible de configurer jusqu'à 20 postes par groupe, et vous pouvez définir un maximum de 10 groupes.

Tout autre poste que IX-DA, IX-DB, IX-BA, IX-BB ou IXW-MA peut être enregistré comme destinataire de l'appel.

### Important

- Un poste IX-RS, IX-DA, IX-DB ou IX-BA, IX-BB doit être enregistré sous Postes appelés (postes de porte/postes secondaires) pour utiliser la fonction Ouverture de la porte pendant la communication avec le poste IX-DA, IX-DB ou IX-BA, IX-BB. Un poste IX-RS ne peut pas passer un appel vers IX-DA, IX-DB ou IX-BA, IX-BB même si le poste IX-DA, IX-DB ou IX-BA, IX-BB figure sous Postes appelés (postes de porte/postes secondaires).
- N'enregistrez pas le même poste plusieurs fois.
- Seul un Téléphone VoIP peut être enregistré dans chaque groupe.

| ée d'option                                                                                                    | n Nº:                                                                                           | Groupe 01                                                                                                    | V                                                                                                    |                                                                                                    |                               |
|----------------------------------------------------------------------------------------------------|-------------------------------------------------------------------------------------------------|----------------------------------------------------------------------------------------------------|----------------------------------------------------------------------------------------------------|----------------------------------------------------------------------------------------------------|-------------------------------|
| Le numéro<br>L'IPv4 doit<br>L'IPv6 doit<br>Entrez l'adı<br>Le type de j<br>U = Unicas<br>IX-DA ou I<br>Un IX-RS 1 | du post<br>t être co<br>t être ::F<br>resse IP<br>poste do<br>st, M = M<br>IX-BA o<br>ne peut j | e doit se composer de 3 à 5 chiffres. (3 à<br>mpris entre 1.0.0.1 à 223 255.255 254 ou<br>77 à FEFFFFFFFFFFFFFFFFFFF<br>du serveur primaire SIP pour le téléphon<br>têtre « Téléphone VoIP » lors d'un app<br>Multicast<br>doivent être emegistrés dans postes appel<br>pas appeler IX-DA ou IX-BA même si D | 32 chiffres pour le téléphone VoIP)<br>têre le nom d'hôté (1 à 64 caractères alphi<br>têre le nom d'hôté (1 à 64 caractères alphi<br>te VoIP, définisser un seut léléphone VoIP<br>el via le serveur SIP.<br>des (poste de portésous-stations) pour utili<br>X-DA ou IX-BA est dans postes appelées (j | anumériques).<br>14 caractères alphanumériques)<br>19ar groupe d'appel.<br>iser l'ouverture de porte tout en commi<br>poste de porte/sous-stations). | uniquant avec IX-DA ou IX-BA. |
| _                                                                                                    |                                                                                                 |                                                                                                    |                                                                                                    |                                                                                                    |                               |
|                                                                                                    | #                                                                                               | Numéro de poste                                                                                                    | Adresse IPv4                                                                                                    | Adresse IPv6                                                                                                    | Type de poste                 |
|                                                                                                    | # 1                                                                                             | Numéro de poste                                                                                                    | Adresse IPv4                                                                                                    | Adresse IPv6                                                                                                    | Type de poste                 |
|                                                                                                    | #<br>1<br>2                                                                                     | Numéro de poste                                                                                                    | Adresse IPv4                                                                                                    | Adresse IPvő                                                                                                    | Type de poste                 |
|                                                                                                    | #<br>1<br>2<br>3                                                                                | Numéro de poste                                                                                                    | Adresse IPv4                                                                                                    | Adresse IPv6                                                                                                    | Type de poste                 |
|                                                                                                    | #<br>1<br>2<br>3<br>4                                                                           | Numéro de poste                                                                                                    | Adresse IPv4                                                                                                    | Adresse IPvő                                                                                                    | Type de poste                 |
|                                                                                                    | #<br>1<br>2<br>3<br>4<br>5                                                                      | Numéro de poste                                                                                                    | Adresse IPv4                                                                                                    | Adresse IPvó                                                                                                    | Type de poste                 |
|                                                                                                    | #<br>1<br>2<br>3<br>4<br>5<br>6                                                                 | Numéro de poste                                                                                                    | Adresse IPv4                                                                                                    | Adresse IPv6                                                                                                    | Type de poste                 |
|                                                                                                    | #<br>1<br>2<br>3<br>4<br>5<br>6<br>7                                                            | Numéro de poste                                                                                                    | Adresse IPv4                                                                                                    | Adresse IPv6                                                                                                    | Type de poste                 |
|                                                                                                    | #<br>1<br>2<br>3<br>4<br>5<br>6<br>7<br>8                                                       | Numéro de poste                                                                                                    | Adresse IPv4                                                                                                    | Adresse IPv6                                                                                                    | Type de poste                 |
|                                                                                                    | #<br>1<br>2<br>3<br>4<br>5<br>6<br>7<br>7<br>8<br>8<br>9                                        | Numéro de poste                                                                                                    | Adresse IPv4                                                                                                    | Adresse IPv6                                                                                                    | Type de poste                 |
|                                                                                                    | #<br>1<br>2<br>3<br>3<br>4<br>5<br>6<br>6<br>7<br>7<br>8<br>8<br>9<br>9<br>10                   | Numéro de poste                                                                                                    | Adresse IPv4                                                                                                    | Adresse IPvó                                                                                                    | Type de poste                 |

### Comment configurer des Postes appelés (poste porte) ?

- Sélectionnez le numéro du groupe à configurer dans « Entrée d'option N° ».
   Les paramètres du groupe sélectionné s'afficheront.
- **2.** Configurez les postes à enregistrer pour le groupe.

### 3. Cliquez sur [Mise à jour].

### ■ Numéro de poste

| Description        | Paramétrer le numéro de poste. |
|--------------------|--------------------------------|
| Paramètres         | 3 à 32 chiffres.               |
| Valeurs par défaut | —                              |

### ■ Adresse IPv4

| Description        | Paramétrez l'adresse IPv4 du poste.<br>Accédez à <u>«DNS (→page 66)»</u> pour paramétrer le nom d'hôte. |
|--------------------|----------------------------------------------------------------------------------------------------|
| Paramètres         | 1.0.0.1 à 223.255.255.254 ou nom d'hôte (1 à 64 caractères alphanumériques)                             |
| Valeurs par défaut | _                                                                                                    |

### ■ Adresse IPv6

| Description        | Paramétrer l'adresse IPv6 du poste.<br>Accédez à <u>«DNS (→page 66)»</u> pour paramétrer le nom d'hôte. |
|--------------------|----------------------------------------------------------------------------------------------------|
| Paramètres         | ::FF:0 à FEFF:FFFF:FFFF:FFFF:FFFF:FFFF:FFFF ou nom d'hôte (1 à 64 caractères alphanumériques)           |
| Valeurs par défaut | —                                                                                                    |

### Type de poste :

| Description        | Sélectionnez le type de poste.                                                                                                    |
|--------------------|----------------------------------------------------------------------------------------------------|
| Paramètres         | <ul> <li>IX-MV</li> <li>IX-MV7-*</li> <li>IX-DA(-*), IX-DB</li> <li>IX-BA, IX-BB</li> <li>IX-RS-*</li> <li>IX-DV, IX-DVF(-*)</li> <li>IX-DVM</li> <li>IX-SS-2G</li> <li>IX-SSA(-*)</li> <li>Téléphone VoIP</li> <li>IX-MV7-*T : non utilisé.</li> <li>IX-PVT : non utilisé.</li> <li>IX-SS-2GT : non utilisé.</li> <li>IX-SS-2GT : non utilisé.</li> <li>IX-EAT : non utilisé.</li> <li>IX-BBT : non utilisé.</li> <li>IX-BT : non utilisé.</li> <li>IX-BT : non utilisé.</li> <li>IX-BT : non utilisé.</li> <li>IX-BT : non utilisé.</li> <li>IX-BT : non utilisé.</li> <li>IX-BT : non utilisé.</li> <li>IX-FA, IX-EAU : non utilisé.</li> <li>IX-FA : non utilisé.</li> </ul> |
| Valeurs par défaut |                                                                                                    |

### 4.3 Origine de l'appel

#### Cliquez sur [Origine de l'appel].

| Origine de l'appel                                                                                                    |
|----------------------------------------------------------------------------------------------------|
| Origina de l'annal                                                                                                    |
| Avertissenent : Churar aur Mise à jour pour sauvezarder les programmatione avant de cliener sur le beston Origine de l'annel ou toutes modifications seront nerdues |
| recussionen : onque su raise a jour pour su resprogrammations avant de enque su re outron origine de rapper ou routes mountations seron perduce.                    |

Ou cliquez sur « Origine de l'appel » dans le menu de programmation pour passer à l'écran de l'origine de l'appel.

| Bouton d'appel/Entrée d'option Nº :                | Bouton d'appel | v v                    |        |            |                                                                                       |
|----------------------------------------------------|----------------|------------------------|--------|------------|---------------------------------------------------------------------------------------|
|                                                    |                |                        |        |            |                                                                                       |
| •Méthode d'appel                                   | Destinatair    | e standard             |        | OChanger I | le destinataire par le délai de temporisation OChanger le destinataire par le calendr |
| •Tonalité de retour d'appel                        | Modèle d'app   | el 1                   | Y      |            |                                                                                       |
| •Dépassement du délai d'appel +                    | 10 à 600 sec   | ~ 60 sec               |        |            |                                                                                       |
| Nombre de tonalités de retour d'appel [nombre]     | Infini         | Y                      |        |            |                                                                                       |
| •Programmations du mode standard                   | Destinataire   | e de l'appel Priorit   |        |            |                                                                                       |
|                                                    | 01             | ✓ Normal               | ~      |            |                                                                                       |
| Destinataire par programmations du délai de tempor | risation       |                        |        |            |                                                                                       |
|                                                    | #              | Destinataire de l'appe | Pric   | orité      |                                                                                       |
|                                                    | 2              | 1 .                    | Normal | ~          |                                                                                       |
|                                                    | -              | 2 0                    | Normal | ~          |                                                                                       |
|                                                    |                | 3                      | Nomal  | Y N        |                                                                                       |
|                                                    |                | 4                      | Normal |            | -                                                                                     |
|                                                    | -              | 6                      | Normal | ~          |                                                                                       |
|                                                    | 10 m           | 7 ~                    | Normal | ~          |                                                                                       |
|                                                    |                |                        |        |            |                                                                                       |

### 4.3.1 Paramètres avancés de l'origine de l'appel

#### Comment configurer les programmations avancées liées aux appels sortants

- Sélectionnez « Bouton d'appel » ou « Entrée d'option 1 » depuis « Bouton d'appel/Entrée d'option N° ».
  - Les paramètres de la méthode d'appel sortant sélectionnée s'affichent.
- 2. Configurez le paramétrage de chaque rubrique.
- 3. Cliquez sur [Mise à jour].

### ■ Méthode d'appel

| Description        | Sélectionnez la méthode d'appel pour modifier automatiquement les destinations des appels par temps de délai ou par planning. Pour obtenir de plus amples renseignements sur la configuration des programmations, veuillez vous reporter à la rubrique <u>«Programmations du mode standard (<math>\rightarrow</math>page 84)».</u>                                                                                                    |
|--------------------|----------------------------------------------------------------------------------------------------|
| Paramètres         | <ul> <li>Destinataire standard : la destination de l'appel n'est pas modifiée automatiquement.</li> <li>Changer le destinataire par le délai de temporisation : changez de groupe de destinataires dans <u>«Destinataire de l'appel (→page 84)»</u> après <u>«Temps d'intervalle programmé du destinataire [sec] (→page 85)»</u>. 8 groupes au maximum peuvent être utilisés.</li> <li>Changer le destinataire par le calendrier : changez de groupe de destinataires dans <u>«Programmations du calendrier (→page 86)»</u>.</li> </ul> |
| Valeurs par défaut | Destinataire standard                                                                                                    |

### ■ Tonalité de retour d'appel

| Paramètres       • Aucune         • Modèle d'appel 1       • Modèle d'appel 2         • Modèle d'appel 3       • Modèle d'appel 4         • Modèle d'appel 5       • Modèle d'appel 6         • Son trémolo       • Tonalité d'occupation en réponse                                                                                                    | Description        | Sélectionnez le son que le poste émettra lors de l'émission d'un appel.                                                                                                    |
|----------------------------------------------------------------------------------------------------|--------------------|----------------------------------------------------------------------------------------------------|
| <ul> <li>En attente</li> <li>Son de fonctionnement</li> <li>Erreur</li> <li>Pré-tonalité 1</li> <li>Pré-tonalité 2</li> <li>Pré-tonalité 3</li> <li>Pré-tonalité de fin de communication</li> <li>Notification de mise en file d'attente des appels</li> <li>Tonalité de réponse en attente</li> <li>Sélectionnez un son qui est enregistré dans «Pagistre de sons perconnalisée (, page 7)</li> </ul> | Paramètres         | <ul> <li>Aucune</li> <li>Modèle d'appel 1</li> <li>Modèle d'appel 2</li> <li>Modèle d'appel 3</li> <li>Modèle d'appel 4</li> <li>Modèle d'appel 5</li> <li>Modèle d'appel 6</li> <li>Son trémolo</li> <li>Tonalité d'occupation en réponse</li> <li>En attente</li> <li>Son de fonctionnement</li> <li>Erreur</li> <li>Pré-tonalité 1</li> <li>Pré-tonalité 2</li> <li>Pré-tonalité 3</li> <li>Pré-tonalité de fin de communication</li> <li>Notification de mise en file d'attente des appels</li> <li>Tonalité de réponse en attente</li> <li>Sódetionnez un son qui act enregistré dans «Pagistre de sons personnelipés (upper 78)»</li> </ul> |
| Valeurs par défaut     Bouton d'appel : Modèle d'appel 1       Entrée d'option 1 : Modèle d'appel 2                                                                                                    | Valeurs par défaut | Bouton d'appel : Modèle d'appel 1<br>Entrée d'option 1 : Modèle d'appel 2                                                                                                    |

### ■ Dépassement du délai d'appel◆

| Description        | Configurer le dépassement du délai imparti pour un appel sortant.                                                                                                    |
|--------------------|----------------------------------------------------------------------------------------------------|
| Paramètres         | <ul> <li>10 à 600 sec : sélectionner pour définir entre 10 à 600 sec (par incréments d'une seconde)</li> <li>Infini : continuer à appeler jusqu'à ce qu'il soit répondu à l'appel</li> </ul> |
| Valeurs par défaut | 60 sec                                                                                                    |

### 🐨 Remarque

• Au moment d'appeler un téléphone VoIP, il s'agira du temps le plus court du délai défini pour le « Dépassement du délai d'appel » et la durée de l'appel configurée sur le modèle IP-PBX.

### ■ Nombre de tonalités de retour d'appel [nombre]

| Description        | Définissez le nombre de fois où la tonalité de retour d'appel retentit pour un appel sortant.                                                                                                  |
|--------------------|----------------------------------------------------------------------------------------------------|
| Paramètres         | <ul> <li>1 à 20 fois</li> <li>Infini : la tonalité de retour d'appel retentit en continu pendant le laps de temps défini dans<br/><u>«Dépassement du délai d'appel</u> (→page 84)».</li> </ul> |
| Valeurs par défaut | Infini                                                                                                    |

#### 4.3.1.1 Programmations du mode standard

Configurer le numéro du groupe de destination de l'appel et le niveau de priorité des appels lorsque la <u>«Méthode</u> d'appel (→page 83)» est définie sur « Destinataire standard ».

### Destinataire de l'appel

| Description        | Paramétrez le numéro du groupe de destination de l'appel. |
|--------------------|-----------------------------------------------------------|
| Paramètres         | 01 à 10                                                   |
| Valeurs par défaut | Bouton d'appel : 01<br>Entrée d'option 1 : -              |

### Priorité

| Description        | Paramétrer le niveau de priorité des appels.                 |
|--------------------|--------------------------------------------------------------|
| Paramètres         | <ul> <li>Normal</li> <li>Priorité</li> <li>Urgent</li> </ul> |
| Valeurs par défaut | Normal                                                       |

#### 4.3.1.2 Destinataire par programmations du délai de temporisation

Configurer le numéro du groupe d'appels pour le basculement, l'heure de basculement et le niveau de priorité lorsque <u>«Méthode d'appel (→page 83)»</u> est paramétré sur « Changer le destinataire par le délai de temporisation ». Jusqu'à huit groupes peuvent être configurés. Les groupes seront permutés dans l'ordre prévu à chaque heure de basculement configurée.

#### Destinataire de l'appel

| Description        | Paramétrer le numéro du groupe d'appels à permuter. |
|--------------------|-----------------------------------------------------|
| Paramètres         | 01 à 10                                             |
| Valeurs par défaut | _                                                   |

#### ■ Priorité

| Description        | Paramétrer la priorité des appels.                           |
|--------------------|--------------------------------------------------------------|
| Paramètres         | <ul> <li>Normal</li> <li>Priorité</li> <li>Urgent</li> </ul> |
| Valeurs par défaut | Normal                                                       |

### ■ Temps d'intervalle programmé du destinataire [sec] ◆

| Description        | Configurer le temps de délai pour modifier la destination de l'appel. |
|--------------------|-----------------------------------------------------------------------|
| Paramètres         | 10 à 600 sec (par incrément d'une seconde)                            |
| Valeurs par défaut | 30 sec                                                                |

#### Programmations du calendrier

Procédez à la configuration lorsque <u>«Méthode d'appel ( $\rightarrow$ page 83)»</u> est définie sur « Changer le destinataire par le calendrier ».

#### Comment configurer le Calendrier hebdomadaire

Configurez l'heure de basculement, le numéro du groupe d'appels et le niveau de priorité des appels pour la destination des appels sortants, chaque jour du dimanche au samedi. 12 plannings peuvent être paramétrés pour chaque jour.

|         | alendrier hebdomadaire                             |        |        |        |   |       |        |        |                         |          |        |         |         |        |   |       |          |        |
|---------|----------------------------------------------------|--------|--------|--------|---|-------|--------|--------|-------------------------|----------|--------|---------|---------|--------|---|-------|----------|--------|
| rusqu i | squ a 12 calendriets pervent etre dennis par jour. |        |        |        |   |       |        |        |                         |          |        |         |         |        |   |       |          |        |
| #       | Te                                                 | emps d | e débu | t      |   | Temp  | de fin |        | Destinataire de l'appel | Priorité | 1      | Temps ( | de débu | 1      |   | Temps | s de fin |        |
| 1       | ~ I                                                | Ieure  | ~      | Minute | > | Heure | ~      | Minute | ~                       | ~        | >      | Heure   | ~       | Minute | ~ | Heure | ~        | Minute |
| 2       | $\sim$ I                                           | Ieure  | $\sim$ | Minute | ~ | Heure | ~      | Minute | ~                       | ~        | $\sim$ | Heure   | ~       | Minute | ~ | Heure | ~        | Minute |
| 3       | $\sim 1$                                           | Ieure  | ~      | Minute | ~ | Heure | ~      | Minute | ~                       | ~        | ~      | Heure   | ~       | Minute | ~ | Heure | ~        | Minute |
| 4       | $\sim$ I                                           | Ieure  | ~      | Minute | ~ | Heure | ~      | Minute | <                       | ~        | <      | Heure   | ~       | Minute | ~ | Heure | ~        | Minute |
| 5       | V I                                                | Ieure  | ~      | Minute | ~ | Heure | ~      | Minute | ~                       | ~        | ~      | Heure   | ~       | Minute | ~ | Heure | ~        | Minute |
| 6       | $\sim$ I                                           | Ieure  | ~      | Minute | ~ | Heure | ~      | Minute | ~                       | ~        | ~      | Heure   | ~       | Minute | ~ | Heure | ~        | Minute |
| 7       | $\sim$ I                                           | Ieure  | ~      | Minute | ~ | Heure | ~      | Minute | ~                       | ~        | ~      | Heure   | ~       | Minute | ~ | Heure | ~        | Minute |
| 8       | ~ I                                                | Ieure  | ~      | Minute | ~ | Heure | ~      | Minute | ~                       | ~        | <      | Heure   | ~       | Minute | ~ | Heure | ~        | Minute |
| 9       | $\sim$ I                                           | Ieure  | ~      | Minute | ~ | Heure | ~      | Minute | ~                       | ~        | >      | Heure   | ~       | Minute | ~ | Heure | ~        | Minute |
| 10      | VI                                                 | Ieure  | ~      | Minute | ~ | Heure | ~      | Minute | ~                       | ~        | ~      | Heure   | ~       | Minute | ~ | Heure | ~        | Minute |
| 11      | V I                                                | Ieure  | ~      | Minute | ~ | Heure | ~      | Minute | ~                       | ~        | ~      | Heure   | ~       | Minute | ~ | Heure | ~        | Minute |
| 12      | ~ I                                                | Ieure  | ~      | Minute | ~ | Heure | ~      | Minute | ~                       | ~        | ~      | Heure   | ~       | Minute | ~ | Heure | ~        | Minute |
| <       |                                                    |        |        |        |   |       |        |        |                         |          |        |         |         |        |   |       |          | >      |

 Configurer le « Temps de début », le « Temps de fin», le « Destinataire de l'appel » et le niveau de « Priorité » pour chaque jour de la semaine.

### 2. Cliquez sur [Mise à jour].

#### Temps de début

| Description        | Configurer le temps de début du changement de la destination de l'appel. |
|--------------------|--------------------------------------------------------------------------|
| Paramètres         | 00:00 à 23:59                                                            |
| Valeurs par défaut | —                                                                        |

### ■ Temps de fin

| Description        | Configurer le temps de fin de modification de la destination de l'appel. S'il est défini plus tôt que le <u>«Temps de début (<math>\rightarrow</math>page 86)»</u> , le temps de fin sera pour le lendemain. |
|--------------------|----------------------------------------------------------------------------------------------------|
| Paramètres         | 00:00 à 23:59                                                                                                    |
| Valeurs par défaut | _                                                                                                    |

### Destinataire de l'appel

| Description        | Configurer la destination de l'appel à changer dans le planning. |
|--------------------|------------------------------------------------------------------|
| Paramètres         | 01 à 10                                                          |
| Valeurs par défaut | —                                                                |

#### Priorité

| Description        | Configurer la priorité des appels.                           |
|--------------------|--------------------------------------------------------------|
| Paramètres         | <ul> <li>Normal</li> <li>Priorité</li> <li>Urgent</li> </ul> |
| Valeurs par défaut | _                                                            |

#### Comment supprimer le Calendrier hebdomadaire

1. Rétablissez les valeurs par défaut des paramètres, puis cliquez sur [Mise à jour].

#### Comment configurer un Calendrier journalier

Configurez l'heure du transfert, le numéro du groupe d'appels et le niveau de priorité des appels pour la destination des appels sortants, en unités d'un jour. Il est possible de configurer un planning d'un an à compter du jour défini. 12 plannings peuvent être définis pour chaque jour.

| Cal<br>Si le | end<br>mois | rier j<br>s affic | ourna<br>hé est r | lier<br>nodifié | aumo      | yen de «  | x << » (  | ou « >> », les programm | ations non s | sauvegardées seront perdues. | . Cliquer sur Mise à jo | our pour : | sauvegarder les progra | ammations.               |                       |           |                    |      |
|--------------|-------------|-------------------|-------------------|-----------------|-----------|-----------|-----------|-------------------------|--------------|------------------------------|-------------------------|------------|------------------------|--------------------------|-----------------------|-----------|--------------------|------|
|              |             | <<                | en Ja             | nvier           | 2018      | >>        |           |                         |              |                              |                         |            |                        |                          |                       |           |                    |      |
| di           | <b>n.</b> 1 | lun.              | mar.              | mer.            | jeu.      | ven.      | sam.      |                         |              |                              |                         |            |                        |                          |                       |           |                    |      |
|              |             | 1                 | 2                 | <u>3</u>        | 4         | 5         | <u>6</u>  | = Heb                   | domadair     | re                           |                         |            |                        |                          |                       |           |                    |      |
| 2            |             | 8                 | <u>9</u>          | <u>10</u>       | <u>11</u> | <u>12</u> | <u>13</u> | = Jour                  | nalier       |                              |                         |            |                        |                          |                       |           |                    |      |
| 1            | 4           | 15                | 16                | 17              | 18        | 19        | 20        | = Auj                   | ourd'hui     |                              |                         |            |                        |                          |                       |           |                    |      |
| 2            | 1           | 22                | 23                | 24              | 25        | 26        | 27        | -                       |              |                              |                         |            |                        |                          |                       |           |                    |      |
| 2            | -<br>8      | 29                | 30                | 31              | -         | -         |           | -                       |              |                              |                         |            |                        |                          |                       |           |                    |      |
| Ľ            | -           | Le l              | undi1             | Janv            | ier 20    | 018       |           |                         |              |                              |                         |            |                        |                          |                       |           |                    |      |
|              |             |                   |                   |                 |           | 0         | 120-      | landriara anragistrá    |              |                              |                         |            |                        |                          |                       |           |                    |      |
|              |             | Ten               | ips de            | e débi          | ut        | 0/        | 120a      | Temps de fin            | Des          | stinataire de l'appel        | Priorité                |            |                        |                          |                       |           |                    |      |
|              | `           | ✓ He              | eure              | ~               | / Mir     | ute       | ~         | ′ Heure ∨ M             | inute        | ~                            |                         | $\sim$     | Ajouter (*) App        | uyer sur le bouton « Ajo | uter » pour enregistr | er.       |                    |      |
|              |             |                   |                   |                 |           |           |           | Le lundi1 Janvie        | r Liste      | de calendrier de d'app       | el sortant (journal     | lier, he   | bdomadaire)            |                          |                       |           |                    |      |
|              | #           |                   | Tu                | ne              |           | Tomr      | os do a   | début Ton               | uns de fin   | n Doctinatair                | o do l'annol            |            | Priorité               | Effacor                  | 1                     |           |                    |      |
|              | <i>"</i>    | 1                 | 1 91              | pe              |           | remp      | is de t   | ieout ien               | ips de mi    | Destinatan                   | e de l'appei            |            | THOTHE                 | Luacei                   | ~                     |           |                    |      |
|              | 2           | 2                 |                   |                 |           |           |           |                         |              |                              |                         |            |                        |                          |                       |           |                    |      |
|              | 3           | 3                 |                   |                 |           |           |           |                         |              |                              |                         |            |                        |                          |                       |           |                    |      |
|              | 4           | 4                 |                   |                 |           |           |           |                         |              |                              |                         |            |                        |                          | -                     | Définir u | une liste de plann | inas |
|              | 4           | 5                 |                   |                 |           |           |           |                         |              |                              |                         |            |                        |                          |                       |           |                    |      |
|              | (           | 6                 |                   |                 |           |           |           |                         |              |                              |                         |            |                        |                          |                       |           |                    |      |
|              | 1           | 7                 |                   |                 |           |           |           |                         |              |                              |                         |            |                        |                          | 1                     |           |                    |      |
|              | 5           | 8                 |                   |                 |           |           |           |                         |              |                              |                         |            |                        |                          |                       |           |                    |      |
|              | 9           | 9                 |                   |                 |           |           |           |                         |              |                              |                         |            |                        |                          |                       |           |                    |      |
|              | 10          | 0                 |                   |                 |           |           |           |                         |              |                              |                         |            |                        |                          |                       |           |                    |      |
|              | 1           | 1                 |                   |                 |           |           |           |                         |              |                              |                         |            |                        |                          | 1                     |           |                    |      |
|              | 12          | 2                 |                   |                 |           |           |           |                         |              |                              |                         |            |                        |                          |                       |           |                    |      |
|              | 13          | 3                 |                   |                 |           |           |           |                         |              |                              |                         |            |                        |                          | ~                     |           |                    |      |

- Sélectionnez le(s) jour(s) pour le(s)quel(s) vous voulez configurer un planning à partir du « Calendrier ».
- 2. Configurez le « Temps de début », le « Temps de fin », le « Destinataire de l'appel » et la « Priorité », puis cliquez sur [Ajouter].

### 3. Cliquez sur [Mise à jour].

### Temps de début

| Description        | Configurer le temps de début du changement de la destination de l'appel. |
|--------------------|--------------------------------------------------------------------------|
| Paramètres         | 00:00 à 23:59                                                            |
| Valeurs par défaut | —                                                                        |

### ■ Temps de fin

| Description        | Paramétrer le temps de fin de modification de la destination de l'appel. S'il est défini plus tôt que le <u>«Temps de début (→page 87)»</u> , le temps de fin sera pour le lendemain. |
|--------------------|----------------------------------------------------------------------------------------------------|
| Paramètres         | 00:00 à 23:59                                                                                                    |
| Valeurs par défaut | —                                                                                                    |

### Destinataire de l'appel

| Description        | Paramétrer la destination de l'appel à changer dans le planning. |
|--------------------|------------------------------------------------------------------|
| Paramètres         | 01 à 10                                                          |
| Valeurs par défaut | —                                                                |

### ■ Priorité

| Description        | Paramétrer la priorité des appels.                           |
|--------------------|--------------------------------------------------------------|
| Paramètres         | <ul> <li>Normal</li> <li>Priorité</li> <li>Urgent</li> </ul> |
| Valeurs par défaut |                                                              |

#### Comment supprimer un Calendrier journalier

- 1. Sélectionnez le jour pour lequel vous voulez supprimer un planning à partir du « Calendrier ».
- 2. Les plannings du jour sélectionné s'affichent dans « Définir une liste de plannings ».
  Si un planning hebdomadaire est configuré pour le jour de la semaine sélectionné, il sera également visible.
- **3.** Cliquez sur **[Effacer]** pour le planning à supprimer, puis cliquez sur **[Mise à jour]**.
  - Reportez-vous à la rubrique <u>«Comment supprimer le Calendrier hebdomadaire (→page 86)»</u> pour supprimer des calendriers hebdomadaires.

### 4.3.2 Programmations de tonalité

| Programmations de tonalité           |                                                                                  |
|--------------------------------------|----------------------------------------------------------------------------------|
| Tonalité d'occupation                | Tonalité d'occupation en réponse                                                 |
|                                      | (*) Tonalité générée au niveau du poste destinataire de l'ouverture de la porte. |
| Tonalité d'erreur (échec de l'appel) | Erreur                                                                           |
|                                      | (*) Tonalité générée au niveau du poste destinataire de l'ouverture de la porte. |

### ■ Tonalité d'occupation

| Description        | Sélectionnez le son que le poste émettra si le poste de destination de l'appel est occupé.         |
|--------------------|----------------------------------------------------------------------------------------------------|
| Paramètres         | • Aucune                                                                                           |
|                    | Modèle d'appel 1                                                                                   |
|                    | Modèle d'appel 2                                                                                   |
|                    | Modèle d'appel 3                                                                                   |
|                    | Modèle d'appel 4                                                                                   |
|                    | Modèle d'appel 5                                                                                   |
|                    | Modèle d'appel 6                                                                                   |
|                    | Son trémolo                                                                                        |
|                    | Tonalité d'occupation en réponse                                                                   |
|                    | En attente                                                                                         |
|                    | Son de fonctionnement                                                                              |
|                    | • Erreur                                                                                           |
|                    | Pré-tonalité 1                                                                                     |
|                    | Pré-tonalité 2                                                                                     |
|                    | Pré-tonalité 3                                                                                     |
|                    | Pré-tonalité de fin de communication                                                               |
|                    | Notification de mise en file d'attente des appels                                                  |
|                    | Ionalité de réponse en attente                                                                     |
|                    | • Selectionnez un son qui est enregistre dans <u>«Registre de sons personnalisés (→page 78)»</u> . |
| Valeurs par défaut | Tonalité d'occupation en réponse                                                                   |

### Tonalité d'erreur (échec de l'appel)

| Description        | Sélectionnez le son émis en cas d'échec de l'appel sortant.                                                                                                    |
|--------------------|----------------------------------------------------------------------------------------------------|
| Paramètres         | <ul> <li>Aucune</li> <li>Modèle d'appel 1</li> <li>Modèle d'appel 2</li> <li>Modèle d'appel 3</li> <li>Modèle d'appel 4</li> <li>Modèle d'appel 5</li> <li>Modèle d'appel 6</li> <li>Son trémolo</li> <li>Tonalité d'occupation en réponse</li> <li>En attente</li> <li>Son de fonctionnement</li> <li>Erreur</li> <li>Pré-tonalité 1</li> <li>Pré-tonalité 2</li> <li>Pré-tonalité 3</li> <li>Pré-tonalité de fin de communication</li> <li>Notification de mise en file d'attente des appels</li> <li>Tonalité de réponse en attente</li> <li>Sélectionnez un son qui est enregistré dans «Registre de sons personnalisés (→page 78)».</li> </ul> |
| Valeurs par défaut | Erreur                                                                                                    |

#### 4.3.3 Fonction de redémarrage de l'appel

Fonction de redémarrage de l'appel Fonction de redémarrage de l'appel

Désactiver

### Fonction de redémarrage de l'appel

| Description        | Sélectionner Activer/Désactiver pour la fonction de redémarrage d'appel.<br>Fonction de redémarrage de l'appel : lorsque le poste est réinitialisé pendant un appel sortant,<br>l'appel sortant est repris automatiquement jusqu'à 2 fois. |
|--------------------|----------------------------------------------------------------------------------------------------|
| Paramètres         | Activer     Désactiver                                                                                                    |
| Valeurs par défaut | Désactiver                                                                                                    |

OActiver

### 4.4 Appel entrant

| •Appel entrant                        |                                   |                                                            |
|---------------------------------------|-----------------------------------|------------------------------------------------------------|
| Programmations de réponse d'appel     |                                   |                                                            |
| Réponse automatique                   | <ul> <li>Activé</li> </ul>        | ODésactivé                                                 |
| Sonnerie                              |                                   |                                                            |
| Sonnerie                              | Modèle d'appel 3                  | ✓                                                          |
| Nombre de tonalités de retour d'appel | (*) Tonalité générée au<br>Infini | i niveau du poste destinataire de l'ouverture de la porte. |
| Téléphone VoIP                        |                                   |                                                            |
| Priorité de l'appel du téléphone VoIP | Normal                            | Y                                                          |

### 4.4.1 Programmations de réponse d'appel

### ■ Réponse automatique

| Description        | Sélectionnez Activé/Désactivé pour répondre automatiquement à un appel individuel.<br>Réponse automatique: répondez automatiquement lors de la réception d'un appel individuel. En<br>cas d'appel passé depuis des téléphones VoIP et de transfert d'un appel, il convient d'y répondre<br>manuellement. |
|--------------------|----------------------------------------------------------------------------------------------------|
| Paramètres         | <ul> <li>Désactivé : pas de réponse automatique.</li> <li>Activé : réponse automatique.</li> </ul>                                                                                                    |
| Valeurs par défaut | Désactivé                                                                                                    |

#### 4.4.2 Sonnerie

### ■ Sonnerie

| Description        | Sélectionnez la sonnerie à émettre en cas d'appel entrant.                                                                                                    |
|--------------------|----------------------------------------------------------------------------------------------------|
| Paramètres         | <ul> <li>Aucune</li> <li>Modèle d'appel 1</li> <li>Modèle d'appel 2</li> <li>Modèle d'appel 3</li> <li>Modèle d'appel 4</li> <li>Modèle d'appel 5</li> <li>Modèle d'appel 6</li> <li>Son trémolo</li> <li>Tonalité d'occupation en réponse</li> <li>En attente</li> <li>Son de fonctionnement</li> <li>Erreur</li> <li>Pré-tonalité 1</li> <li>Pré-tonalité 2</li> <li>Pré-tonalité 3</li> <li>Pré-tonalité de fin de communication</li> <li>Notification de mise en file d'attente des appels</li> <li>Tonalité de réponse en attente</li> <li>Sélectionnez un son qui est enregistré dans «Registre de sons personnalisés (→page 78)».</li> </ul> |
| Valeurs par défaut | Modèle d'appel 3                                                                                                    |

### ■ Nombre de tonalités de retour d'appel [nombre]

| Description        | Définissez le nombre de fois où la sonnerie retentit pour un appel entrant.                                                                      |
|--------------------|----------------------------------------------------------------------------------------------------|
| Paramètres         | <ul> <li>Infini : la sonnerie continue jusqu'à ce qu'une réponse soit donnée à l'appel ou qu'il soit<br/>annulé.</li> <li>1 à 20 fois</li> </ul> |
| Valeurs par défaut | Infini                                                                                                    |

### 4.4.3 Téléphone VolP

### Priorité de l'appel du téléphone VoIP

| Description        | Sélectionner la priorité d'appel parmi Téléphone VoIP.       |
|--------------------|--------------------------------------------------------------|
| Paramètres         | <ul> <li>Normal</li> <li>Priorité</li> <li>Urgent</li> </ul> |
| Valeurs par défaut | Normal                                                       |

# 5. Programmations de l'entrée d'option/la sortie de relais

### 5.1 Entrée d'option

| Nom                                                  |                                                                                                    | 1 à 24 caractères alphanumériques<br>(*) Certains caractères peuvent ne pas s'afficher correctement sur IX-MV et IX-MV7-* en fonction du type o<br>police utilisé. |
|------------------------------------------------------|----------------------------------------------------------------------------------------------------|----------------------------------------------------------------------------------------------------|
| •Fonction                                            | ©Aucune fonction<br>Appel<br>ORépondre à un appel/appel général<br>ORémitialisation du verrou de relais<br>API | (*) Personnaliser l'appel dans « Programmations d'appel ».                                                                                                    |
| •Туре                                                |                                                                                                    | ORompre                                                                                                    |
| <ul> <li>Intervalle de temps de détection</li> </ul> | <ul> <li>① (Immédiat)</li> <li>○200 à 2000 [msec]</li> <li>○3 à 600 [sec]</li> </ul>                           |                                                                                                    |
| Temps de détection •                                 | 0                                                                                                    | 200 à 2000 muse / étape de 100 muse<br>3 à 600 sec / étape de 1 sec                                                                                                |
|                                                      |                                                                                                    |                                                                                                    |
| •API 1                                               |                                                                                                    |                                                                                                    |

### 5.1.1 Paramètres avancés pour l'entrée d'option

#### Nom

| Description        | Paramétrer le nom de l'entrée d'option. |  |
|--------------------|-----------------------------------------|--|
| Paramètres         | 1 à 24 caractères alphanumériques       |  |
| Valeurs par défaut | _                                       |  |

### ■ Fonction

| Description        | Configurer la fonction d'entrée d'option.                                                                                                    |
|--------------------|----------------------------------------------------------------------------------------------------|
| Paramètres         | <ul> <li>Aucune fonction</li> <li>Appel : appel du destinataire. Veillez à configurer les <u>«Paramètres avancés de l'origine de l'appel (→page 83)»</u> en définissant « Bouton d'appel/Entrée d'option N° » sur « Entrée d'option 1 ».</li> <li>Répondre à un appel/appel général : réponse à un appel entrant ou un appel général.</li> <li>Réinitialisation du verrou de relais : réinitialisation de la sortie de relais du verrou au moyen de l'entrée d'option. « Réinitialisation du verrou de relais » est sélectionné et « Sortie de verrou » est sélectionné dans « Sortie de relais » - <u>«Fonction (→page 96)»</u>.</li> <li>API : envoi d'une commande CGI paramétrée par <u>«API 1 (→page 94)»</u> <u>«API 2 (→page 94)»</u>.</li> </ul> |
| Valeurs par défaut | Aucune fonction                                                                                                    |

### ■ Туре

| Description        | Paramétrer la méthode de détection d'entrée de contact. |
|--------------------|---------------------------------------------------------|
| Paramètres         | Établir     Rompre                                      |
| Valeurs par défaut | Établir                                                 |

### ■ Intervalle de temps de détection

| Description        | Sélectionnez l'intervalle de temps de détection pour l'entrée d'option.                                                                                                    |
|--------------------|----------------------------------------------------------------------------------------------------|
| Paramètres         | <ul> <li>0 (Immédiat) : détecter une entrée inférieure à 200 msec.</li> <li>200 à 2000 [msec] : sélectionner cette option lors du paramétrage d'une valeur comprise entre 200 et 2000 msec (par 100 msec).</li> <li>Saisissez l'heure dans « Temps de détection • ».</li> <li>3 à 600 [sec] : à sélectionner lors du paramétrage d'une valeur entre 3 et 600 sec (par 1 sec).</li> <li>Saisissez l'heure dans « Temps de détection • ».</li> </ul> |
| Valeurs par défaut | 0 (Immédiat)                                                                                                    |

### ■API 1

| Description        | Saisissez la commande CGI à envoyer lorsque la <u>«Fonction (→page 93)»</u> est paramétrée sur<br>« API. » |
|--------------------|----------------------------------------------------------------------------------------------------|
| Paramètres         | URL : 1 à 128 caractères alphanumériques                                                                   |
| Valeurs par défaut |                                                                                                    |

### API 2

| Description        | Saisissez la commande CGI à envoyer lorsque l'« API » est sélectionné dans <u>«Fonction</u><br>(→page 93)». |
|--------------------|----------------------------------------------------------------------------------------------------|
| Paramètres         | URL : 1 à 128 caractères alphanumériques                                                                    |
| Valeurs par défaut | —                                                                                                    |

### 5.2 Sortie de relais

Cliquez sur [Sortie de relais].

| <ul> <li>Constra do contrato</li> </ul>                                                                                                 |                                                  |
|----------------------------------------------------------------------------------------------------|--------------------------------------------------|
| •Sortie de relais                                                                                                    |                                                  |
|                                                                                                    |                                                  |
| Sortie de relais                                                                                                    |                                                  |
| Avertissement : Cliquer sur Mise à jour pour sauvegarder les programmations avant de cliquer sur le bouton Sortie d                     | e relais ou toutes modifications seront perdues. |
| Sortie de relais<br>Avertissement : Cliquer sur Mise à jour pour sauvegarder les programmations avant de cliquer sur le bouton Sortie c | e relais ou toutes modifications seront perdues. |

Ou cliquez sur « Sortie de relais » dans le menu Paramétrage pour passer à la fenêtre Sortie de relais.

| •Nom                                                      | 1 à 24 caractères alphanumérques             |                                                                                       |                                  |                  | s                  |                            |
|-----------------------------------------------------------|----------------------------------------------|---------------------------------------------------------------------------------------|----------------------------------|------------------|--------------------|----------------------------|
| •Fonction                                                 | <ul> <li>Aucune</li> <li>Sortie d</li> </ul> | fonction<br>'état                                                                     | Normal                           | Priorité         | Urgent             |                            |
|                                                           |                                              | Appel sortant                                                                         |                                  |                  |                    |                            |
|                                                           |                                              | Appel entrant                                                                         |                                  |                  |                    |                            |
|                                                           |                                              | Communication                                                                         |                                  |                  |                    |                            |
|                                                           |                                              | Appel général entrant                                                                 |                                  |                  |                    |                            |
|                                                           |                                              | Sous surveillance                                                                     |                                  |                  |                    |                            |
|                                                           | Ouvertu                                      | re de la porte                                                                        |                                  |                  |                    |                            |
|                                                           | OSortie d                                    | e verrou                                                                              | Normal                           | Priorité         | Urgent             |                            |
|                                                           |                                              | Appel sortant                                                                         |                                  |                  |                    |                            |
|                                                           |                                              | Communication                                                                         |                                  |                  |                    |                            |
| Constant de calación d'action                             | 01.5                                         | Événement déclencheur de la réinitialis                                               | ation de verrou ©Entrée o        | d'option         | OTerminer la       | communication              |
| •Controle de relais d'option                              | OActiver                                     | Desactiver                                                                            | Dennisse                         | z la cle d'auti  | ientification du c | ontrole de relais d'option |
| <ul> <li>Intervalle de temporisation de sortie</li> </ul> | ●200 a 20<br>○3 à 600                        | [sec]                                                                                 |                                  |                  |                    |                            |
| Temporisation de sortie [msec/sec] •                      | 400                                          | 200 à 2000 msec / étape de 200 msec                                                   |                                  |                  |                    |                            |
|                                                           | (*) Uniquen                                  | 3 à 600 sec / étape de 1 sec<br>ent valide lorsque la fonction de Sortie de relais es | t définie sur Ouverture de la po | rte ou contrôlée | par CGI.           |                            |
| •Autorisation d'ouverture de la porte                     | (*) Program                                  | nation invalide lorsque la Sortie de relais est comm                                  | aandée par le Contrôle de relais | d'option.        |                    |                            |
| Clé d'authentification                                    |                                              | (*) 1 à 20 chiffres<br>(*) La Clé d'authentification doit correspondre au             | x postes de communication pou    | r activer l'Ouve | rture de la porte. |                            |
| •Programmations audio<br>Ouverture de la porte            | Son de for                                   | ctionnement 🗸                                                                         | re de l'ouverture de la porte.   |                  |                    |                            |
| Contrôle de relais (début)                                | Aucune                                       | (*) Tonalité générée au niveau du poste destinatai                                    | re de l'ouverture de la porte.   |                  |                    |                            |
|                                                           |                                              |                                                                                       |                                  |                  |                    |                            |

### Important Important

• Les quatre méthodes de sortie relais sont indiquées ci-dessous. Une configuration redondante est possible pour chaque sortie relais. Si plusieurs commandes ont lieu pendant une même sortie relais, la dernière commande sera prioritaire.

- «Contrôle de relais d'option (→page 97)»
- «Programmations du calendrier (→page 99)»
- «Intégration CGI (→page 110)»

#### 5.2.1 Paramètres avancés de sortie relais

#### Nom

| Description        | Paramétrer le nom de la sortie relais. |
|--------------------|----------------------------------------|
| Paramètres         | 1 à 24 caractères alphanumériques      |
| Valeurs par défaut | —                                      |

#### Fonction

| Description        | Sélectionnez la fonction de la sortie relais.                                                                                                    |
|--------------------|----------------------------------------------------------------------------------------------------|
| Paramètres         | <ul> <li>Aucune fonction</li> <li>Sortie d'état : sortie de relais pendant l'état. La programmation des détails peut être définie dans <u>«Comment configurer la sortie d'état (→page 96)»</u>.</li> <li>Ouverture de la porte : sortie de relais à l'activation de l'ouverture de la porte ou à la saisie de la clé d'authentification au moyen du pavé numérique du poste ou du téléphone VoIP. Les détails sont configurés dans <u>«Intervalle de temporisation de sortie (→page 97)»</u>.</li> <li>Sortie de verrou : sortie de relais du verrou par déclencheur d'événement. La sortie reste active jusqu'à une entrée de déclenchement de réinitialisation du verrou. Ignorez la configuration <u>«Intervalle de temporisation de sortie (→page 97)»</u>. La configuration peut être définie dans <u>«Comment configurer la sortie du verrou (→page 97)»</u>.</li> </ul> |
| Valeurs par défaut | Aucune fonction                                                                                                    |

#### Comment configurer la sortie d'état

Si <u>«Fonction (→page 96)»</u> est paramétré sur « Sortie d'état », sélectionnez l'état de fonctionnement correspondant à l'utilisation de la sortie de relais. Un état peut être sélectionné pour chaque priorité de fonctionnement (plusieurs sélections possibles).

| Sortie d'état         | Normal | Priorité | Urgent |
|-----------------------|--------|----------|--------|
| Appel sortant         |        |          |        |
| Appel entrant         |        |          |        |
| Communication         |        |          |        |
| Appel général entrant |        |          |        |
| Sous surveillance     |        |          |        |

#### 🐨 Remarque

- Pour « Appel général entrant, » la sortie relais est exécutée même pendant les appels généraux par message et les appels généraux par entrée externe.
- Pour « Sous surveillance », la sortie relais est utilisée même pendant la surveillance par balayage.

#### Comment configurer la sortie du verrou

Si <u>«Fonction (→page 96)»</u> est paramétré sur « Sortie de verrou », sélectionnez l'état de fonctionnement du poste correspondant à l'utilisation de la sortie relais. Un état peut être sélectionné pour chaque niveau de priorité de fonctionnement (plusieurs sélections possibles).

Choisissez parmi les deux méthodes de restauration de la sortie relais.

- Entrée d'option (valeur par défaut) : réinitialisation de la sortie de verrou par l'entrée d'option.
- Terminer la communication : réinitialisation de la sortie de verrou par la fin de la communication ou l'entrée d'option.

Tous les éléments sont paramétrés sur « Entrée d'option » par défaut. Pour réinitialiser via l'entrée d'option, assurezvous de définir « Entrée d'option » - «Fonction (→page 93)» sur « Réinitialisation du verrou de relais. »

| Some                                  | e de Verrou   | Normal                      | Priorité | Urgent       |               |
|---------------------------------------|---------------|-----------------------------|----------|--------------|---------------|
|                                       | Appel sortant |                             |          |              |               |
|                                       | Communication |                             |          |              |               |
| Événement déclencheur de la réinitial |               | isation de verrou ©Entrée d | l'ontion | OTerminer 1a | communication |

#### Contrôle de relais d'option

| Description        | Sélectionner Activer / Désactiver pour Contrôle de relais d'option lors de l'utilisation e la numérotation abrégée de IX-MV7-* pour contrôler la sortie. Si paramétré sur « Activer », ceci peut être contrôlé en tant que relais optionnel. Assurez-vous de configurer <u>«Clé</u> <u>d'authentification du contrôle de relais d'option (→page 101)»</u> . L'heure de sortie correspondra à l'heure de sortie configurée dans l'IX-MV7-* fournissant le contrôle. |
|--------------------|----------------------------------------------------------------------------------------------------|
| Paramètres         | Activer     Désactiver                                                                                                    |
| Valeurs par défaut | Désactiver                                                                                                    |

### Intervalle de temporisation de sortie

| Description        | Sélectionnez l'intervalle de temps de sortie pour la sortie relais si la <u>«Fonction (<math>\rightarrow</math>page 96)»</u> est définie sur « Ouverture de la porte » ou si la sortie relais est contrôlée via <u>«Intégration CGI</u> ( $\rightarrow$ page 110)».                                                                                                    |
|--------------------|----------------------------------------------------------------------------------------------------|
| Paramètres         | <ul> <li>200 à 2000 [msec] : sélectionner cette option pour configurer une valeur comprise entre 200 et 2000 msec (par incréments de 200 msec).</li> <li>Saisissez l'heure dans « Temporisation de sortie [msec/sec] • ».</li> <li>3 à 600 [sec] : à sélectionner lors du paramétrage d'une valeur entre 3 et 600 sec (par 1 sec).</li> <li>Saisissez l'heure dans « Temporisation de sortie [msec/sec] • ».</li> </ul> |
| Valeurs par défaut | 400 msec                                                                                                    |

#### Autorisation d'ouverture de la porte

| Description        | Définir la clé d'authentification lorsque l'option « Ouverture de la porte » est sélectionnée dans<br><u>«Fonction (→page 96)»</u> pour déverrouiller la porte qui est connectée au poste. Lorsque la clé<br>d'authentification est confirmée, la sortie relais sera activée. Il s'agira également de la clé<br>d'authentification utilisée pour déverrouiller la porte à l'aide du pavé numérique sur le modèle IX-<br>MV7-* ou Téléphone VoIP. |
|--------------------|----------------------------------------------------------------------------------------------------|
| Paramètres         | 1 à 20 chiffres                                                                                                    |
| Valeurs par défaut | —                                                                                                    |

### Important

- Configurez la clé d'authentification à l'aide des chiffres 1 à 4 pour procéder au déverrouillage en cas d'utilisation du modèle IX-MV.
- Configurez une clé d'authentification différente de la clé d'authentification configurée dans « Messages audio de communication » et « Clé d'authentification du contrôle de relais d'option ». En cas de programmation identique, plusieurs fonctions peuvent s'exécuter.

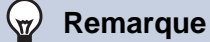

• La « Clé d'authentification » s'affiche sous forme de « ••••• » à l'écran des Paramètres.

#### Programmations audio

| Description        | <ul> <li>Configurez le son pour la borne de sortie.</li> <li>Ouverture de la porte : sélectionnez les sons d'Ouverture de la porte à émettre.</li> <li>Contrôle de relais (début) : sélectionnez le son émis lorsque le relais d'option est activé.</li> <li>Contrôle de relais (fin) : sélectionnez le son émis lorsque le relais d'option est désactivé.</li> </ul>                                                                                                    |
|--------------------|----------------------------------------------------------------------------------------------------|
| Paramètres         | <ul> <li>Aucune</li> <li>Modèle d'appel1</li> <li>Modèle d'appel2</li> <li>Modèle d'appel3</li> <li>Modèle d'appel5</li> <li>Modèle d'appel6</li> <li>Son trémolo</li> <li>Tonalité d'occupation en réponse</li> <li>En attente</li> <li>Son de fonctionnement</li> <li>Erreur</li> <li>Pré-tonalité 1</li> <li>Pré-tonalité 2</li> <li>Pré-tonalité 3</li> <li>Pré-tonalité de fin de communication</li> <li>Notification de mise en file d'attente des appels</li> <li>Tonalité de réponse en attente</li> <li>Sélectionnez un son qui est enregistré dans <u>«Registre de sons personnalisés (→page 78)»</u>.</li> </ul> |
| Valeurs par défaut | Ouverture de la porte : Son de fonctionnement<br>Contrôle de relais (début): néant<br>Contrôle de relais (fin): néant                                                                                                    |

#### 5.2.1.1 Programmations du calendrier

#### Comment configurer le Calendrier hebdomadaire

Configurez le délai imparti à la sortie relais chaque jour de la semaine, du dimanche au samedi. 12 plannings peuvent être définis par jour.

| Cal | endrier l<br>u'à 12 cale | iebdom:<br>endriers p | adaire<br>euvent être | e définis pa | u jour. |       |          |        |   |                |         |        |     |       |          |        |          |       |  |
|-----|--------------------------|-----------------------|-----------------------|--------------|---------|-------|----------|--------|---|----------------|---------|--------|-----|-------|----------|--------|----------|-------|--|
|     |                          |                       |                       | di           | m.      |       |          |        |   |                |         | lu     | n.  |       |          |        |          |       |  |
| #   | 1                        | Temps                 | de débu               | t            |         | Temps | s de fin |        | 1 | <b>Femps</b> ( | de débu | t      |     | Temps | s de fin |        | Temps de |       |  |
| 1   | ~                        | Heure                 | ~                     | Minute       | ~       | Heure | ~        | Minute | ~ | Heure          | ~       | Minute | ~   | Heure | ~        | Minute | >        | Heure |  |
| 2   | ~                        | Heure                 | ~                     | Minute       | ~       | Heure | ~        | Minute | ~ | Heure          | ~       | Minute | ~   | Heure | ~        | Minute | >        | Heure |  |
| 3   | ~                        | Heure                 | ~                     | Minute       | ~       | Heure | ~        | Minute | ~ | Heure          | ~       | Minute | ~   | Heure | ~        | Minute | ~        | Heure |  |
| 4   | ~                        | Heure                 | ~                     | Minute       | ~       | Heure | ~        | Minute | ~ | Heure          | ~       | Minute | ~   | Heure | ~        | Minute | >        | Heure |  |
| 5   | ~                        | Heure                 | ~                     | Minute       | ~       | Heure | ~        | Minute | ~ | Heure          | ~       | Minute | ~   | Heure | ~        | Minute | >        | Heure |  |
| 6   | ~                        | Heure                 | ~                     | Minute       | ~       | Heure | ~        | Minute | ~ | Heure          | ~       | Minute | ~   | Heure | ~        | Minute | >        | Heure |  |
| 7   | ~                        | Heure                 | ~                     | Minute       | ~       | Heure | ~        | Minute | ~ | Heure          | ~       | Minute | ~   | Heure | ~        | Minute | >        | Heure |  |
| 8   | ~                        | Heure                 | ~                     | Minute       | ~       | Heure | ~        | Minute | ~ | Heure          | ~       | Minute | ~   | Heure | ~        | Minute | ~        | Heure |  |
| 9   | ~                        | Heure                 | ~                     | Minute       | ~       | Heure | ~        | Minute | ~ | Heure          | ~       | Minute | ~   | Heure | ~        | Minute | ~        | Heure |  |
| 10  | ~                        | Heure                 | ~                     | Minute       | ~       | Heure | ~        | Minute | ~ | Heure          | ~       | Minute | ~   | Heure | ~        | Minute | ~        | Heure |  |
| 11  |                          | Hanra                 | - V                   | Minuta       | ~       | Hanra | ~        | Minuta | ~ | Hanra          | ~       | Minuta | ~ V | Hanra | - V      | Minuta | ~ ~      | Hanra |  |

1. Configurez le « Temps de début » et le « Temps de fin » pour chaque jour de la semaine.

### 2. Cliquez sur [Mise à jour].

### Temps de début

| Description        | Fixez le temps de début de déclenchement de la sortie relais. |
|--------------------|---------------------------------------------------------------|
| Paramètres         | 00:00 à 23:59                                                 |
| Valeurs par défaut | -                                                             |

### ■ Temps de fin

| Description        | Définissez le temps de fin de la sortie relais. S'il est défini plus tôt que le <u>«Temps de début</u><br>( <u>→page 99)</u> », le temps de fin sera pour le lendemain. |
|--------------------|----------------------------------------------------------------------------------------------------|
| Paramètres         | 00:00 à 23:59                                                                                                    |
| Valeurs par défaut | -                                                                                                    |

#### Comment supprimer le Calendrier hebdomadaire

1. Rétablissez les valeurs par défaut des paramètres, puis cliquez sur [Mise à jour].

#### Comment configurer un Calendrier journalier

Configurez la plage pendant laquelle la sortie relais est activée pour la journée. Il est possible de configurer un planning d'une année à partir du jour spécifié. 12 plannings peuvent être définis par jour.

| Calen<br>Si le m | drier j<br>pis affic | ournal<br>:hé est r | lier<br>nodifié | au mov    | ven de «  | «<< » (   | ou « >> ». les programmatic | ns non sauves | rardées seront perdues. C | liouer sur Mise à iour pour sauvezarder les programmations. |
|------------------|----------------------|---------------------|-----------------|-----------|-----------|-----------|-----------------------------|---------------|---------------------------|-------------------------------------------------------------|
|                  | <<                   | en Ja               | nvier           | 2018      | $\geq$    |           | ,,                          |               | i i                       | - Calendrier                                                |
| dim.             | lun.                 | mar.                | mer.            | jeu.      | ven.      | sam.      |                             |               |                           |                                                             |
|                  | 1                    | 2                   | <u>3</u>        | 4         | 5         | <u>6</u>  | = Hebdor                    | nadaire       |                           |                                                             |
| 7                | 8                    | 2                   | <u>10</u>       | <u>11</u> | <u>12</u> | <u>13</u> | = Journal                   | ier           |                           |                                                             |
| <u>14</u>        | <u>15</u>            | <u>16</u>           | <u>17</u>       | <u>18</u> | <u>19</u> | <u>20</u> | = Aujour                    | d'hui         |                           |                                                             |
| <u>21</u>        | <u>22</u>            | <u>23</u>           | <u>24</u>       | <u>25</u> | <u>26</u> | 27        | -                           |               |                           |                                                             |
| <u>28</u>        | <u>29</u>            | <u>30</u>           | <u>31</u>       |           |           |           | -                           |               |                           |                                                             |
|                  | Le                   | lundi 1             | Janvi           | ier 20    | 18        |           |                             |               |                           |                                                             |
|                  | T                    |                     | 0/120           | alend     | lriers    | enregi    | istrés                      | -             |                           |                                                             |
|                  | Her                  | ps ae               | aebu            | Minu      | ite       | ~         | Heure Minut                 | e Aiouter     | (*) Annuver sur le hou    | iton « A jouter » nour enregistrer                          |
| L                | e lund               | li1 Jar             | ivier           | List      | e de c    | alendı    | lrier de sortie d'état (jo  | urnalier, he  | bdomadaire)               | ,                                                           |
| #                | 1                    | Тур                 | e               | T         | emps      | s de de   | lébut Temps                 | le fin        | Effacer                   |                                                             |
|                  | 2                    |                     |                 | -         |           |           |                             |               |                           | Définir une liste de plannings                              |
|                  | 3                    |                     |                 |           |           |           |                             |               |                           |                                                             |
|                  | 4                    |                     |                 |           |           |           |                             |               |                           | -                                                           |
|                  | 5                    |                     |                 |           |           |           |                             |               |                           |                                                             |
|                  | 6                    |                     |                 |           |           |           |                             |               |                           |                                                             |
|                  | 7                    |                     |                 |           |           |           |                             |               |                           |                                                             |
|                  | 8                    |                     |                 |           |           |           |                             |               |                           |                                                             |
|                  | 9                    |                     |                 |           |           |           |                             |               |                           |                                                             |
| 1                | 0                    |                     |                 |           |           |           |                             |               |                           |                                                             |
| 1                | 1                    |                     |                 |           |           |           |                             |               |                           |                                                             |
| 1                | 2                    |                     |                 | -         |           |           |                             |               |                           | <b>~</b>                                                    |
| 1                | 2                    |                     |                 | I         |           |           | I                           |               |                           |                                                             |

- 1. Sélectionnez le jour pour lequel vous voulez configurer un planning à partir du « Calendrier ».
- 2. Configurez le « Temps de début » et le « Temps de fin », puis cliquez sur [Ajouter].

### **3.** Cliquez sur [Mise à jour].

### Temps de début

| Description        | Fixez le temps de début de déclenchement de la sortie relais. |
|--------------------|---------------------------------------------------------------|
| Paramètres         | 00:00 à 23:59                                                 |
| Valeurs par défaut | -                                                             |

### ■ Temps de fin

| Description        | Définissez le temps de fin de la sortie relais. S'il est défini plus tôt que le <u>«Temps de début</u><br>( <u>→page 100)</u> », le temps de fin sera pour le lendemain. |
|--------------------|----------------------------------------------------------------------------------------------------|
| Paramètres         | 00:00 à 23:59                                                                                                    |
| Valeurs par défaut | -                                                                                                    |

#### Comment supprimer un Calendrier journalier

- 1. Sélectionnez le jour pour lequel vous voulez supprimer un planning à partir du « Calendrier ».
- Les plannings du jour sélectionné s'affichent dans « Définir une liste de plannings ».
  Si un planning hebdomadaire est configuré pour le jour de la semaine sélectionné, il sera également visible.
- 3. Cliquez sur [Effacer] pour le planning à supprimer, puis cliquez sur [Mise à jour].
  - Référez-vous à <u>«Comment supprimer le Calendrier hebdomadaire (→page 99)»</u> pour supprimer des plannings hebdomadaires.

#### 5.2.2 Clé d'authentification du contrôle de relais d'option

Clé d'authentification du contrôle de relais d'option : (\*) 1 à 20 chiffres

| Description        | Si <u>«Contrôle de relais d'option (→page 97)»</u> est défini sur « Activer » et « Numérotations<br>rapides/favoris » - « TLSS » est défini sur « Activer » sur le poste demandeur, configurez la clé<br>utilisée pour déchiffrer la communication chiffrée.<br>Si cela correspond à la « Clé de contrôle de relais d'option » du poste effectuant l'opération, la<br>Sortie de relais peut être contrôlée. |
|--------------------|----------------------------------------------------------------------------------------------------|
| Paramètres         | 1 à 20 chiffres                                                                                                    |
| Valeurs par défaut | —                                                                                                    |

### Remarque

 Seule une Clé d'authentification de Contrôle de relais d'option peut être définie pour chaque poste. Elle sera partagée avec plusieurs Sortie de relais.

• La « Clé d'authentification du contrôle de relais d'option » s'affiche sous forme de « ••••• » à l'écran des Paramètres.

# 6. Programmations de fonction

### 6.1 Programmations d'appel général

Programmations d'appel général-

Pré-tonalité d'appel général

Pré-tonalité 2

 $\sim$ 

### Pré-tonalité d'appel général

| Description        | Sélectionnez la tonalité préalable de l'appel général.                                                                                                    |
|--------------------|----------------------------------------------------------------------------------------------------|
| Paramètres         | <ul> <li>Aucune</li> <li>Modèle d'appel 1</li> <li>Modèle d'appel 2</li> <li>Modèle d'appel 3</li> <li>Modèle d'appel 4</li> <li>Modèle d'appel 5</li> <li>Modèle d'appel 6</li> <li>Son trémolo</li> <li>Tonalité d'occupation en réponse</li> <li>En attente</li> <li>Son de fonctionnement</li> <li>Erreur</li> <li>Pré-tonalité 1</li> <li>Pré-tonalité 2</li> <li>Pré-tonalité 3</li> <li>Pré-tonalité de fin de communication</li> <li>Notification de mise en file d'attente des appels</li> <li>Tonalité de réponse en attente</li> <li>Sélectionnez un son qui est enregistré dans «Registre de sons personnalisés (→page 78)».</li> </ul> |
| Valeurs par défaut | Pré-tonalité 2                                                                                                    |

### Important

• Configurez une tonalité dont la durée est inférieure à celle de la tonalité préalable d'appel général sur le poste d'origine de l'appel général. Configurer une tonalité plus longue risque d'empêcher la réception du contenu audio par le poste au lancement de l'appel général.

### 6.2 Email

Configurez cette section lorsque la notification par messagerie électronique du fonctionnement du poste est requise.

| • Email                             |                           |                                    |
|-------------------------------------|---------------------------|------------------------------------|
| Eman                                |                           |                                    |
| Programmations de serveur           |                           |                                    |
| Serveur SMTP                        |                           | 1 à 255 caractères alphanumériques |
| Port SMTP+                          | 25                        | 1 à 65535                          |
| Chiffrement SMTP                    | ODésactivé OTLS OSTARTTLS |                                    |
|                                     |                           |                                    |
| Programmations d'authentification   |                           |                                    |
| Authentification SMTP               | OActivé Désactivé         |                                    |
| Mode                                | OCRAM-MD5                 |                                    |
| D                                   |                           | 1 à 64 caractères alphanumériques  |
| Mot de passe                        |                           | 1 à 64 caractères alphanumériques  |
|                                     |                           |                                    |
| Adresses de messagerie électronique |                           |                                    |
| Auresses de messagerie electromque  |                           |                                    |
| Destinataire 1                      |                           | 1 à 64 caractères alphanumériques  |
| Destinataire 2                      |                           | 1 à 64 caractères alphanumériques  |
| Destinataire 3                      |                           | 1 à 64 caractères alphanumériques  |
| Adresse source                      |                           | 1 à 64 caractères alphanumériques  |
|                                     |                           |                                    |

### 6.2.1 Programmations de serveur

### ■ Serveur SMTP

| Description        | Paramétrer le serveur SMTP.<br>Configurez l'adresse IP ou le nom d'hôte. |
|--------------------|--------------------------------------------------------------------------|
| Paramètres         | 1 à 255 caractères alphanumériques                                       |
| Valeurs par défaut | _                                                                        |

### ■ Port SMTP♦

| Description        | Paramétrer le numéro de port pour SMTP. |
|--------------------|-----------------------------------------|
| Paramètres         | 1 à 65535                               |
| Valeurs par défaut | 25                                      |

### ■ Chiffrement SMTP

| Description        | Sélectionnez le type de chiffrement SMTP. |
|--------------------|-------------------------------------------|
| Paramètres         | Désactivé     TLS     STARTTLS            |
| Valeurs par défaut | Désactivé                                 |

#### 6.2.2 Paramètres d'authentification

### ■ Authentification SMTP

| Description        | Sélectionner Activé / Désactivé pour l'authentification SMTP. |
|--------------------|---------------------------------------------------------------|
| Paramètres         | Activé     Désactivé                                          |
| Valeurs par défaut | Désactivé                                                     |

#### ■ Mode

| Description        | Sélectionnez le mode d'authentification SMTP. |
|--------------------|-----------------------------------------------|
| Paramètres         | • LOGIN<br>• CRAM-MD5                         |
| Valeurs par défaut | LOGIN                                         |

### ∎ ID

| Description        | Sélectionnez l'ID pour l'authentification SMTP. |
|--------------------|-------------------------------------------------|
| Paramètres         | 1 à 64 caractères alphanumériques               |
| Valeurs par défaut | _                                               |

### Mot de passe

| Description        | Sélectionnez le mot de passe pour l'authentification SMTP. |
|--------------------|------------------------------------------------------------|
| Paramètres         | 1 à 64 caractères alphanumériques                          |
| Valeurs par défaut | —                                                          |

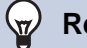

### Remarque

• Le « Mot de passe » s'affiche sous forme de « ••••• » à l'écran Paramètres.

### 6.2.3 Adresses de messagerie électronique

### Destinataire 1

| Description        | Paramétrer l'adresse de messagerie électronique de destination. |
|--------------------|-----------------------------------------------------------------|
| Paramètres         | 1 à 64 caractères alphanumériques                               |
| Valeurs par défaut |                                                                 |

### Destinataire 2

| Description        | Paramétrer l'adresse de messagerie électronique de destination. |
|--------------------|-----------------------------------------------------------------|
| Paramètres         | 1 à 64 caractères alphanumériques                               |
| Valeurs par défaut | —                                                               |

### ■ Destinataire 3

| Description        | Paramétrer l'adresse de messagerie électronique de destination. |
|--------------------|-----------------------------------------------------------------|
| Paramètres         | 1 à 64 caractères alphanumériques                               |
| Valeurs par défaut | —                                                               |

### ■ Adresse source

| Description        | Paramétrer l'adresse de messagerie électronique source. |
|--------------------|---------------------------------------------------------|
| Paramètres         | 1 à 64 caractères alphanumériques                       |
| Valeurs par défaut | _                                                       |

#### 6.2.4 Déclencheur d'événement de messagerie électronique

Paramétrer le déclencheur d'événement de messagerie électronique qui initie un processus émetteur de message. Configurez le déclencheur d'événement de messagerie électronique pour chaque adresse de destinataire.

| Déclencheur d'événement de                            | message                 | erie élec | troniqu     | e                                                                                              |   |
|-------------------------------------------------------|-------------------------|-----------|-------------|------------------------------------------------------------------------------------------------|---|
| Ť                                                     | Adresse de destinataire |           |             |                                                                                                |   |
| Evenement                                             | (1)                     | (2)       | (3)         |                                                                                                |   |
| Appel normal sortant                                  |                         |           |             |                                                                                                |   |
| Appel normal entrant                                  |                         |           |             |                                                                                                |   |
| Appel prioritaire sortant                             |                         |           |             |                                                                                                |   |
| Appel prioritaire entrant                             |                         |           |             |                                                                                                |   |
| Appel urgent sortant                                  |                         |           |             |                                                                                                |   |
| Appel urgent entrant                                  |                         |           |             |                                                                                                |   |
| Ouverture de la porte activée                         |                         |           |             |                                                                                                |   |
| Échec d'appel                                         |                         |           |             |                                                                                                |   |
| Réinitialisation de verrouillage                      |                         |           |             |                                                                                                |   |
| Erreur                                                |                         |           |             |                                                                                                |   |
| oste redémarré                                        |                         |           |             |                                                                                                |   |
| UTF-8] utilisé pour l'encodage d'« Objet<br>Événement | t » ; l'objet           | pouvant ê | tre mal déc | odé en fonction du serveur de messagerie.<br><b>Objet</b><br>1 à 64 caractères alphanumériques |   |
| Appel normal sortant                                  |                         |           |             | · · ·                                                                                          | 1 |
| Appel normal entrant                                  |                         |           |             |                                                                                                | 1 |
| Appel prioritaire sortant                             |                         |           |             |                                                                                                | ] |
| Appel prioritaire entrant                             |                         |           |             |                                                                                                | ] |
| Appel urgent sortant                                  |                         |           |             |                                                                                                | ] |
| Appel urgent entrant                                  |                         |           |             |                                                                                                | 1 |
| Ouverture de la porte activée                         |                         |           |             |                                                                                                | ] |
| Échec d'appel                                         |                         |           |             |                                                                                                | ] |
| Réinitialisation du verrou                            |                         |           |             |                                                                                                | ] |
| Erreur                                                |                         |           |             |                                                                                                | ] |
| Redémarrage de poste                                  |                         |           |             |                                                                                                | 1 |

### Appel normal sortant

| Description        | Envoyer un courriel lorsqu'un appel sortant est affecté au niveau de priorité « Normal ». |
|--------------------|-------------------------------------------------------------------------------------------|
| Paramètres         | <ul><li>Cocher : envoyer</li><li>Décocher : ne pas envoyer</li></ul>                      |
| Valeurs par défaut | Décocher : ne pas envoyer                                                                 |

### Appel normal entrant

| Description        | Envoyer un courriel lorsqu'un appel entrant est reçu selon un niveau de priorité « Normal ». |
|--------------------|----------------------------------------------------------------------------------------------|
| Paramètres         | <ul><li>Cocher : envoyer</li><li>Décocher : ne pas envoyer</li></ul>                         |
| Valeurs par défaut | Décocher : ne pas envoyer                                                                    |

### Appel prioritaire sortant

| Description        | Envoyer un courriel lorsqu'un appel sortant est affecté au niveau de priorité « Priorité ». |
|--------------------|---------------------------------------------------------------------------------------------|
| Paramètres         | <ul><li>Cocher : envoyer</li><li>Décocher : ne pas envoyer</li></ul>                        |
| Valeurs par défaut | Décocher : ne pas envoyer                                                                   |

### Appel prioritaire entrant

| Description        | Envoyer un courriel lorsqu'un appel entrant est reçu selon un niveau de priorité « Priorité ». |
|--------------------|------------------------------------------------------------------------------------------------|
| Paramètres         | <ul><li>Cocher : envoyer</li><li>Décocher : ne pas envoyer</li></ul>                           |
| Valeurs par défaut | Décocher : ne pas envoyer                                                                      |

### ■ Appel urgent sortant

| Description        | Envoyer un courriel lorsqu'un appel sortant est affecté au niveau de priorité « Urgent ». |
|--------------------|-------------------------------------------------------------------------------------------|
| Paramètres         | Cocher : envoyer     Décocher : ne pas envoyer                                            |
| Valeurs par défaut | Décocher : ne pas envoyer                                                                 |

### ■ Appel urgent entrant

| Description        | Envoyer un courriel lorsqu'un appel entrant est reçu selon un niveau de priorité « Urgent ». |
|--------------------|----------------------------------------------------------------------------------------------|
| Paramètres         | <ul><li>Cocher : envoyer</li><li>Décocher : ne pas envoyer</li></ul>                         |
| Valeurs par défaut | Décocher : ne pas envoyer                                                                    |

### ■ Ouverture de la porte activée

| Description        | Envoyez un courriel lorsque le déverrouillage de la porte est activé. |
|--------------------|-----------------------------------------------------------------------|
| Paramètres         | <ul><li>Cocher : envoyer</li><li>Décocher : ne pas envoyer</li></ul>  |
| Valeurs par défaut | Décocher : ne pas envoyer                                             |

### ■ Échec d'appel

| Description        | Envoyer un courriel en cas d'échec de l'appel sortant.               |
|--------------------|----------------------------------------------------------------------|
| Paramètres         | <ul><li>Cocher : envoyer</li><li>Décocher : ne pas envoyer</li></ul> |
| Valeurs par défaut | Décocher : ne pas envoyer                                            |

### ■ Réinitialisation de verrouillage

| Description        | Envoyer un courrier électronique lors de la réinitialisation de la sortie relais du verrou. (« Sortie de verrou » est sélectionné dans « Sortie de relais » - <u>«Fonction (→page 96)»</u> .) |
|--------------------|----------------------------------------------------------------------------------------------------|
| Paramètres         | Cocher : envoyer     Décocher : ne pas envoyer                                                                                                    |
| Valeurs par défaut | Décocher : ne pas envoyer                                                                                                    |

### Erreur

| Description        | Envoyez un message électronique en cas d'erreur de communication.    |
|--------------------|----------------------------------------------------------------------|
| Paramètres         | <ul><li>Cocher : envoyer</li><li>Décocher : ne pas envoyer</li></ul> |
| Valeurs par défaut | Décocher : ne pas envoyer                                            |

### Redémarrage de poste

| Description        | Envoyez un message électronique lorsque le poste a été réinitialisé. |
|--------------------|----------------------------------------------------------------------|
| Paramètres         | <ul><li>Cocher : envoyer</li><li>Décocher : ne pas envoyer</li></ul> |
| Valeurs par défaut | Décocher : ne pas envoyer                                            |

### Objet

| Description        | Définir l'objet du courriel par déclencheur d'événement. Il sera utilisé pour toutes les adresses de destination. |
|--------------------|----------------------------------------------------------------------------------------------------|
| Paramètres         | 1 à 64 caractères alphanumériques                                                                                 |
| Valeurs par défaut | _                                                                                                    |

### Important

• Le codage « UTF-8 » est utilisé pour l'« Objet ». En fonction du client de messagerie, les caractères peuvent ne pas apparaître correctement. Pour éviter ce problème, définissez la méthode de codage sur « UTF-8».

#### 6.2.5 Transmission de journal périodique

| Transmission de journal periodique               |                                              |                      |                        |  |  |
|--------------------------------------------------|----------------------------------------------|----------------------|------------------------|--|--|
| Deserver                                         | Adresse de destinataire                      |                      |                        |  |  |
| Programmations                                   | (1)                                          | (2)                  | (3)                    |  |  |
| Transmission de journal périodique               | Désactiver 🗸                                 | Désactiver 🗸         | Désactiver 🗸           |  |  |
| Heure de transmission du journal périodique      | $00 \checkmark$ Heure $00 \checkmark$ Minute | 00 VHeure 00 VMinute | 00 ✔ Heure 00 ✔ Minute |  |  |
| Intervalle de transmission de journal périodique | 1 jour 🗸                                     | 1 jour 🗸             | 1 jour 🗸               |  |  |
| Objet de transmission de journal périodique      |                                              |                      |                        |  |  |

### Transmission de journal périodique

| Description        | Sélectionnez Activer/Désactiver pour envoyer un journal au poste à intervalle périodique. |
|--------------------|-------------------------------------------------------------------------------------------|
| Paramètres         | Activer     Désactiver                                                                    |
| Valeurs par défaut | Désactiver                                                                                |

### Heure de transmission du journal périodique

| Description        | Paramétrez l'heure de l'envoi du journal périodique. |
|--------------------|------------------------------------------------------|
| Paramètres         | De 00:00 à 23:59                                     |
| Valeurs par défaut | 00:00                                                |

### ■ Intervalle de transmission de journal périodique

| Description        | Sélectionnez l'intervalle selon lequel vous voulez envoyer le journal périodique. |
|--------------------|-----------------------------------------------------------------------------------|
| Paramètres         | 1 à 7 jours                                                                       |
| Valeurs par défaut | 1 jour                                                                            |

### Objet de transmission de journal périodique

| Description        | Paramétrez l'objet du message électronique dans le cadre de la transmission de journal périodique. Il sera utilisé pour toutes les adresses de destination. |
|--------------------|----------------------------------------------------------------------------------------------------|
| Paramètres         | 1 à 64 caractères alphanumériques                                                                                                    |
| Valeurs par défaut | -                                                                                                    |
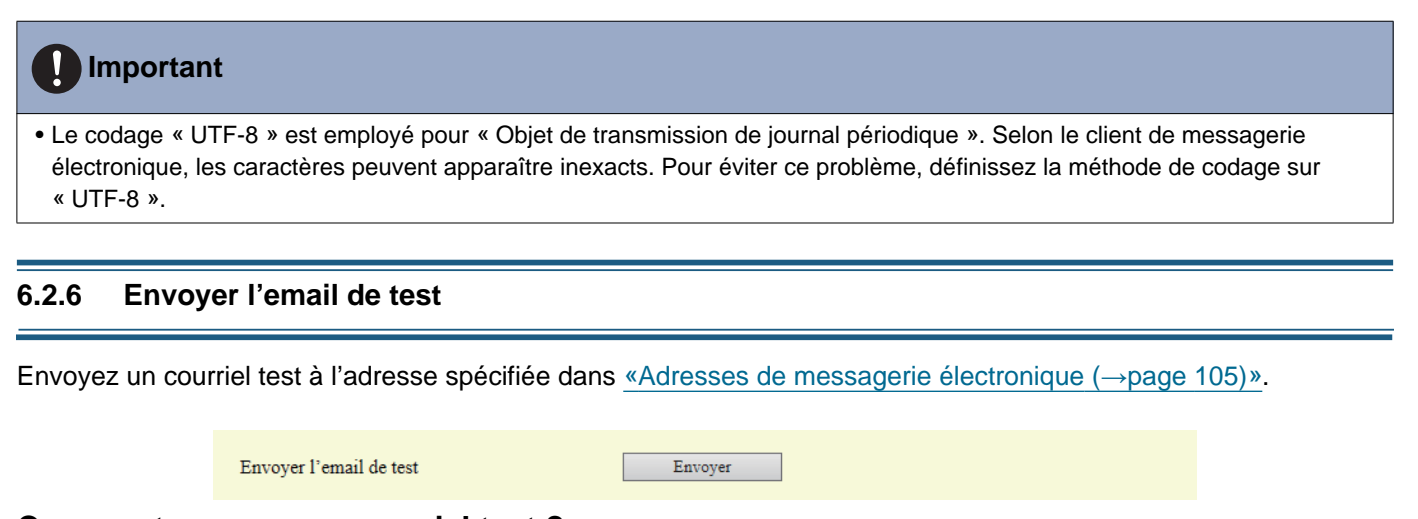

#### Comment envoyer un courriel test ?

1. Cliquez sur [Envoyer].

Le courriel suivant est envoyé à l'adresse électronique définie.
 Exemple d'envoi de message électronique :

Lors de l'envoi d'un message électronique test à partir de ce poste (numéro de poste : 003, nom du poste : Combiné secondaire 3, emplacement : 2F Ouest).

| De            | $\triangle \triangle \triangle \triangle \triangle \triangle \triangle \triangle \triangle com$ |
|---------------|-------------------------------------------------------------------------------------------------|
| Date et heure | 15:22 2018/11/20                                                                                |
| À<br>CC       | xxxx@xxxxx.com                                                                                  |
| Objet         | Combiné secondaire 003, courriel test 3                                                         |
| Texte         | Message électronique test envoyé le « 20.11.2018 15:22:46 ».                                    |
|               | Numéro de poste : [003]                                                                         |
|               | Nom du poste : [Combiné secondaire 3]                                                           |
|               | Emplacement du poste : [2F Ouest]                                                               |

#### Important

• Le codage « UTF-8 » est employé pour « Objet ». Selon le client de messagerie électronique, les caractères peuvent apparaître inexacts. Pour éviter ce problème, définissez la méthode de codage sur « UTF-8 ».

### 6.3 Intégration CGI

Pour obtenir de plus amples renseignements sur la fonctionnalité CGI, prenez contact avec le responsable du service local Aiphone.

#### 6.3.1 Fonctionnalité CGI

|             | •Intégration C | GI                                           | ()<br>()     |                    |
|-------------|----------------|----------------------------------------------|--------------|--------------------|
|             | Fonctionnalit  | e CGI OActive                                | • Des        | activer            |
| Descript    | ion            | Sélectionner Activer / Désactive             | r pour la fe | onctionnalité CGI. |
| Paramèt     | res            | <ul><li>Activer</li><li>Désactiver</li></ul> |              |                    |
| Valeurs par | défaut         | Désactiver                                   |              |                    |

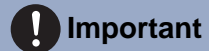

• Les contrôles CGI peuvent échouer si plusieurs commandes CGI sont reçues.

#### 6.4 Intégration SIF

Pour obtenir de plus amples renseignements sur la fonctionnalité SIF, prenez contact avec le responsable du service local Aiphone.

| Intégr:                                                 | ation SIF                                                                                                    |                                                                                                    |                                                                                                    |                                      |     |           |
|---------------------------------------------------------|----------------------------------------------------------------------------------------------------|----------------------------------------------------------------------------------------------------|----------------------------------------------------------------------------------------------------|--------------------------------------|-----|-----------|
| Fonct<br>Form                                           | ionnalité SIF<br>at SIP URI                                                                                                    | OActiver<br>OActiver                                                                                                    | ©Désactiver<br>©Désactiver                                                                                                    |                                      |     |           |
| Lorsqu<br>- Type<br>- IPv4<br>- Port<br>- Com<br>Cocher | e vous configurez Evèneme<br>e de programme: 0100<br>, IPv6: adresse IP de l'IXW<br>de destination: [SSL désact<br>Activer ou Désactiver (co<br>nexion: prise | nt SIF de modification de contact avec IXW-M<br>-MA<br>tive] 50013 [SSL active] 65014<br>nfigurez le numéro de port de destination en fou<br>- d'ana la lata Dicionacione da temperatura de | lA en tant que station de destination, utilisez les paramètres ci-dessous pour le<br>action de ce paramètre)                     | es paramètres SIF.                   |     |           |
| #                                                       | Type de<br>programme<br>0000 à 1111                                                                                                    | IPv4<br>1.0.0.1 à 223.255.255.254 ou nom d'hôte<br>(1 à 64 caractères alphanumériques)                                                                                                    | ia station d'origine.<br>IPv6<br>∴FF:0 à FEFF:FFFF:FFFF:FFFF:FFFF:FFFF:FFFF ou<br>nom d'hôte (1 à 64 caractères alphanumériques) | Port<br>destinataire<br>1024 à 65535 | SSL | Connexion |
| 1                                                       |                                                                                                    |                                                                                                    |                                                                                                    |                                      | >   | >         |
| 2                                                       |                                                                                                    |                                                                                                    |                                                                                                    |                                      | ~   | ~         |
| 3                                                       |                                                                                                    |                                                                                                    |                                                                                                    |                                      | >   | ~         |
| 4                                                       |                                                                                                    |                                                                                                    |                                                                                                    |                                      | ~   | ~         |
|                                                         |                                                                                                    |                                                                                                    |                                                                                                    |                                      |     |           |
| 5                                                       |                                                                                                    |                                                                                                    |                                                                                                    |                                      | ~   | >         |
| 6                                                       |                                                                                                    |                                                                                                    |                                                                                                    |                                      |     | >         |
| 5<br>6<br>7                                             |                                                                                                    |                                                                                                    |                                                                                                    |                                      |     | > > >     |
| 5<br>6<br>7<br>8                                        |                                                                                                    |                                                                                                    |                                                                                                    |                                      |     |           |

#### 6.4.1 Fonctionnalité SIF

| Description        | Sélectionner Activer / Désactiver pour la fonctionnalité SIF. |
|--------------------|---------------------------------------------------------------|
| Paramètres         | Activer     Désactiver                                        |
| Valeurs par défaut | Désactiver                                                    |

#### 6.4.2 Format SIP URI

| Description        | Sélectionner Activer / Désactiver lorsque le format SIP URI est utilisé pour la destination du poste. TERM ID ne peut être utilisé lorsque le format SIP URI est sélectionné. |
|--------------------|----------------------------------------------------------------------------------------------------|
| Paramètres         | Activer     Désactiver                                                                                                    |
| Valeurs par défaut | Désactiver                                                                                                    |

#### 6.4.3 Programmations SIF

Configurez les programmations de communication et destinataire SIF. 16 programmations SIF peuvent être configurées.

#### 🐨 Remarque

 Deux manières de configurer les communications SIF sont disponibles : la configuration manuelle des paramètres ou le téléversement d'un fichier dans <u>«Programmations de communication SIF (sif.ini) (→page 116)»</u>. Le dernier paramétrage est prioritaire.

### Type de programme

| Description        | Paramétrer le type de programme pour SIF.                                                                                                    |
|--------------------|----------------------------------------------------------------------------------------------------|
| Paramètres         | 0000 à 1111<br>Si le paramètre est défini sur « 0000 », « 0001 » ou « 0011 », le paramètre <u>«Déclencheur de</u><br><u>transmission (→page 113)»</u> est désactivé. |
| Valeurs par défaut | —                                                                                                    |

#### ■IPv4

| Description        | Paramétrer l'adresse de destination SIF IPv4.<br>Accédez à <u>«DNS (→page 66)»</u> pour paramétrer le nom d'hôte. |
|--------------------|----------------------------------------------------------------------------------------------------|
| Paramètres         | 1.0.0.1 à 223.255.255.254 ou nom d'hôte (1 à 64 caractères alphanumériques)                                       |
| Valeurs par défaut | -                                                                                                    |

#### ■IPv6

| Description        | Paramétrer l'adresse de destination SIF IPv6.<br>Accédez à <u>«DNS (→page 66)»</u> pour paramétrer le nom d'hôte. |
|--------------------|----------------------------------------------------------------------------------------------------|
| Paramètres         | ::FF:0 à FEFF:FFFF:FFFF:FFFF:FFFF:FFFFFFFFFFFF                                                                    |
| Valeurs par défaut | —                                                                                                    |

#### ■ Port destinataire

| Description        | Paramétrer le numéro de port de destination. |
|--------------------|----------------------------------------------|
| Paramètres         | 1024 à 65535                                 |
| Valeurs par défaut | —                                            |

#### ■ SSL

| Description        | Sélectionner Activer / Désactiver pour SSL. |
|--------------------|---------------------------------------------|
| Paramètres         | Activer     Désactiver                      |
| Valeurs par défaut | -                                           |

#### ■ Connexion

| Description        | Sélectionner Prise / HTTP pour la connexion. |
|--------------------|----------------------------------------------|
| Paramètres         | Prise     HTTP                               |
| Valeurs par défaut | -                                            |

#### 6.4.4 Déclencheur de transmission

Configurez le déclencheur de transmission SIF si <u>«Type de programme (→page 112)»</u> est défini sur « 0010 » ou « 0100 - 1111 ».

| Déclencheur de transmission              |              |   |   |   |   |   |   |   |   |    |    |    |    |    |    |    |
|------------------------------------------|--------------|---|---|---|---|---|---|---|---|----|----|----|----|----|----|----|
|                                          |              |   |   |   |   |   |   |   |   |    |    |    |    |    |    |    |
| 8                                        | Transmission |   |   |   |   |   |   |   |   |    |    |    |    |    |    |    |
| Événement                                | 1            | 2 | 3 | 4 | 5 | 6 | 7 | 8 | 9 | 10 | 11 | 12 | 13 | 14 | 15 | 16 |
| Démarrer l'appel sortant                 |              |   |   |   |   |   |   |   |   |    |    |    |    |    |    |    |
| Démarrer la communication (source)       |              |   |   |   |   |   |   |   |   |    |    |    |    |    |    |    |
| Indication d'ouverture de la porte       |              |   |   |   |   |   |   |   |   |    |    |    |    |    |    |    |
| Terminer la communication                |              |   |   |   |   |   |   |   |   |    |    |    |    |    |    |    |
| Changer de contact                       |              |   |   |   |   |   |   |   |   |    |    |    |    |    |    |    |
| Erreur unité                             |              |   |   |   |   |   |   |   |   |    |    |    |    |    |    |    |
| Transmission périodique                  |              |   |   |   |   |   |   |   |   |    |    |    |    |    |    |    |
| Notification d'initialisation            |              |   |   |   |   |   |   |   |   |    |    |    |    |    |    |    |
| Terminer l'appel sortant                 |              |   |   |   |   |   |   |   |   |    |    |    |    |    |    |    |
| Démarrer l'appel entrant                 |              |   |   |   |   |   |   |   |   |    |    |    |    |    |    |    |
| Terminer l'appel entrant                 |              |   |   |   |   |   |   |   |   |    |    |    |    |    |    |    |
| Réinitialisation de verrouillage         |              |   |   |   |   |   |   |   |   |    |    |    |    |    |    |    |
| Changer le destinataire de l'appel       |              |   |   |   |   |   |   |   |   |    |    |    |    |    |    |    |
| Échec de l'appel                         |              |   |   |   |   |   |   |   |   |    |    |    |    |    |    |    |
| Démarrer l'appel général entrant         |              |   |   |   |   |   |   |   |   |    |    |    |    |    |    |    |
| Terminer l'appel général entrant         |              |   |   |   |   |   |   |   |   |    |    |    |    |    |    |    |
| Démarrer le mode sous surveillance       |              |   |   |   |   |   |   |   |   |    |    |    |    |    |    |    |
| Arrêter le mode sous surveillance        |              |   |   |   |   |   |   |   |   |    |    |    |    |    |    |    |
| Démarrer la communication (destinataire) |              |   |   |   |   |   |   |   |   |    |    |    |    |    |    |    |
| Échec de l'enregistrement SIP            |              |   |   |   |   |   |   |   |   |    |    |    |    |    |    |    |

### Démarrer l'appel sortant

| Description        | Envoyez une commande SIF lorsque l'appel sortant est passé.          |
|--------------------|----------------------------------------------------------------------|
| Paramètres         | <ul><li>Cocher : envoyer</li><li>Décocher : ne pas envoyer</li></ul> |
| Valeurs par défaut | Décocher : ne pas envoyer                                            |

#### Démarrer la communication (source)

| Description        | Envoyez une commande SIF à l'initialisation de la communication.     |
|--------------------|----------------------------------------------------------------------|
| Paramètres         | <ul><li>Cocher : envoyer</li><li>Décocher : ne pas envoyer</li></ul> |
| Valeurs par défaut | Décocher : ne pas envoyer                                            |

#### ■ Indication d'ouverture de la porte

| Description        | Envoyez une commande SIF lorsqu'une demande de déverrouillage de la porte est envoyée. |
|--------------------|----------------------------------------------------------------------------------------|
| Paramètres         | <ul><li>Cocher : envoyer</li><li>Décocher : ne pas envoyer</li></ul>                   |
| Valeurs par défaut | Décocher : ne pas envoyer                                                              |

#### Terminer la communication

| Description        | Envoyez une commande SIF à la fin de la communication.               |
|--------------------|----------------------------------------------------------------------|
| Paramètres         | <ul><li>Cocher : envoyer</li><li>Décocher : ne pas envoyer</li></ul> |
| Valeurs par défaut | Décocher : ne pas envoyer                                            |

#### Changer de contact

| Description        | Envoyez une commande SIF lorsque le contact Entrée d'option ou Sortie de relais est modifié. |
|--------------------|----------------------------------------------------------------------------------------------|
| Paramètres         | <ul><li>Cocher : envoyer</li><li>Décocher : ne pas envoyer</li></ul>                         |
| Valeurs par défaut | Décocher : ne pas envoyer                                                                    |

#### Erreur unité

| Description        | Envoyer une commande SIF en cas d'erreur de communication.           |
|--------------------|----------------------------------------------------------------------|
| Paramètres         | <ul><li>Cocher : envoyer</li><li>Décocher : ne pas envoyer</li></ul> |
| Valeurs par défaut | Décocher : ne pas envoyer                                            |

### Transmission périodique

| Description        | Envoyez périodiquement l'état du poste à l'aide de la commande SIF. L'intervalle est réglé dans<br><u>«Intervalle de transmission périodique (—page 116)»</u> . |
|--------------------|----------------------------------------------------------------------------------------------------|
| Paramètres         | <ul><li>Cocher : envoyer</li><li>Décocher : ne pas envoyer</li></ul>                                                                                            |
| Valeurs par défaut | Décocher : ne pas envoyer                                                                                                    |

### ■ Notification d'initialisation

| Description        | Envoyez une commande SIF au démarrage du poste. |
|--------------------|-------------------------------------------------|
| Paramètres         | Cocher : envoyer     Décocher : ne pas envoyer  |
| Valeurs par défaut | Décocher : ne pas envoyer                       |

### Terminer l'appel sortant

| Description        | Envoyer une commande SIF à la fin d'un appel sortant.                |
|--------------------|----------------------------------------------------------------------|
| Paramètres         | <ul><li>Cocher : envoyer</li><li>Décocher : ne pas envoyer</li></ul> |
| Valeurs par défaut | Décocher : ne pas envoyer                                            |

### Démarrer l'appel entrant

| Description        | Envoyer une commande SIF à l'initialisation d'un appel entrant.      |
|--------------------|----------------------------------------------------------------------|
| Paramètres         | <ul><li>Cocher : envoyer</li><li>Décocher : ne pas envoyer</li></ul> |
| Valeurs par défaut | Décocher : ne pas envoyer                                            |

### Terminer l'appel entrant

| Description        | Envoyer une commande SIF à l'arrêt d'un appel entrant.               |
|--------------------|----------------------------------------------------------------------|
| Paramètres         | <ul><li>Cocher : envoyer</li><li>Décocher : ne pas envoyer</li></ul> |
| Valeurs par défaut | Décocher : ne pas envoyer                                            |

### ■ Réinitialisation de verrouillage

| Description        | Envoyer la commande SIF en réinitialisant la sortie relais du verrou. (« Sortie de verrou » est sélectionné dans « Sortie de relais » - <u>«Fonction (→page 96)»</u> .) |
|--------------------|----------------------------------------------------------------------------------------------------|
| Paramètres         | Cocher : envoyer     Décocher : ne pas envoyer                                                                                                    |
| Valeurs par défaut | Décocher : ne pas envoyer                                                                                                    |

#### Changer le destinataire de l'appel

| Description        | Envoyez une commande SIF lors du changement de la destination de l'appel selon un délai ou le planning ou lors d'un transfert en cas d'absence, en cas de délai ou selon le planning par le poste de destination. |
|--------------------|----------------------------------------------------------------------------------------------------|
| Paramètres         | Cocher : envoyer     Décocher : ne pas envoyer                                                                                                    |
| Valeurs par défaut | Décocher : ne pas envoyer                                                                                                    |

### ■ Échec de l'appel

| Description        | Envoyez une commande SIF en cas d'appel échoué.                      |
|--------------------|----------------------------------------------------------------------|
| Paramètres         | <ul><li>Cocher : envoyer</li><li>Décocher : ne pas envoyer</li></ul> |
| Valeurs par défaut | Décocher : ne pas envoyer                                            |

### Démarrer l'appel général entrant

| Description        | Envoyez une commande SIF au lancement d'un appel général entrant, d'un message d'appel général ou d'un appel général d'entrée externe. |
|--------------------|----------------------------------------------------------------------------------------------------|
| Paramètres         | <ul><li>Cocher : envoyer</li><li>Décocher : ne pas envoyer</li></ul>                                                                   |
| Valeurs par défaut | Décocher : ne pas envoyer                                                                                                    |

### Terminer l'appel général entrant

| Description        | Envoyer une commande SIF à l'arrêt d'un appel général entrant, d'un appel général par message ou d'un appel général par entrée externe. |
|--------------------|----------------------------------------------------------------------------------------------------|
| Paramètres         | Cocher : envoyer     Décocher : ne pas envoyer                                                                                          |
| Valeurs par défaut | Décocher : ne pas envoyer                                                                                                    |

### Démarrer le mode sous surveillance

| Description        | Envoyez une commande SIF à l'initialisation de la surveillance.      |
|--------------------|----------------------------------------------------------------------|
| Paramètres         | <ul><li>Cocher : envoyer</li><li>Décocher : ne pas envoyer</li></ul> |
| Valeurs par défaut | Décocher : ne pas envoyer                                            |

#### Arrêter le mode sous surveillance

| Description        | Envoyez une commande SIF à la fin de la surveillance.                |
|--------------------|----------------------------------------------------------------------|
| Paramètres         | <ul><li>Cocher : envoyer</li><li>Décocher : ne pas envoyer</li></ul> |
| Valeurs par défaut | Décocher : ne pas envoyer                                            |

#### Démarrer la communication (destinataire)

| Description        | Envoyez une commande SIF lorsque la communication commence.          |
|--------------------|----------------------------------------------------------------------|
| Paramètres         | <ul><li>Cocher : envoyer</li><li>Décocher : ne pas envoyer</li></ul> |
| Valeurs par défaut | Décocher : ne pas envoyer                                            |

### ■ Échec de l'enregistrement SIP

| Description        | Envoyer une commande SIF lorsque la requête ENREGISTRER du serveur SIP se solde par un échec. |
|--------------------|-----------------------------------------------------------------------------------------------|
| Paramètres         | <ul><li>Cocher : envoyer</li><li>Décocher : ne pas envoyer</li></ul>                          |
| Valeurs par défaut | Décocher : ne pas envoyer                                                                     |

#### 6.4.5 Intervalle de transmission périodique

| Intervalle de transmission périodique   |       |                                                               |
|-----------------------------------------|-------|---------------------------------------------------------------|
| Intervalle de transmission périodique + | 0 min | 0 à 1440 minutes. Pour 1 à 59 secondes, entrer 10001 à 10059. |

### ■ Intervalle de transmission périodique◆

| Description        | Paramétrer l'intervalle d'envoi périodique de l'état du poste à l'aide d'une commande SIF dans Transmission périodique <u>«Transmission périodique (→page 114)»</u> . |
|--------------------|----------------------------------------------------------------------------------------------------|
| Paramètres         | <ul> <li>0 (ne pas envoyer) à 1440 (min)</li> <li>1 à 59 (sec) : saisir 10001 à 10059 en définissant 1 à 59 sec</li> </ul>                                            |
| Valeurs par défaut | 0 (ne pas envoyer)                                                                                                    |

#### 6.4.6 Gestion des fichiers SIF

| Gestion des fichiers SIF                         |           |         |
|--------------------------------------------------|-----------|---------|
| Programmations de communication SIF (sif.ini)    |           |         |
|                                                  | Parcourir | Charger |
| Télécharger                                      |           |         |
| Programmations des paramètres SIF (sif_conf.ini) |           |         |
|                                                  | Parcourir | Charger |
| Télécharger                                      |           |         |

### ■ Programmations de communication SIF (sif.ini)

| Description        | <ul> <li>Téléversez ou téléchargez le contenu dans <u>«Programmations SIF (→page 111)»</u> avec « sif.ini ».</li> <li>Charger : cliquez sur [Parcourir], sélectionnez un fichier, puis cliquez sur [Charger].</li> <li>Télécharger : cliquez sur [Télécharger] pour enregistrer le fichier.</li> </ul> |
|--------------------|----------------------------------------------------------------------------------------------------|
| Paramètres         | _                                                                                                    |
| Valeurs par défaut | -                                                                                                    |

#### Programmations des paramètres SIF (sif\_conf.ini)

| Description        | <ul> <li>Utilisez « sif_conf.ini » pour téléverser ou télécharger les détails SIF si <u>«Type de programme</u><br/>(→page 112)» est paramétré sur « 0000 », « 0001 » ou « 0011 ».</li> <li>Charger : cliquez sur [Parcourir], sélectionnez un fichier, puis cliquez sur [Charger].</li> <li>Télécharger : cliquez sur [Télécharger] pour enregistrer le fichier.</li> </ul> |
|--------------------|----------------------------------------------------------------------------------------------------|
| Paramètres         | —                                                                                                    |
| Valeurs par défaut | —                                                                                                    |

#### 6.5 Messages audio de communication

Configurer les messages audio de communication.

Envoyer des messages au poste de destination en début de communication ou par la saisie au pavé numérique depuis l'autre poste (modèle IX-MV7-\* ou Téléphone VoIP).

| Messages audio de communication  |                             |        |         |  |  |  |  |
|----------------------------------|-----------------------------|--------|---------|--|--|--|--|
| Démarrer la communication Aucune |                             |        |         |  |  |  |  |
| Code reç                         | ;u                          |        |         |  |  |  |  |
| #                                | Code<br>(*) 1 à 20 chiffres |        | Message |  |  |  |  |
| 1                                |                             | Aucune | ~       |  |  |  |  |
| 2                                |                             | Aucune | ~       |  |  |  |  |
| 3                                |                             | Aucune | ~       |  |  |  |  |
| 4                                |                             | Aucune | ~       |  |  |  |  |

#### 6.5.1 Démarrer la communication

| Description        | Sélectionnez le message à envoyer au poste de destination au début d'une communication.                                                                                                    |
|--------------------|----------------------------------------------------------------------------------------------------|
| Paramètres         | <ul> <li>Aucune</li> <li>Modèle d'appel 1</li> <li>Modèle d'appel 2</li> <li>Modèle d'appel 3</li> <li>Modèle d'appel 4</li> <li>Modèle d'appel 5</li> <li>Modèle d'appel 6</li> <li>Son trémolo</li> <li>Tonalité d'occupation en réponse</li> <li>En attente</li> <li>Son de fonctionnement</li> <li>Erreur</li> <li>Pré-tonalité 1</li> <li>Pré-tonalité 2</li> <li>Pré-tonalité 3</li> <li>Pré-tonalité 4 fin de communication</li> <li>Notification de mise en file d'attente des appels</li> <li>Tonalité de réponse en attente</li> <li>Sélectionnez un son qui est enregistré dans «Registre de sons personnalisés (→page 78)».</li> </ul> |
| Valeurs par défaut | Aucune                                                                                                    |

#### 6.5.2 Code reçu

Configurez le message à envoyer lorsque le code est reçu. Il est possible de paramétrer quatre modèles différents de code reçu et de message.

#### ■ Code

| Description        | Paramétrer le code permettant de lire message à l'aide du pavé numérique depuis le modèle IX-<br>MV7-* ou Téléphone VoIP. |
|--------------------|----------------------------------------------------------------------------------------------------|
| Paramètres         | 1 à 20 chiffres                                                                                                    |
| Valeurs par défaut | —                                                                                                    |

### 

Remarque

• Le « Code » s'affiche sous forme de « ••••• » à l'écran Paramètres.

#### ■ Message

| Description        | Paramétrer le code permettant de lire message à l'aide du pavé numérique depuis le modèle IX-<br>MV7-* ou Téléphone VoIP.                                                                                                    |
|--------------------|----------------------------------------------------------------------------------------------------|
| Paramètres         | <ul> <li>Aucune</li> <li>Modèle d'appel 1</li> <li>Modèle d'appel 2</li> <li>Modèle d'appel 3</li> <li>Modèle d'appel 4</li> <li>Modèle d'appel 5</li> <li>Modèle d'appel 6</li> <li>Son trémolo</li> <li>Tonalité d'occupation en réponse</li> <li>En attente</li> <li>Son de fonctionnement</li> <li>Erreur</li> <li>Pré-tonalité 1</li> <li>Pré-tonalité 2</li> <li>Pré-tonalité 3</li> <li>Pré-tonalité 4</li> <li>Notification de mise en file d'attente des appels</li> <li>Tonalité de réponse en attente</li> <li>Sélectionnez un son qui est enregistré dans <u>«Registre de sons personnalisés (→page 78)»</u>.</li> </ul> |
| Valeurs par défaut | Aucune                                                                                                    |

#### 6.6 Carillon

Configurez la tonalité du carillon émise par le poste associé au planning défini. Cliquez sur **[Carillon]**.

| Carillon                                                                                                    |
|----------------------------------------------------------------------------------------------------|
|                                                                                                    |
| Carillon Avertissement : Cliquer sur Mise à jour nour sauvegarder les programmations avant de cliquer sur le bouton Carillon ou toutes modifications seront perdues |

Ou cliquez sur « Carillon » dans le menu Paramétrage pour passer à la fenêtre Carillon.

#### 6.6.1 Calendrier hebdomadaire

Configurez l'heure de début et la tonalité du carillon à émettre chaque jour, du dimanche au samedi. 50 calendriers peuvent être définis par jour.

| alendr | ier hebdoma<br>calendriers peuve | adaire<br>ent être définis par | jour.    |   |         |
|--------|----------------------------------|--------------------------------|----------|---|---------|
| #      | Temps                            | de début                       | Carillon |   | Effacer |
| 1      | ✓Heure                           | ✓ Minute                       | Aucune   | ~ | Effacer |
| 2      | ∨Heure                           | ✓ Minute                       | Aucune   | ~ | Effacer |
| 3      | ✓ Heure                          | ✓ Minute                       | Aucune   | ~ | Effacer |
| 4      | ✓Heure                           | ✓ Minute                       | Aucune   | ~ | Effacer |
| 5      | ✓ Heure                          | ✓ Minute                       | Aucune   | ~ | Effacer |
| 6      | ✓ Heure                          | ✓ Minute                       | Aucune   | ~ | Effacer |
| 7      | ✓ Heure                          | ✓ Minute                       | Aucune   | ~ | Effacer |
| 8      | ✓Heure                           | ✓ Minute                       | Aucune   | ~ | Effacer |
| 9      | ✓ Heure                          | ✓ Minute                       | Aucune   | ~ | Effacer |
| 10     | ✓Heure                           | ✓ Minute                       | Aucune   | ~ | Effacer |
| 11     | ✓ Heure                          | ✓ Minute                       | Aucune   | ~ | Effacer |
| 12     | ✓ Heure                          | ✓ Minute                       | Aucune   | ~ | Effacer |
| 13     | ✓ Heure                          | ✓ Minute                       | Aucune   | ~ | Effacer |
| 14     | ✓Heure                           | ✓ Minute                       | Aucune   | ~ | Effacer |

#### Comment configurer le Calendrier hebdomadaire

1. Configurez le « Temps de début » et le « Carillon » pour chaque jour de la semaine.

### 2. Cliquez sur [Mise à jour].

#### Temps de début

| Description        | Paramétrer l'heure à laquelle doit sonner le carillon. |
|--------------------|--------------------------------------------------------|
| Paramètres         | 00:00 à 23:59                                          |
| Valeurs par défaut | —                                                      |

#### ■ Carillon

| Description        | Paramétrer le son du carillon.                                                                                                    |
|--------------------|----------------------------------------------------------------------------------------------------|
| Paramètres         | <ul> <li>Aucune</li> <li>Modèle d'appel1</li> <li>Modèle d'appel2</li> <li>Modèle d'appel3</li> <li>Modèle d'appel5</li> <li>Modèle d'appel6</li> <li>Son trémolo</li> <li>Tonalité d'occupation en réponse</li> <li>En attente</li> <li>Son de fonctionnement</li> <li>Erreur</li> <li>Pré-tonalité 1</li> <li>Pré-tonalité 2</li> <li>Pré-tonalité 3</li> <li>Pré-tonalité de fin de communication</li> <li>Notification de mise en file d'attente des appels</li> <li>Tonalité de réponse en attente</li> <li>Sélectionnez un son qui est enregistré dans «Registre de sons personnalisés (→page 78)».</li> </ul> |
| Valeurs par défaut | Aucune                                                                                                    |

### Comment supprimer le Calendrier hebdomadaire

- 1. Cliquez sur [Effacer] sur la ligne du planning à supprimer.
- 2. Cliquez sur [Mise à jour].

#### 6.6.2 Calendrier journalier

Configurer le temps de début et la tonalité du carillon, en unités d'un jour. Il est possible de configurer un planning jusqu'à un an à compter du jour défini. 50 plannings peuvent être définis par jour.

| Cale      | ndrie     | er jour    | rnalie    | r         |           |             |                                    |                           |                 |                                                         |
|-----------|-----------|------------|-----------|-----------|-----------|-------------|------------------------------------|---------------------------|-----------------|---------------------------------------------------------|
| i le m    | ois aff   | iché est i | modifié   | au moy    | yen de «  | « << » ou « | >> », les programmations non sauve | gardées seront perdues. ( | Cliquer sur Mis | e à jour pour sauvegarder les programmations.           |
|           | <<        | en Ja      | nvier     | 2018      | >>        | _           |                                    |                           |                 | - Calendrier                                            |
| dim.      | lun.      | mar.       | mer.      | jeu.      | ven.      | sam.        |                                    |                           |                 |                                                         |
|           | 1         | 2          | <u>3</u>  | <u>4</u>  | 5         | <u>6</u>    | = Hebdomadaire                     |                           |                 |                                                         |
| <u>7</u>  | <u>8</u>  | <u>9</u>   | <u>10</u> | <u>11</u> | <u>12</u> | <u>13</u>   | = Journalier                       |                           |                 |                                                         |
| <u>14</u> | <u>15</u> | 16         | <u>17</u> | <u>18</u> | <u>19</u> | 20          | = Aujourd'hui                      |                           |                 |                                                         |
| <u>21</u> | 22        | 23         | <u>24</u> | <u>25</u> | <u>26</u> | 27          |                                    |                           |                 |                                                         |
| 28        | <u>29</u> | 30         | <u>31</u> |           |           |             |                                    |                           |                 |                                                         |
|           | Le        | e lundi    | 1 Jan     | rier 20   | 018       |             |                                    |                           |                 |                                                         |
|           |           |            |           | 0         | /50Ca     | lendriers   | s enregistrés                      |                           | _               |                                                         |
|           | T         | emps       | de dél    | out       |           |             | Carillon                           |                           |                 |                                                         |
|           | ∨н        | leure      |           | / Min     | ute       | Aucune      |                                    | ~                         | Ajouter         | (*) Appuyer sur le bouton « Ajouter » pour enregistrer. |
| .e lu     | ndi 1     | Janvie     | r Lis     | te de     | calend    | drier caril | llon (journalier, hebdomadaire     | )                         |                 |                                                         |
| #         |           | Тур        | pe        | Te        | mps d     | le début    | Carillon                           | Effacer                   |                 |                                                         |
|           | 1         |            |           |           |           |             |                                    |                           | ^               |                                                         |
|           | 2         |            |           |           |           |             |                                    |                           |                 |                                                         |
|           | 3         |            |           |           |           |             |                                    |                           |                 | Définir une liste                                       |
|           | 4         |            |           |           |           |             |                                    |                           |                 |                                                         |
|           |           |            |           |           |           |             |                                    |                           |                 |                                                         |
|           | 5         |            |           |           |           |             |                                    |                           |                 |                                                         |
|           | 5         |            |           |           |           |             |                                    |                           |                 |                                                         |

#### Comment configurer un Calendrier journalier

- 1. Sélectionnez un jour dans « Calendrier ».
- 2. Configurez le « Temps de début » et « Carillon », puis cliquez sur [Ajouter].
- **3.** Cliquez sur [Mise à jour].

#### Temps de début

| Description        | Paramétrer l'heure à laquelle doit sonner le carillon. |
|--------------------|--------------------------------------------------------|
| Paramètres         | 00:00 à 23:59                                          |
| Valeurs par défaut | _                                                      |

#### ■ Carillon

| Description        | Paramétrer le son du carillon.                                                                                                    |
|--------------------|----------------------------------------------------------------------------------------------------|
| Paramètres         | <ul> <li>Aucune</li> <li>Modèle d'appel 1</li> <li>Modèle d'appel 2</li> <li>Modèle d'appel 3</li> <li>Modèle d'appel 4</li> <li>Modèle d'appel 5</li> <li>Modèle d'appel 6</li> <li>Son trémolo</li> <li>Tonalité d'occupation en réponse</li> <li>En attente</li> <li>Son de fonctionnement</li> <li>Erreur</li> <li>Pré-tonalité 1</li> <li>Pré-tonalité 2</li> <li>Pré-tonalité 3</li> <li>Pré-tonalité de fin de communication</li> <li>Notification de mise en file d'attente des appels</li> <li>Tonalité de réponse en attente</li> <li>Sélectionnez un son qui est enregistré dans «Registre de sons personnalisés (→page 78)».</li> </ul> |
| Valeurs par défaut | Aucune                                                                                                    |

#### Comment supprimer un Calendrier journalier

- 1. Sélectionnez le jour pour lequel vous voulez supprimer un calendrier à partir du « Calendrier ».
- 2. Les plannings du jour sélectionné s'affichent dans « Définir une liste de plannings ».
  Si un planning hebdomadaire est configuré pour le jour de la semaine sélectionné, il sera également visible.
- Cliquez sur [Effacer] pour le planning à supprimer, puis cliquez sur [Mise à jour].
   Référez-vous à <u>«Comment supprimer le Calendrier hebdomadaire (→page 120)»</u> pour un planning hebdomadaire.

### 6.7 Demande de signature de certificat (CSR)

Générer une demande de signature (CSR) à soumettre lors de la demande d'un certificat de serveur auprès d'une autorité de certification (CA).

| ays (*)                 |               | Le code de deux lettres            |
|-------------------------|---------------|------------------------------------|
| tat/pays/région (*)     |               | 1 à 128 caractères alphanumériques |
| /ille/localité          |               | 1 à 128 caractères alphanumériques |
| Entreprise (*)          |               | 1 à 64 caractères alphanumériques  |
| Jnité organisationnelle |               | 1 à 64 caractères alphanumériques  |
| Nom courant             | 192.168.1.160 | 1 à 64 caractères alphanumériques  |

#### Comment générer une demande de signature (CSR)

- 1. Configurer chaque entrée.
- **2.** Cliquez sur [Créer].
- Indiquez l'emplacement d'enregistrement et placez-y le fichier créé.
  Le nom de fichier par défaut est « CSR ». Changez le nom du fichier si nécessaire.

#### Pays

| Description        | Définissez le nom du pays.   |
|--------------------|------------------------------|
| Paramètres         | L'abréviation à deux lettres |
| Valeurs par défaut | -                            |

### ■ État/pays/région

| Description        | Définir le nom de la préfecture.   |
|--------------------|------------------------------------|
| Paramètres         | 1 à 128 caractères alphanumériques |
| Valeurs par défaut | -                                  |

#### ■ Ville/localité

| Description        | Définir le nom de la ville / de la circonscription / de la commune / du village. |
|--------------------|----------------------------------------------------------------------------------|
| Paramètres         | 1 à 128 caractères alphanumériques                                               |
| Valeurs par défaut | -                                                                                |

#### Entreprise

| Description        | Définissez le nom de l'organisation. |
|--------------------|--------------------------------------|
| Paramètres         | 1 à 64 caractères alphanumériques    |
| Valeurs par défaut | -                                    |

#### ■ Unité organisationnelle

| Description        | Définir le nom de la division.    |
|--------------------|-----------------------------------|
| Paramètres         | 1 à 64 caractères alphanumériques |
| Valeurs par défaut | -                                 |

#### Configuration du poste

### ■ Nom courant

| Description        | Définissez le nom courant.          |
|--------------------|-------------------------------------|
| Paramètres         | 1 à 64 caractères alphanumériques   |
| Valeurs par défaut | L'adresse IP du poste est indiquée. |

#### 6.8 Certificat SSL

Téléversez le certificat du serveur reçu de l'autorité de certification (CA) ainsi que le certificat d'autorité de certification.

| •Certificat SSL                        |                   |
|----------------------------------------|-------------------|
| Certificat de serveur                  |                   |
|                                        | Parcourir         |
| Certificat d'autorité de certification |                   |
|                                        | Parcourir Charger |

#### Important

• Après le chargement du certificat SSL, redémarrez le poste. L'ensemble de l'opération dure 10 minutes environ. Le poste ne fonctionnera pas tant que l'opération n'est pas achevée.

#### Comment téléverser un Certificat SSL

- 1. Cliquez sur [Parcourir] dans le certificat du serveur pour sélectionner un fichier.
- 2. Cliquez sur [Parcourir] dans le certificat CA (si nécessaire) pour sélectionner un fichier.
- **3.** Cliquez sur **[Charger]** pour téléverser le certificat de serveur et le certificat de l'autorité de certification.
  - Une fois le téléversement terminé, le poste redémarre.

#### 6.9 IEEE 802.1X

Configurez les paramètres pour l'authentification IEEE 802.1X.

| •IEEE 802.1X                                                |                                                                    |                                   |
|-------------------------------------------------------------|--------------------------------------------------------------------|-----------------------------------|
| Si vous modifiez les paramètres IEEE 802.1X, le poste redém | arrera après un clic sur Mettre à jour. Cette opération prendra qu | elques minutes.                   |
| IEEE 802.1X                                                 | OActiver                                                           | <ul> <li>Désactiver</li> </ul>    |
| EAP                                                         | OTLS                                                               | OPEAP                             |
| Nom d'utilisateur EAP                                       |                                                                    | 1 à 32 caractères alphanumériques |
| Mot de passe EAP                                            |                                                                    | 1 à 32 caractères alphanumériques |
| Autorité de certification                                   | Parcourir                                                          | Charger                           |
|                                                             | Effacer                                                            |                                   |
| Certificat client                                           | Parcourir                                                          | Charger                           |
|                                                             | Effacer                                                            |                                   |
| Clé privée client                                           | Parcourir                                                          | Charger                           |
|                                                             | Effacer                                                            |                                   |

### Important

• En cas de modification du paramètre « IEEE802.1X », le poste redémarrera. Le redémarrage du dispositif peut prendre environ 10 minutes. Le poste ne peut être utilisé avant la fin du redémarrage.

#### ■ IEEE 802.1X

| Description        | Sélectionner Activer / Désactiver pour la fonction IEEE802.1X. |
|--------------------|----------------------------------------------------------------|
| Paramètres         | Activer     Désactiver                                         |
| Valeurs par défaut | Désactiver                                                     |

#### EAP

| Description        | Sélectionner la méthode EAP pour l'authentification IEEE802.1X lorsque <u>«IEEE 802.1X</u><br>(→page 126)» est paramétré sur « Activer ». |
|--------------------|----------------------------------------------------------------------------------------------------|
| Paramètres         | • TLS<br>• PEAP                                                                                                    |
| Valeurs par défaut | TLS                                                                                                    |

#### ■ Nom d'utilisateur EAP

| Description        | Définissez le nom d'utilisateur EAP. |
|--------------------|--------------------------------------|
| Paramètres         | 1 à 32 caractères alphanumériques    |
| Valeurs par défaut | —                                    |

#### ■ Mot de passe EAP

| Description        | Définir le Mot de passe EAP lorsque « EAP » est paramétré sur « PEAP ». |  |
|--------------------|-------------------------------------------------------------------------|--|
| Paramètres         | 1 à 32 caractères alphanumériques                                       |  |
| Valeurs par défaut | —                                                                       |  |

#### 🐨 Remarque

• Le « Mot de passe EAP » s'affiche sous forme de « ••••• » à l'écran Paramètres.

### ■ Autorité de certification

| Description        | Téléverser un certificat CA.                                                                                                    |
|--------------------|----------------------------------------------------------------------------------------------------|
| Paramètres         | <ul> <li>Charger : cliquez sur [Parcourir], sélectionnez un fichier, puis cliquez sur [Charger].</li> <li>Effacer : cliquez sur [Effacer] pour supprimer des données enregistrées.</li> </ul> |
| Valeurs par défaut | _                                                                                                    |

### ■ Certificat client

| Description        | Chargez le certificat pour l'authentification client si <u>«EAP (→page 126)»</u> est défini sur « TLS ».                                                                                      |
|--------------------|----------------------------------------------------------------------------------------------------|
| Paramètres         | <ul> <li>Charger : cliquez sur [Parcourir], sélectionnez un fichier, puis cliquez sur [Charger].</li> <li>Effacer : cliquez sur [Effacer] pour supprimer des données enregistrées.</li> </ul> |
| Valeurs par défaut | _                                                                                                    |

### ■ Clé privée client

| Description        | Chargez la clé privée pour l'authentification client si <u>«EAP (→page 126)»</u> est défini sur « TLS ».                                                                                      |
|--------------------|----------------------------------------------------------------------------------------------------|
| Paramètres         | <ul> <li>Charger : cliquez sur [Parcourir], sélectionnez un fichier, puis cliquez sur [Charger].</li> <li>Effacer : cliquez sur [Effacer] pour supprimer des données enregistrées.</li> </ul> |
| Valeurs par défaut | —                                                                                                    |

# 7. Programmations de poste

### 7.1 Volume/tonalité

| Volume                                                   |                                         |                |
|----------------------------------------------------------|-----------------------------------------|----------------|
| Transmission par le combiné                              | 10 🗸                                    |                |
| Réception sur le combiné                                 | 6                                       |                |
| Transmission main-libres                                 | 10 🗸                                    |                |
| Réception main-libres                                    | 10 🗸                                    |                |
| Sortie externe                                           | 6 🗸                                     |                |
| Réglage du volume du téléphone VoIP                      | Aucune réglage                          | ~              |
| Sonnerie                                                 | 10 🗸                                    |                |
| Tonalité                                                 |                                         |                |
| Notification de dépassement du délai de<br>communication | Erreur                                  | ~              |
| Pré-tonalité de fin de communication                     | Pré-tonalité de fin de communication    | ~              |
| Tonalité de réponse automatique                          | Pré-tonalité 1                          | ~              |
| Clé reçue                                                | Aucune                                  | ~              |
| Erreur                                                   | Erreur                                  | ~              |
| Sortie audio (noste de norte)                            | Haut-parleur intégré pour communication | et annel génér |

#### 7.1.1 Volume

#### Transmission par le combiné

| Description        | Paramétrez le volume de transmission du combiné téléphonique pendant les communications. |
|--------------------|------------------------------------------------------------------------------------------|
| Paramètres         | 1 (Basse) à 10 (Haute)                                                                   |
| Valeurs par défaut | 10                                                                                       |

### Réception sur le combiné

| Description        | Paramétrez le volume de réception du combiné pendant les communications. Cette option permet également de définir le volume de la tonalité de retour d'appel. |
|--------------------|----------------------------------------------------------------------------------------------------|
| Paramètres         | 1 (Basse) à 10 (Haute)                                                                                                    |
| Valeurs par défaut | 6                                                                                                    |

#### ■ Transmission main-libres

| Description        | Paramétrez le volume de transmission en mode mains libres pendant les communications. |
|--------------------|---------------------------------------------------------------------------------------|
| Paramètres         | 1 (Basse) à 10 (Haute)                                                                |
| Valeurs par défaut | 10                                                                                    |

#### ■ Réception main-libres

| Description        | Paramétrer le volume de réception en mode mains libres pendant les communications et les appels généraux. Cette option permet également de définir le volume de la tonalité de retour d'appel. |
|--------------------|----------------------------------------------------------------------------------------------------|
| Paramètres         | 1 (Basse) à 10 (Haute)                                                                                                    |
| Valeurs par défaut | 10                                                                                                    |

#### ■ Sortie externe

| Description        | Paramétrez le volume de transmission de la sortie externe |
|--------------------|-----------------------------------------------------------|
| Paramètres         | 1 (Basse) à 10 (Haute)                                    |
| Valeurs par défaut | 6                                                         |

### ■ Réglage du volume du téléphone VolP

| Description        | Sélectionnez le réglage du volume entre le téléphone VoIP et les postes IX.                                                                                                    |
|--------------------|----------------------------------------------------------------------------------------------------|
| Paramètres         | <ul> <li>-12dB depuis le VoIP, +12dB vers le VoIP</li> <li>-6dB depuis le VoIP, +6dB vers le VoIP</li> <li>Aucune réglage</li> <li>+6dB depuis le VoIP, -6dB vers le VoIP</li> <li>+12dB depuis le VoIP, -12dB vers le VoIP</li> </ul> |
| Valeurs par défaut | Aucune réglage                                                                                                    |

### ■ Sonnerie

| Description        | Sélectionnez le volume pour la sonnerie et la tonalité préalable des appels généraux. |
|--------------------|---------------------------------------------------------------------------------------|
| Paramètres         | 0 (Désactiver), 1 (Basse) à 10 (Haute)                                                |
| Valeurs par défaut | 10                                                                                    |

#### 7.1.2 Tonalité

### ■ Notification de dépassement du délai de communication

| Description        | Sélectionnez la tonalité à émettre en cas de dépassement du délai attribué à un appel sortant.                                                                                                    |
|--------------------|----------------------------------------------------------------------------------------------------|
| Paramètres         | <ul> <li>Aucune</li> <li>Modèle d'appel1</li> <li>Modèle d'appel2</li> <li>Modèle d'appel3</li> <li>Modèle d'appel4</li> <li>Modèle d'appel6</li> <li>Son trémolo</li> <li>Tonalité d'occupation en réponse</li> <li>En attente</li> <li>Son de fonctionnement</li> <li>Erreur</li> <li>Pré-tonalité 1</li> <li>Pré-tonalité 2</li> <li>Pré-tonalité 3</li> <li>Pré-tonalité de fin de communication</li> <li>Notification de mise en file d'attente des appels</li> <li>Tonalité de réponse en attente</li> <li>Sélectionnez un son qui est enregistré dans «Registre de sons personnalisés (→page 78)».</li> </ul> |
| Valeurs par défaut | Erreur                                                                                                    |

### Pré-tonalité de fin de communication

| Description        | Sélectionnez la tonalité à émettre 10 sec avant la fin de la communication, de l'appel général ou de la surveillance.                                                                                                    |
|--------------------|----------------------------------------------------------------------------------------------------|
| Paramètres         | <ul> <li>Aucune</li> <li>Modèle d'appel1</li> <li>Modèle d'appel2</li> <li>Modèle d'appel3</li> <li>Modèle d'appel4</li> <li>Modèle d'appel5</li> <li>Modèle d'appel6</li> <li>Son trémolo</li> <li>Tonalité d'occupation en réponse</li> <li>En attente</li> <li>Son de fonctionnement</li> <li>Erreur</li> <li>Pré-tonalité 1</li> <li>Pré-tonalité 2</li> <li>Pré-tonalité 3</li> <li>Pré-tonalité 3</li> <li>Pré-tonalité de fin de communication</li> <li>Notification de mise en file d'attente des appels</li> <li>Tonalité de réponse en attente</li> <li>Sélectionnez un son qui est enregistré dans <u>«Registre de sons personnalisés (→page 78)»</u>.</li> </ul> |
| Valeurs par défaut | Pré-tonalité de fin de communication                                                                                                    |

## ■ Tonalité de réponse automatique

| Description        | Sonnerie à la réception d'un appel individuel. <u>«Réponse automatique (→page 91)»</u> doit être paramétré sur « Activé ».                                                                                                    |
|--------------------|----------------------------------------------------------------------------------------------------|
| Paramètres         | <ul> <li>Aucune</li> <li>Modèle d'appel1</li> <li>Modèle d'appel2</li> <li>Modèle d'appel3</li> <li>Modèle d'appel4</li> <li>Modèle d'appel6</li> <li>Son trémolo</li> <li>Tonalité d'occupation en réponse</li> <li>En attente</li> <li>Son de fonctionnement</li> <li>Erreur</li> <li>Pré-tonalité 1</li> <li>Pré-tonalité 2</li> <li>Pré-tonalité 3</li> <li>Pré-tonalité 4 fin de communication</li> <li>Notification de mise en file d'attente des appels</li> <li>Tonalité de réponse en attente</li> <li>Sélectionnez un son qui est enregistré dans «Registre de sons personnalisés (→page 78)».</li> </ul> |
| Valeurs par défaut | Pré-tonalité 1                                                                                                    |

#### Configuration du poste

## ■ Clé reçue

| Description        | Configurez la tonalité à envoyer au poste de destination lorsque la clé d'ouverture de la porte saisie sur le pavé numérique du poste de destination (poste procédant à l'ouverture de la porte) ou la clé de contrôle de relais saisie sur le pavé numérique du téléphone VoIP correspond à la clé d'authentification de ce poste (poste raccordé au verrou électrique). Le signal sonore sera entendu sur l'autre poste.                                                                                                    |
|--------------------|----------------------------------------------------------------------------------------------------|
| Paramètres         | <ul> <li>Aucune</li> <li>Modèle d'appel1</li> <li>Modèle d'appel2</li> <li>Modèle d'appel3</li> <li>Modèle d'appel5</li> <li>Modèle d'appel6</li> <li>Son trémolo</li> <li>Tonalité d'occupation en réponse</li> <li>En attente</li> <li>Son de fonctionnement</li> <li>Erreur</li> <li>Pré-tonalité 1</li> <li>Pré-tonalité 2</li> <li>Pré-tonalité 3</li> <li>Pré-tonalité 4</li> <li>Notification de mise en file d'attente des appels</li> <li>Tonalité de réponse en attente</li> <li>Sélectionnez un son qui est enregistré dans <u>«Registre de sons personnalisés (→page 78)»</u>.</li> </ul> |
| Valeurs par défaut | Aucune                                                                                                    |

### ■ Erreur

| Description        | Sélectionnez la tonalité à émettre lorsqu'une erreur se produit.                                                                                                    |
|--------------------|----------------------------------------------------------------------------------------------------|
| Paramètres         | <ul> <li>Aucune</li> <li>Modèle d'appel1</li> <li>Modèle d'appel2</li> <li>Modèle d'appel3</li> <li>Modèle d'appel5</li> <li>Modèle d'appel6</li> <li>Son trémolo</li> <li>Tonalité d'occupation en réponse</li> <li>En attente</li> <li>Son de fonctionnement</li> <li>Erreur</li> <li>Pré-tonalité 1</li> <li>Pré-tonalité 2</li> <li>Pré-tonalité 3</li> <li>Pré-tonalité de fin de communication</li> <li>Notification de mise en file d'attente des appels</li> <li>Tonalité de réponse en attente</li> <li>Sélectionnez un son qui est enregistré dans «Registre de sons personnalisés (→page 78)».</li> </ul> |
| Valeurs par défaut | Erreur                                                                                                    |

| Description        | Paramétrez avec Audio ligne/Haut-parleur externe ou Haut-parleur intégré pendant les<br>communications et les appels généraux.                                                                                                    |
|--------------------|----------------------------------------------------------------------------------------------------|
| Paramètres         | <ul> <li>Haut-parleur intégré pour les communications et les appels généraux</li> <li>Sortie du haut-parleur externe pour les communications et les appels généraux</li> <li>Haut-parleur intégré pour les communications, Sortie du haut-parleur externe pour les appels généraux</li> </ul> |
| Valeurs par défaut | Haut-parleur intégré pour les communications et les appels généraux                                                                                                    |

### Sortie audio (poste de porte)

#### 7.2 Communication

#### •Communication

```
Dépassement du délai imparti pour parler [sec] + 30 à 600 sec ✓ 60
Tonalité de démarrage de communication Aucune
```

```
30 à 600 sec ✓ 60 sec Infini ou 30 à 600 sec / étape de 1 sec
Aucune ✓
```

#### Dépassement du délai imparti pour parler [sec] •

| Description        | Définissez le délai alloué à la communication lors de l'émission ou de la réponse à un appel. Le délai imparti à la communication à la réception d'un appel est défini sur le poste de destination. |
|--------------------|----------------------------------------------------------------------------------------------------|
| Paramètres         | <ul> <li>Infini : pas de délai imparti.</li> <li>30 à 600 sec : configurer une valeur comprise entre 30 et 600 sec (par incréments d'une seconde).</li> </ul>                                       |
| Valeurs par défaut | 60 sec                                                                                                    |

### 

• Au cours d'une communication avec un téléphone Téléphone VoIP, ce délai correspond à la durée d'appel configurée sur le Téléphone VoIP.

#### ■ Tonalité de démarrage de communication

| Description        | Sélectionnez la tonalité à émettre lorsqu'une communication débute.                                                                                                    |
|--------------------|----------------------------------------------------------------------------------------------------|
| Paramètres         | <ul> <li>Aucune</li> <li>Modèle d'appel1</li> <li>Modèle d'appel2</li> <li>Modèle d'appel3</li> <li>Modèle d'appel4</li> <li>Modèle d'appel5</li> <li>Modèle d'appel6</li> <li>Son trémolo</li> <li>Tonalité d'occupation en réponse</li> <li>En attente</li> <li>Son de fonctionnement</li> <li>Erreur</li> <li>Pré-tonalité 1</li> <li>Pré-tonalité 2</li> <li>Pré-tonalité 3</li> <li>Pré-tonalité de fin de communication</li> <li>Notification de mise en file d'attente des appels</li> <li>Tonalité de réponse en attente</li> <li>Sélectionnez un son qui est encegistré dans «Registre de sons personnalisés (page 78)»</li> </ul> |
| Valeurs par défaut | Aucune                                                                                                    |

### 7.3 Surveillance

| Surveillance                                          |          |            |   |
|-------------------------------------------------------|----------|------------|---|
| Empêcher le mode sous surveillance                    | OActivé  | Désactivé  |   |
| Tonalité de la notification de mise sous surveillance | e Aucune | ODesacure  | ~ |
| Notification LED de mise sous surveillance            | OActivé  | Odesactivé |   |

### Empêcher le mode sous surveillance

| Description        | Sélectionner Activé / Désactivé pour éviter d'être surveillé.                                           |
|--------------------|----------------------------------------------------------------------------------------------------|
| Paramètres         | <ul> <li>Désactivé : empêcher d'être surveillé.</li> <li>Activé : autoriser la surveillance.</li> </ul> |
| Valeurs par défaut | Désactivé                                                                                               |

### ■ Tonalité de la notification de mise sous surveillance

| Description        | Sélectionnez la tonalité à émettre lorsque la surveillance s'effectue depuis un autre poste.                                                                                                    |
|--------------------|----------------------------------------------------------------------------------------------------|
| Paramètres         | <ul> <li>Aucune</li> <li>Modèle d'appel1</li> <li>Modèle d'appel2</li> <li>Modèle d'appel3</li> <li>Modèle d'appel5</li> <li>Modèle d'appel6</li> <li>Son trémolo</li> <li>Tonalité d'occupation en réponse</li> <li>En attente</li> <li>Son de fonctionnement</li> <li>Erreur</li> <li>Pré-tonalité 1</li> <li>Pré-tonalité 2</li> <li>Pré-tonalité 3</li> <li>Pré-tonalité de fin de communication</li> <li>Notification de mise en file d'attente des appels</li> <li>Tonalité de réponse en attente</li> <li>Sélectionnez un son qui est enregistré dans «Registre de sons personnalisés (→page 78)».</li> </ul> |
| Valeurs par défaut | Aucune                                                                                                    |

#### ■ Notification LED de mise sous surveillance

| Description        | Sélectionnez Activé/Désactivé pour utiliser la fonction de notification de la LED d'état (clignotements bleus) en cas de mise sous surveillance par un autre poste. |
|--------------------|----------------------------------------------------------------------------------------------------|
| Paramètres         | Activé     Désactivé                                                                                                    |
| Valeurs par défaut | Désactivé                                                                                                    |

#### 7.4 Ouverture de porte par IX-RS

| ro de | groupe : 01               | ~                     |   |                        |
|-------|---------------------------|-----------------------|---|------------------------|
|       |                           |                       |   |                        |
| #     | Informations sur le poste | Affectation de contac | t | Clé d'authentification |
| 1     |                           | Poste de destination  | ~ |                        |
| 2     |                           | Poste de destination  | ~ |                        |
| 3     |                           | Poste de destination  | ~ |                        |
| 4     |                           | Poste de destination  | ~ |                        |
| 5     |                           | Poste de destination  | < |                        |
| 6     |                           | Poste de destination  | ~ |                        |
| 7     |                           | Poste de destination  | ~ |                        |
|       |                           |                       |   |                        |

#### Comment configurer l'ouverture de la porte

- Sélectionnez le numéro du groupe à configurer dans « Numéro de groupe ».
   Les programmations du numéro du groupe sélectionné s'affichent.
- **2.** Configurer chaque rubrique.
- 3. Cliquez sur [Mise à jour].

#### Affectation de contact

| Description Sélectionnez la sortie de relais à utiliser pour déverrouiller la porte pendant un appe |                                                                                                    |  |
|----------------------------------------------------------------------------------------------------|----------------------------------------------------------------------------------------------------|--|
| Paramètres                                                                                          | <ul> <li>Poste d'origine : utilisez la sortie de relais du poste d'origine pour autoriser l'ouverture de la porte.</li> <li>Poste de destination : utilisez la sortie de relais du poste de destination pour autoriser l'ouverture de la porte.</li> </ul> |  |
| Valeurs par défaut                                                                                  | Poste de destination                                                                                                    |  |

#### Clé d'authentification

| Description        | Lorsque « Poste de destination » est sélectionné dans <u>«Affectation de contact (→page 135)»</u> , définissez la clé d'authentification pour ouvrir la porte.<br>La clé d'authentification doit correspondre à celle du poste de destination. |
|--------------------|----------------------------------------------------------------------------------------------------|
| Paramètres         | 1 à 20 chiffres                                                                                                    |
| Valeurs par défaut | _                                                                                                    |

#### Remarque

• La « Clé d'authentification » s'affiche sous forme de « •••• » sur l'écran Programmations.

• Pour déverrouiller les programmations d'ouverture de la porte qui est connectée au poste IX-MV, définissez une clé d'authentification de 1 à 4 chiffres.

### ■ Ouverture de porte par IX-RS

| Description        | Sélectionnez Activer/Désactiver pour l'ouverture de la porte. |  |  |
|--------------------|---------------------------------------------------------------|--|--|
| Paramètres         | Activer     Désactiver                                        |  |  |
| Valeurs par défaut | Désactiver                                                    |  |  |

# 8. Maintenance

#### 8.1 Mise à jour du logiciel

Mettez à jour la microprogrammation.

| •Mise à jour du logiciel                       |           |                         |  |
|------------------------------------------------|-----------|-------------------------|--|
|                                                |           |                         |  |
| La version actuelle du micrologiciel est 2.00. |           |                         |  |
|                                                | Parcourir | Mise à jour du logiciel |  |

#### Comment procéder à la mise à jour du micrologiciel

- 1. Cliquez sur [Parcourir], puis sélectionnez le micrologiciel à télécharger.
- 2. Cliquez sur [Mise à jour du logiciel].

| • Si la mise à jour du micrologiciel démarre alors que le poste est en cours d'utilisation (un appel est en cours, par exemple), l'opération prend fin et la mise à jour du logiciel commence. |
|----------------------------------------------------------------------------------------------------|
| • Si le courant est coupé pendant la mise à jour du logiciel, le poste risque de ne pas fonctionner correctement.                                                                              |
| Le poste sera inopérant pendant la mise à jour du logiciel.                                                                                                    |
| Une fois le logiciel mis à jour, le poste redémarrera automatiquement.                                                                                                    |
|                                                                                                    |
| Remarque                                                                                                    |

• Si la mise à jour échoue, réitérez la procédure.

| 8.2 Initia | lisation                                                                  |  |
|------------|---------------------------------------------------------------------------|--|
|            | •Initialisation Initialisation Initialiser les programmations utilisateur |  |

#### **Comment initialiser**

- 1. Cliquez sur [Initialisation] ou sur [Initialiser les programmations utilisateur].
  - Initialisation : tous les paramètres sont rétablis à leurs valeurs par défaut. Le journal système et l'historique des appels entrants / sortants seront effacés.
  - Initialiser les programmations utilisateur : l'initialisation concerne uniquement les programmations utilisateur.
- **2.** Cliquez sur **[OK]**.
  - Cliquez sur [Annuler] pour annuler l'initialisation.

#### Important

- Après avoir sélectionné « [Initialisation] », le poste redémarre. L'ensemble de l'opération dure une dizaine de minutes. Le poste ne fonctionnera pas tant que le redémarrage ne sera pas terminé.
- Si le processus d'initialisation échoue, le message (« Erreur : Échec de l'initialisation de poste. ») s'affichera. Si cela se produit, recommencez l'initialisation.

#### 8.3 Copie de sauvegarde des fichiers de programmations

Sauvegardez le fichier de paramétrage afin qu'il puisse être utilisé pour restaurer le système. **Comment sauvegarder le fichier de paramétrage** 

| <ul> <li>Lorsqu'un paramètre est modifié, sauvegardez le fichier de paramétrage. Avec le fichier de paramétrage de sauvegarde, les<br/>paramètres d'un poste remplacé peuvent facilement être restaurés.</li> </ul> |
|----------------------------------------------------------------------------------------------------|
| <ul> <li>Les rubriques suivantes ne sont pas sauvegardées. Vous devez sauvegarder ces données de programmations séparément<br/>ou faire une sauvegarde à l'aide de l'outil d'assistance IX.</li> </ul>              |
| <ul> <li>– Données sonores enregistrées dans <u>«Registre de sons personnalisés (→page 78)»</u></li> </ul>                                                                                                    |
| – Données SIF téléversées dans <u>«Intégration SIF (→page 111)»</u>                                                                                                    |
| <ul> <li>– Données de certificat téléversées dans <u>«Certificat SSL (→page 125)»</u></li> </ul>                                                                                                    |
| – Certificat et autres données téléversées dans <u>«IEEE 802.1X (→page 126)»</u>                                                                                                    |

1. Cliquez sur [Télécharger le fichier de programmations].

| •Copie de sauvegarde des fichiers de programmations |           |                                        |  |
|-----------------------------------------------------|-----------|----------------------------------------|--|
|                                                     |           |                                        |  |
| Télécharger le fichier de programmations            |           |                                        |  |
|                                                     | Parcourir | Restaurer le fichier de programmations |  |

2. Spécifiez l'emplacement de stockage du fichier de paramétrage.
Le nom de fichier par défaut est « GetConfig ». Modifiez le nom du fichier si nécessaire.

#### Comment restaurer un fichier de paramétrage

| <ul> <li>Après la restauration des données (mise à jour de l'adresse IP), ce poste redémarre. Le redémarrage peut prendre environ<br/>10 minutes. Le poste ne peut être utilisé tant qu'il n'a pas fini de redémarrer.</li> </ul> |
|----------------------------------------------------------------------------------------------------|
| • Cette procédure ne permet pas de restaurer les données des éléments suivants et la langue d'affichage du poste. Téléverser<br>à partir de chaque élément.                                                                       |
| <ul> <li>– Données de source audio enregistrées dans <u>«Registre de sons personnalisés (→page 78)»</u></li> </ul>                                                                                                    |
| – Données SIF téléversées dans <u>«Intégration SIF (→page 111)»</u>                                                                                                    |
| – Données de certificat téléversées dans <u>«Certificat SSL (→page 125)»</u>                                                                                                    |
| – Données de certificat et autres données téléversées dans <u>«IEEE 802.1X (→page 126)»</u>                                                                                                    |
| 1. Cliquez sur [Parcourir].                                                                                                    |

| opie de sauvegarde des fichiers de programmations— |       |
|----------------------------------------------------|-------|
| Télécharger le fichier de programmations           |       |
|                                                    | <br>1 |

- 2. Sélectionnez le fichier de paramétrage à restaurer, puis cliquez sur [Ouvrir].
- 3. Cliquez sur [Restaurer le fichier de programmations].
- **4.** Cliquez sur **[OK]**.
  - Cliquez sur [Annuler] pour annuler le processus de restauration.

#### 8.4 Journal du système

Téléchargez le journal du système pour afficher le fonctionnement du poste. Le journal est principalement utilisé pour le dépannage.

| •Journal du système |  |  |
|---------------------|--|--|
| Télécharger         |  |  |

Comment consulter le fichier journal du système

- 1. Cliquez sur [Télécharger].
- 2. Spécifiez l'emplacement de stockage du fichier de paramétrage.

• Le fichier de données est appelé « systemlog.txt ». Changez le nom du fichier si nécessaire et enregistrezle.

### 8.5 syslog

| •syslog                               |     |                                                                                                    |
|---------------------------------------|-----|----------------------------------------------------------------------------------------------------|
| Adresse IPv4<br>Adresse IPv6<br>Port+ | 514 | 1.0.0.1 à 223 255 255 255 254 ou nom d'hôts (1 à 64 caractères alphanumériques)<br>::FF:0 a FEFF:FFFFFFFFFFFFFFFFFFFFFFFFFFFF ou nom d'hôte (1 à 64 caractères alphanumériques)<br>1 à 65535 |

#### ■ Adresse IPv4

| Description        | Paramétrer l'adresse IPv4 du serveur syslog.                                |
|--------------------|-----------------------------------------------------------------------------|
| Paramètres         | 1.0.0.1 à 223.255.255.254 ou nom d'hôte (1 à 64 caractères alphanumériques) |
| Valeurs par défaut | _                                                                           |

### ■ Adresse IPv6

| Description        | Paramétrez l'adresse IPv6 du serveur syslog.                                                  |
|--------------------|-----------------------------------------------------------------------------------------------|
| Paramètres         | ::FF:0 à FEFF:FFFF:FFFF:FFFF:FFFF:FFFF:FFFF ou nom d'hôte (1 à 64 caractères alphanumériques) |
| Valeurs par défaut | —                                                                                             |

#### ■ Port♦

| Description        | Paramétrer le numéro de port du serveur syslog. |  |
|--------------------|-------------------------------------------------|--|
| Paramètres         | 1 à 65535                                       |  |
| Valeurs par défaut | 514                                             |  |

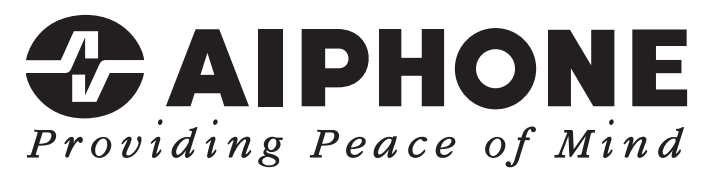

https://www.aiphone.net/

AIPHONE CO., LTD., NAGOYA, JAPAN Date de publication : déc. 2022 © 1222 MQ 65064